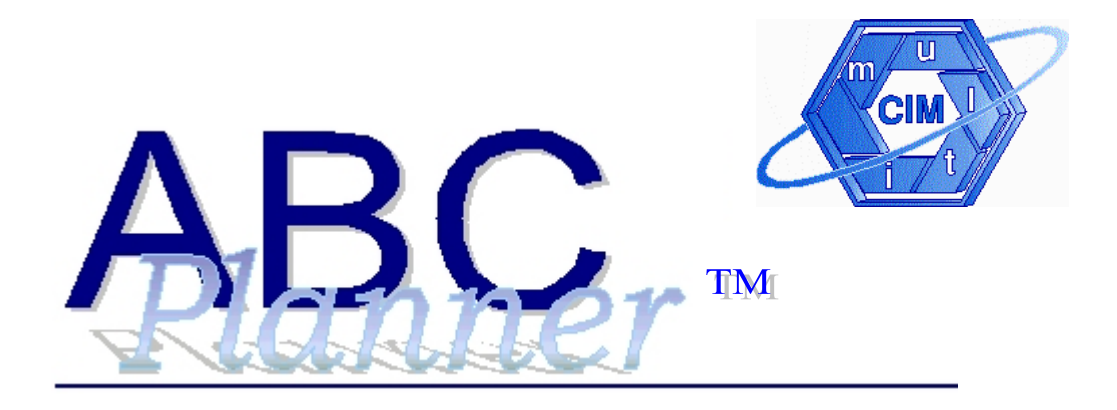

Version 2.0

# Manuel de l'usager

#### Copyright © 2001 – MultiCIM Technologies Inc.

Tous droits réservés. Aucune partie de cet ouvrage ne peut être reproduite, archivée ou transmise électroniquement, mécaniquement ou par toute autre manière, sans autorisation écrite préalable de MultiCIM Technologies Inc. Ce manuel a été préparé avec soin, toutefois des erreurs ou omissions peuvent subsister pour lesquelles MultiCIM Technologies Inc. décline toute responsabilité légale. MultiCIM Technologies Inc. ne pas être tenu légalement responsable pour des dommages éventuels résultant de l'utilisation des informations contenues dans ce manuel.

ABC Planner et Gantt IT sont des marques de commerce de MultiCIM Technologies Inc.

MS-DOS, Windows, Access et Excel sont des marques de commerce de Microsoft Corp.

AutoMod, AutoSched, AutoSched AP et AutoStat sont des marques de commerce de AutoSimulations Inc.

Sentinel est une marque de commerce de Rainbow Technologies Inc.

Publié par MultiCIM Technologies Inc., 640 Bord du Lac Suite 101, QC, H9S 2B6, Canada.

# TABLE DES MATIÈRES

| TABLE DES MATIÈRES                                         | I  |
|------------------------------------------------------------|----|
| INTRODUCTION                                               | 1  |
| ABC PLANNER: LE CONCEPT                                    | 1  |
| APPLICATIONS D'ABC PLANNER                                 | 2  |
| AIDE À LA DÉCISION AVEC ABC PLANNER                        | 2  |
| QU'EST CE QUE LA SIMULATION PAR ÉVÉNEMENTS DISCRETS ?      | 2  |
| CHAPITRE 1: PREMIÈRE UTILISATION (INSTALLATION)            |    |
| 1.1 INSTALLATION ET UTILISATION DE ABC PLANNER VERSION 2.0 | 4  |
| 1.2 FICHIERS COPIÉS LORS DE L'INSTALLATION                 | 6  |
| CHAPITRE 2: COMPOSANTS ET INTÉGRATION                      | 7  |
| 2.1 MOTEUR DE SIMULATION                                   | 7  |
| 2.2 CENTRE D'ANALYSE                                       | 7  |
| 2.3 COMPATIBILITÉ ET INTÉGRATION                           | 7  |
| CHAPITRE 3: APERÇU DE L'INTERFACE                          | 8  |
| 3.1 Les menus                                              | 12 |
| Menu Flottant et Menu d'Accès aux Données                  | 12 |
| Menu Fichier                                               | 14 |
| Menu Visualiser                                            | 15 |
| Menu Exécuter                                              | 16 |
| Menu Aide                                                  | 19 |
| Aide Contextuelle                                          | 19 |
| Entêtes des Colonnes                                       | 19 |
| CHAPITRE 4: LES FICHIERS DE DONNÉES                        | 20 |
| 4.1 ORGANISATION DES DONNÉES                               | 20 |
| Ressources et calendriers (feuilles 1 à 8)                 | 20 |
| Produits ou services (feuilles 9, 10 et 11)                | 21 |
| Commandes ou activités de l'agenda (feuilles 12 et 13)     | 21 |
| 4.2 FEUILLES D'ENTRÉE DE DONNÉES                           | 21 |
| Types de champs                                            |    |
| 4.3 Définition des Champs                                  | 25 |
| Nom de la feuille (index)                                  | 25 |
| Index de la colonne: nom habituel du champ                 | 25 |
| Départements (1)                                           |    |
| Colonne 1: département ou service                          |    |
| Colonne 2: capacité, nombre max. de pièces ou d'individus  |    |
| Colonne 3: coût de stockage ou d'attente (\$/u/h)          |    |
| Entrepôts (2)                                              | 27 |
| Colonne 1: entrepôt, salle d'attente                       | 27 |
| Colonne 2: capacité, nombre max. de pièces ou d'individus  | 27 |
| Colonne 3: coût de stockage ou d'attente (\$/u/h)          | 27 |
| Postes de Travail (3)                                      |    |
| Colonne 1: poste, employé ou guichet                       |    |
| Colonne 2: département                                     |    |
| Colonne 3: règle de sélection des activités                |    |
| Colonne 4: capacité, nombre max. de lots ou d'individus    | 29 |
| Colonne 5: type de lot                                     | 29 |
| Colonne 6: attente max. (h)                                | 30 |
| Colonnes 7,8,9,10: durée de configuration (h)              | 30 |

| Colonne 11: coût de configuration (\$/h)                     | . 30 |
|--------------------------------------------------------------|------|
| Colonne 12: pourcentage d'efficacité                         | . 30 |
| Colonnes 13 à 16: quarts de travail                          | . 30 |
| Quarts (4)                                                   | . 31 |
| Colonne 1: nom du quart de travail                           | . 31 |
| Colonne 2: coût de non disponibilité (\$/h)                  | . 31 |
| Colonne 3: date début                                        | . 31 |
| Colonne 4: date fin                                          | . 31 |
| Colonne 5: cycle (jours)                                     | . 32 |
| Colonne 6: nombre de répétitions (jours)                     | . 32 |
| Colonnes 7 – 14: temps d'activité (ON)                       | . 32 |
| Jours fériés (5)                                             | . 34 |
| Colonne 1: nom du jour fériés                                | . 34 |
| Colonne 2: département                                       | . 34 |
| Colonne 3: coût (\$/h) des congés                            | . 34 |
| Colonne 4: date début                                        | . 34 |
| Colonne 5: date fin                                          | . 34 |
| Exceptions (6)                                               | . 35 |
| Colonne 1: nom de l'exception                                | . 35 |
| Colonne 2: poste                                             | . 35 |
| Colonne 3: coût (\$/h) de non disponibilité                  | . 35 |
| Colonne 4: date début                                        | . 35 |
| Colonne 5: date fin (facultatif)                             | . 35 |
| Calendriers de panne (7)                                     | . 36 |
| Colonne 1: nom de calendrier de panne                        | . 36 |
| Colonne 2: poste ou employé                                  | . 36 |
| Colonnes 3,4,5,6: durée active (h)                           | . 36 |
| Colonnes 7,8,9,10: durée d'arrêt (h)                         | . 36 |
| Colonne 11: coût d'arrêt (\$/h) (facultatif)                 | . 36 |
| Colonne 12: début                                            | . 37 |
| Colonne 13: fin                                              | . 37 |
| Ressources Auxiliaires (8)                                   | . 38 |
| Colonne 1: ressource auxiliaire (outil, véhicule, opérateur) | . 38 |
| Colonne 2: quantité                                          | . 38 |
| Produits (9)                                                 | . 39 |
| Colonne 1: produit ou service                                | . 39 |
| Colonne 2,3,4,5: coût de M.P. (\$/u)                         | . 39 |
| Colonne 6: valeur de vente (\$/u)                            | . 39 |
| Colonne 7: quantité initiale en inventaire                   | . 39 |
| Gammes (10)                                                  | . 40 |
| Colonne 1: n <sup>o</sup> étape                              | . 40 |
| Colonne 2: produit ou service                                | . 40 |
| Colonne 3: dépt / entrepôt                                   | . 40 |
| Colonne 4: ressource auxiliaire (facultatif)                 | . 40 |
| Colonne 5: nombre de ressources                              | . 41 |
| Colonne 6: configuration (facultatif)                        | . 41 |
| Colonnes 7.8.9.10: débit                                     | . 41 |
| Colonne 11: unité                                            | . 41 |
| Colonne 12: coût de fabrication (\$/h) (facultatif)          | . 42 |
| Colonne 13: valeur ajoutée (\$/u) (facultatif)               | . 42 |
| Nomenclatures (11)                                           | . 43 |
|                                                              | -    |

|         | Colonne 1: composant ou ingrédient                                    | 43 |
|---------|-----------------------------------------------------------------------|----|
|         | Colonne 2: nom de l'assemblage ou du sous-assemblage                  | 43 |
|         | Colonne 3: quantité                                                   | 43 |
|         | Colonne 4: étape                                                      | 43 |
|         | Colonne 5: Critère de lancement du composant                          | 44 |
|         | Colonne 6: paramètre de lancement                                     | 44 |
|         | Commandes (12)                                                        | 45 |
|         | Colonne 1: lot ou activité ou nom de client/patient                   | 45 |
|         | Colonne 2: produit ou service ou classe de clients                    | 45 |
|         | Colonne 3: quantité                                                   | 45 |
|         | Colonne 4: priorité                                                   | 45 |
|         | Colonne 5: type de commande                                           | 46 |
|         | Colonne 6: date de lancement                                          | 46 |
|         | Colonne 7: date due                                                   | 46 |
|         | Colonne 8: prix de vente (\$/u)                                       | 46 |
|         | Colonne 9,10,11,12: fréquence (h)                                     | 47 |
|         | Colonne 13: nombre de répétitions                                     | 47 |
|         | Fournitures (13)                                                      | 48 |
|         | Colonne 1: commande                                                   | 48 |
|         | Colonne 2: produit                                                    | 48 |
|         | Colonne 3: quantité approvisionnée                                    | 48 |
|         | Colonne 4: date de réception prévue                                   | 48 |
|         | Colonne 5: coût (\$/u)                                                | 48 |
|         | Colonne 6,7,8,9: fréquence (h)                                        | 49 |
|         | Colonne 10: nombre de répétitions                                     | 49 |
|         | Informations générales (14)                                           | 50 |
|         | Colonne 1: nom du modèle                                              | 50 |
|         | Colonne 2: coûts indirects (\$/h)                                     | 50 |
|         | Commentaires (15)                                                     | 50 |
|         | Colonne 1: Commentaires                                               | 50 |
|         | Feuille Scénarios/WIP                                                 | 51 |
| Снаріті | RE 5: EXÉCUTER UNE SIMULATION                                         | 53 |
| Снаріті | RE 6: RAPPORTS                                                        | 55 |
| 6.1     | RAPPORTS DE DONNÉES                                                   | 55 |
| 6.2     | RAPPORTS, HISTOGRAMMES ET GRAPHIQUES                                  | 58 |
| 6.3     | PÉRIODICITÉ DES RAPPORTS CONCERNANT LES DONNÉES STATISTIQUES AGRÉGÉES | 62 |
| 6.4     | DIAGRAMMES DE GANTT                                                   | 62 |
| СНАРІТІ | RE 7: CHOISIR UNE DISTRIBUTION                                        | 65 |
| СНАРІТІ | RE 8: EXEMPLES D'UTILISATION                                          | 68 |
| 8.1     | ATELIER D'USINAGE                                                     | 68 |
|         | Situation                                                             | 68 |
|         | Modèle                                                                | 70 |
| 8.2     | HÔPITAL                                                               | 75 |
|         | Situation                                                             | 75 |

### INTRODUCTION

### ABC Planner: le concept

ABC Planner est un outil d'aide à la prise de décisions conçu pour résoudre des problèmes de planification, d'ordonnancement ou d'évaluations de coût. Il a recours au moteur de simulation de renommée mondiale Automod, reconnu pour sa flexibilité et sa rapidité d'exécution. Destiné à accomplir des simulations multicritères, il allie facilité d'utilisation et puissance. Il permet à un usager de développer, tester et analyser rapidement des scénarios industriels ou d'affaires. Avec un effort minimal ne requérant aucune expertise technique, il est possible de représenter un environnement de travail (à l'aide d'un modèle) et d'exécuter les activités et opérations de la compagnie en simulation accélérée. Les résultats de cette simulation permettent de prévoir les événements et conséquences pour l'ensemble des activités du processus analysé. Des décisions éclairées peuvent donc être prises en fonction des résultats obtenus en vue d'une meilleure productivité à moindre coût.

ABC Planner utilise une technologie et des fonctionnalités similaires à celles retrouvées dans AutoSched, un logiciel industriel permettant de simuler des processus de grande échelle et à capacité finie, utilisé pour l'ordonnancement et la planification de compagnies faisant partie de la liste Fortune 500. ABC Planner peut être utilisé afin de simuler de nombreux types d'organisations (production et services) et processus (fabrication, industrielle, administratif). Il s'adapte au vocabulaire de chaque entreprise qui l'utilise : toutes les entêtes des champs des feuilles de données et des rapports peuvent être modifiées et personnalisés par l'usager. Le logiciel peut être utilisé en français ou en anglais et d'autres langues peuvent être ajoutées.

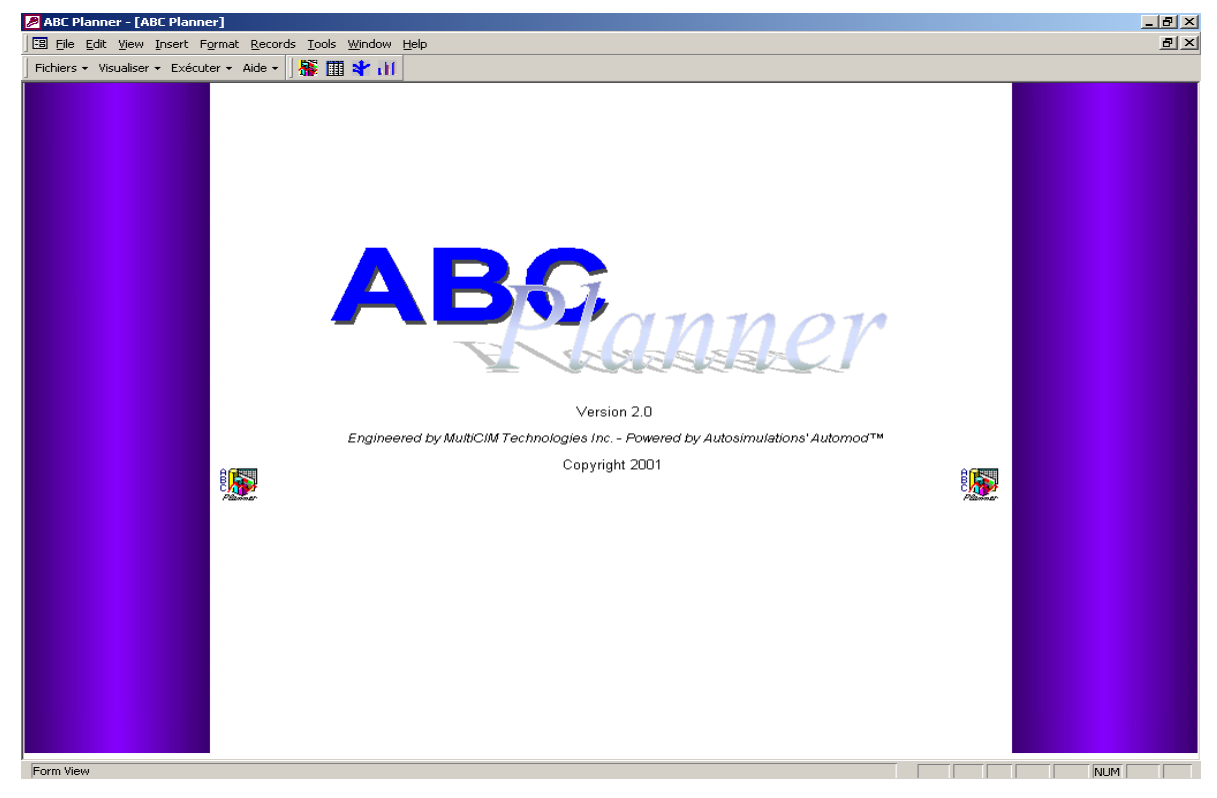

Fenêtre d'accueil

### Applications d'ABC Planner

ABC Planner, grâce à son interface «reconfigurable» (changement des en-têtes) peut s'adapter aux us et coutumes ainsi qu'au vocabulaire de la compagnie qui l'utilise.

La liste ci dessous présente quelques exemples d'applications d'ABC Planner:

- planification de capacité (ex: nombre de machines dans une usine, nombre de lits dans un hôpital)
- planification et ordonnancement d'activités à capacité finie
- analyse de coût par activités (*Activity Based Costing ABC Comptabilité par Activités/de Gestion*)
- simulation de scénarios de ré-ingénierie des procédés d'affaires (*BPR Business Process Reengineering*)
- prévision à court, moyen et long termes
- gestion quotidienne des opérations d'un processus
- gestion simultanée de projets multiples (l'aide de Gantt IT ™)

### Aide à la décision avec ABC Planner

ABC Planner génère des rapports qui contiennent des informations sur:

- les quantités (ex: inventaires)
- les durées (ex: durée moyenne de service par commande)
- les coûts et la valeur ajoutée (ex: coût d'inventaire pour une commande donnée)

Toutes les informations produites par ABC Planner à l'issue d'une simulation proviennent de mesures instantanées effectuées par des instruments lors de la simulation d'un modèle. Ces informations sont présentées dans leur forme immédiate (ex: rapport par étape pour un produit, évolution de l'inventaire au cours du temps) ou agrégées à la fin de la simulation (ex: valeur actuelle, moyenne, maximum observée).

ABC Planner permet donc de réaliser des analyses comptables suivant plusieurs dimensions (temps, quantités, argent) et à différents niveaux d'agrégation, y compris sur des éléments intangibles ou des coûts d'opportunité difficiles à évaluer avec les méthodes classiques d'analyse.

### Qu'est ce que la simulation par événements discrets ?

La simulation par événements discrets est le chaînon manquant dans la structure des chiffriers traditionnels. Elle permet en effet d'ajouter une dimension temporelle qui est indispensable à tout effort d'analyse fonctionnelle, opérationnelle ou économique.

Simuler consiste à se projeter dans le temps pour observer le comportement dynamique d'un système et les interactions entre ses différents composants. Appliquée aux systèmes discrets (c'est à dire à des systèmes produisant des éléments dénombrables par opposition aux procédés continus – industrie pétrochimique par exemple) la simulation est utilisée à des fins de conception d'usines et d'unités de service (hôpitaux, restaurants, aéroports etc.), pour émuler le

fonctionnement de systèmes existants afin de valider les mécanismes de contrôle, et à des fins de gestion (prévision, planification et ordonnancement).

Par rapport à la simulation de Monte Carlo, souvent citée en exemple parmi les techniques de simulation, l'approche retenue par ABC Planner fait intervenir un modèle plus proche de la réalité du système étudié, incluant de façon directe et différentiée autant d'éléments physiques du système que nécessaires au réalisme du modèle (ex: machines, moyens de transport, produits fabriqués, gammes de fabrication, etc.).

Ce modèle est simulé en utilisant un mécanisme reposant sur un calendrier d'événements triés par date d'occurrence et par priorité. Les informations concernant le modèle sont ainsi projetées dans le temps grâce au simulateur. Les interactions entre les éléments du modèle génèrent des événements qui à leur tour provoquent de nouvelles interactions et ainsi de suite. Au fur et à mesure de l'avancement de la simulation, des informations sont recueillies et compilées pour produire des rapports sur le fonctionnement simulé du système.

La simulation a pour intérêt majeur de permettre d'analyser le fonctionnement dynamique d'un système sans l'altérer, avant même de le construire ou de le «reconfigurer». Elle permet de voir rapidement l'impact de décisions à court, moyen et long terme, en tenant compte de tous les phénomènes de «saisonnalité» et des interactions entre les éléments internes et externes du système.

# CHAPITRE 1: PREMIÈRE UTILISATION (INSTALLATION)

Veuillez consulter "lisezmoi.txt" pour connaître les dernières modifications.

### 1.1 Installation et utilisation de ABC Planner Version 2.0

Insérer le CD-Rom d'ABC Planner dans le lecteur, la procédure d'installation automatique devrait démarrer quelques secondes après.

Si la procédure ne s'exécute pas automatiquement, procéder comme suit:

- 1. Dans Windows Explorer ou dans File Manager, double cliquer sur le fichier setup.exe
- 2. Suivre les instructions d'installation
- 3. Installation d'AutoMod
  - Avec le système d'exploitation NT/2000, les droits d'administrateur sont nécessaires pour installer AutoMod.
  - Dans l'hypothèse où AutoMod serait déjà installé sur le présent ordinateur, vous pouvez sélectionner le bouton «Sauter» lors de l'affichage de la boîte de dialogue relative à l'installation du logiciel AutoMod, afin de continuer à utiliser la version déjà installée (si cette version est 9.1 ou plus récente). Dans le cas contraire, veuillez sélectionner le bouton «Suivant» afin d'installer dans un autre répertoire le logiciel AutoMod.
  - Vous serez requis de redémarrer votre ordinateur suite à l'installation du logiciel AutoMod. Le processus d'installation du logiciel ABC Planner continuera après avoir redémarré votre ordinateur.

Pour changer de Version AutoMod vous devez changer une variable système.

Pour NT/2000 (Démarrer/ **Paramètres/Panneau de Configuration/Système/Environnement**) sélectionner la variable ASI, changer sa valeur (ex:am\_100) et redémarrer l'ordinateur.

Pour 95/98 (Démarrer/Exécuter) écrire sysedit, sélectionner le fichier autoexec.bat, changer la valeur de set ASI = à *la nouvelle valeur*.

Pour des informations supplémentaires sur AutoMod référez-vous à la page 6 de ce manuel.

L'utilisateur doit utiliser la fenêtre des Paramètres s'il modifie, après installation, l'emplacement d'une des applications utilisées par ABC Planner ou l'emplacement d'ABC Planner lui-même, afin de fournir le ou les nouveaux chemins d'accès desdites applications ou d'ABC Planner. Les chemins d'accès appropriés des applications référencées doivent être fournis par l'intermédiaire de la fenêtre des Paramètres. Le chemin d'accès de l'exécutable ABC Planner doit être entré dans le champ «Chemin ABC Planner». Les chemins d'accès à AutoMod, Acrobat et Excel doivent être entrés dans leur champ respectif. Assurez-vous d'entrer le nom de l'exécutable à la fin du chemin d'accès, tel que démontré dans la Figure suivante. Le champ Chemin Fichier Excel

contient le chemin d'accès au fichier dénommé DataReport.xls, fourni avec ABC Planner. Il est recommandé que ce fichier soit dans le même répertoire que celui d'ABC Planner. Enfin, le chemin d'accès à Gantt It doit aussi fourni afin d'indiquer à ABC Planner son emplacement sur disque (**le chemin doit contenir le nom de l'exécutable**).

La fenêtre Paramètres peut être accédée en sélectionnant l'Item Paramètres du Menu Visualiser.

Le bouton «Lier Fichiers HTML» (commande pouvant également être exécutée à partir du Menu Fichier) doit être utilisé uniquement lors de l'installation initiale ou lorsque l'emplacement d'ABC Planner ou des fichiers HTML fournis avec l'application a été modifié. ABC Planner est fourni avec 19 fichiers HTML, utilisés pour visualiser certains rapports. Il est recommandé que ces fichiers soient dans le même répertoire qu'ABC Planner. Il est nécessaire qu'ABC Planner connaisse l'emplacement de ces fichiers afin que l'on puisse les ouvrir à partir de cette application. Il est aussi nécessaire pour ces fichiers de connaître l'emplacement d'ABC Planner afin qu'ils puissent y retirer l'information nécessaire à la création de rapport. Cette commande permet précisément d'indiquer à ABC Planner ainsi qu'aux fichiers HTML leur emplacement respectif.

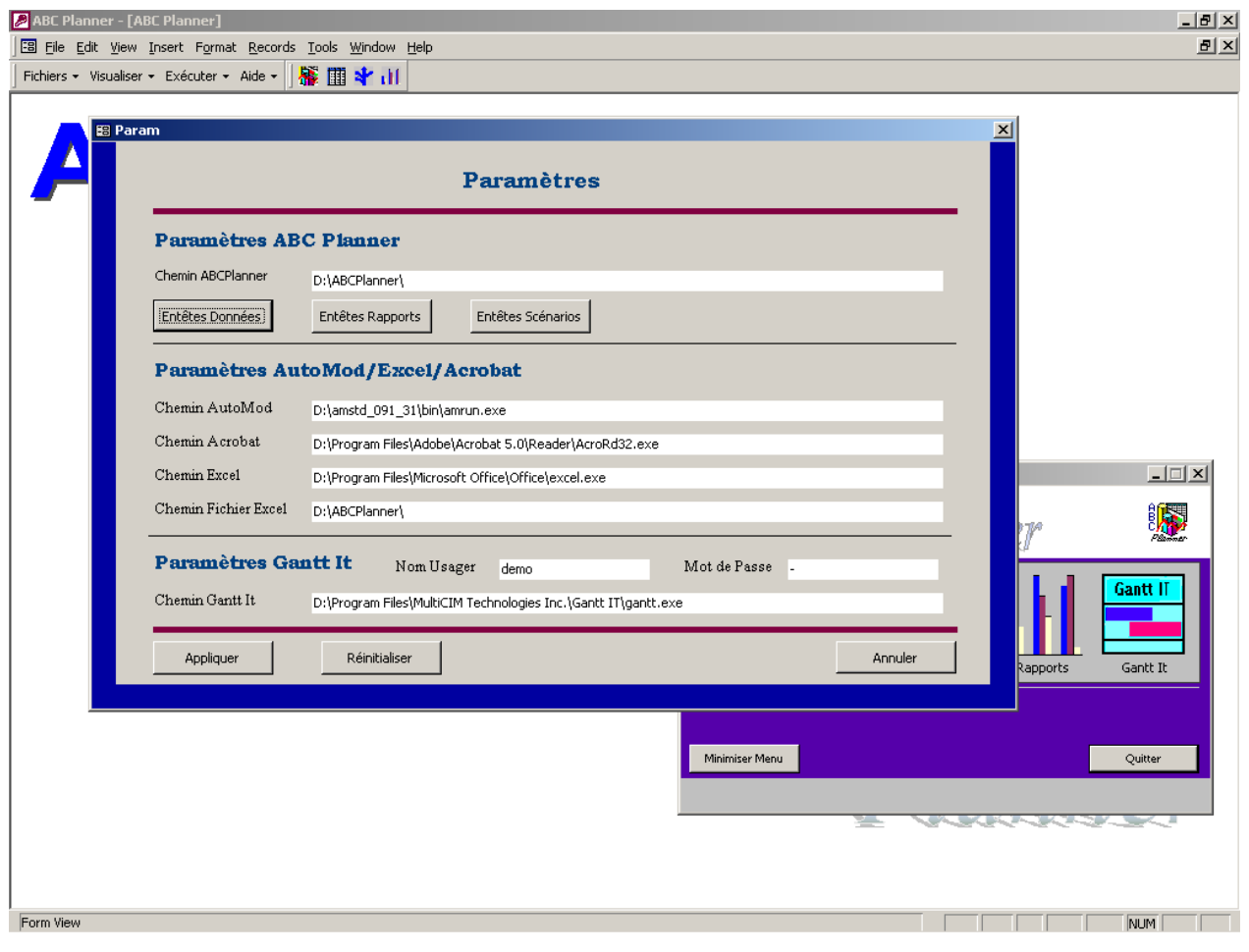

Fiche des Paramètres

Pour créer un nouveau modèle:

- 1. Démarrer ABC Planner
- 2. Choisir Fichier => Nouveau modèle ———
- 3. Définir le chemin d'accès et le nom du modèle

Notes: Ne pas utiliser d'espace dans le nom du chemin d'accès et du répertoire du modèle;

> Il ne peut y avoir qu'un seul modèle par répertoire et le nom d'un modèle ne peut pas non plus contenir d'espace.

| 🖁 ABC Planner - [ABC Planner]           |
|-----------------------------------------|
| 🕄 File Edit View Insert Format Re       |
| Fichiers • Visualiser • Exécuter • Aide |
| 🗋 Nouveau Modèle                        |
| 😅 Ouvrir Modèle                         |
| 💼 Eermer Modèle                         |
| Compacter Base de Données               |
| •• Enregistrer ABC Planner              |
| 🛠 Lier Fichiers HTML                    |
| Quitter ABC Planner                     |

Pour ouvrir un modèle existant:

- 1. Choisir Fichier => Ouvrir modèle
- 2. Sélectionner le fichier \*.mfi dans le répertoire où se trouve le modèle.

### 1.2 Fichiers copiés lors de l'installation

| - ABCPlanner     | : Répertoire contenant les fichiers relatifs à ABCPlanner        |
|------------------|------------------------------------------------------------------|
| - ABCPlanner.mdb | : Exécutable/Base de Données ABC Planner                         |
| - simcost.arc    | : Répertoire contenant la logique du programme de simulation     |
| - Models         | : Répertoire contenant les modèles/démos ABCPlanner              |
| - Package        | : Répertoire contenant des fichiers nécessaires à l'installation |
| - DataReport.xls | : Fichier Excel utilisé pour visualiser les résultats            |
| - AutoMod        | : Exécutable et fichiers AutoMod                                 |
| - Gantt It       | : Exécutable et fichiers Gantt It                                |
| - *.htm files    | : Divers fichiers .htm utilisés pour visualiser des rapports     |
| - aide.pdf       | : manuel de l'utilisateur (ce document)                          |
| - help.pdf       | : manuel de l'utilisateur (en Anglais)                           |
| - lisezmoi.txt   | : changements de dernières heures                                |
| - readme.txt     | : changements de dernières heures (Anglais)                      |

# CHAPITRE 2: COMPOSANTS ET INTÉGRATION

### 2.1 Moteur de simulation

Une des caractéristiques fondamentales du moteur de simulation d'ABC Planner est de fonctionner dans un mode de capacité finie. Cela signifie qu'à aucun moment durant la simulation il n'est possible de "sur-utiliser" une ressource ou d'utiliser des composants qui ne sont pas effectivement disponibles. Avec ABC Planner il est aussi possible de coordonner l'utilisation de plusieurs ressources.

Les activités sont quant à elles triées et exécutées par ordre d'importance. Cet ordre est déterminé de façon individuelle pour chacune des ressources (machine, unité de soin, opérateur, etc.) en fonction de la règle de décision choisie.

Le moteur de simulation AutoMod fonctionne en mode automatique quand il est utilisé conjointement avec ABC Planner. Il est possible de l'utiliser de façon autonome en marge d'ABC Planner pour tout projet de simulation et notamment pour l'analyse des activités d'entreposage et de manutention.

Pour plus d'information au sujet de la famille AutoMod, visitez le site Internet de MultiCIM: http://www.multicim.com

ou celui d'AutoSimulations:

http://www.autosim.com

ou par téléphone:

(514) 426-0707 (MultiCIM – Canada) (801) 298-1398 (AutoSimulations – USA)

### 2.2 Centre d'analyse

Le centre d'analyse est un outil destiné à l'étude graphique des séquences de production générées durant la simulation, par opposition aux rapports importés dans ABC Planner, qui sont destinés à réaliser des analyses opérationnelles (utilisation des ressources, goulots, analyse des retards et de leurs causes, etc.) et économiques (analyses de coûts, études de rentabilités et de sensibilités). Le centre d'analyse permet, entre autre, de visualiser les activités qui ont pris place durant la simulation sous forme de diagramme de Gantt. Il permet aussi de générer des ordonnancements individualisés pour chacune des ressources de production et des commandes.

### 2.3 <u>Compatibilité et intégration</u>

Les données requises pour bâtir un modèle ainsi que celles générées par ABC Planner (rapports) sont contenues dans des fichiers ASCII texte standard et peuvent donc être accédées/importées/générées/modifiées à partir d'autres applications à condition de respecter le format des fichiers (entêtes, nombre et ordre des colonnes). Pour de plus amples informations concernant l'utilisation intégrée et/ou automatique d'ABC Planner, veuillez contacter MultiCIM.

# CHAPITRE 3: APERÇU DE L'INTERFACE

Les menus d'ABC Planner sont bilingues (Français/Anglais) et l'interface du logiciel peut être partiellement personnalisée par l'utilisateur. Les entêtes des feuilles de données (utilisées pour l'input) et des rapports (output) peuvent être personnalisés pour chacun des projets.

L'interface fournit les menus de type traditionnel disposés au haut de l'écran. Outre ces menus, un Menu flottant permet à l'utilisateur de naviguer entre les trois zones d'ABC Planner : Zone d'Entrée de Données (ZED), la Zone des Scénarios (ZSC) et la Zone des Rapports de Données (ZRD). Le premier bouton figurant sur la barre du Menu d'Accès aux Données ainsi que le premier Item du Menu Visualiser permettent à l'utilisateur d'ouvrir ce Principal Menu flottant. Le Menu Visualiser fournit également cette possibilité de naviguer d'une zone à l'autre du logiciel.

| N AB     | C Planner - [l                | Data]                                       |                      |                  |            |           |             |            |               |            |        |                             | _ & ×            |
|----------|-------------------------------|---------------------------------------------|----------------------|------------------|------------|-----------|-------------|------------|---------------|------------|--------|-----------------------------|------------------|
|          | <u>ile E</u> dit <u>V</u> iew | v <u>I</u> nsert F <u>o</u> rmat <u>R</u> e | ecords <u>T</u> ools | : <u>W</u> indow | Help       |           |             |            |               |            |        | Ματιμ D'Accès aux           | <u>a</u> ×       |
| Fichi    | ers 👻 Visualise               | er - Exécuter - Aide                        | e - 🕌 👖              | 1 🖈 📶            | 4          | _         |             |            |               |            |        | Dennáce                     |                  |
| J<br>dár | a 🗋 👬 Mer                     | nu Principal                                | 7 Botion             |                  | outils/opé | puite     | routes born | Loommande  |               | euet L     | comm   | Donnees                     |                  |
|          | Dor                           | nnées                                       |                      |                  |            | puits     | Touces Donn |            | s appio       | syst       | comm   |                             |                  |
|          | P 돶 Scé                       | narios/WIP                                  | N.                   | CAPACI           | TE TYPE    | DE LOT    | TPSATTM     | AXPRLOT    | (h) TPS       | MISEN      | RTE (d | dist) S1 (h) S2 S3 COÜT MIS | SENRTE (\$) EFFF |
|          | as II Rap                     | oports                                      |                      | $\overline{\ }$  | 1 cont     | <b>`</b>  |             |            |               | 3          |        | 0 0 0                       | 0                |
|          | bat Rap                       | oports Excel                                | +                    |                  | 1 xlots    |           | _           |            | 0 CONS        | 3          |        | 0 0 0                       |                  |
|          | bai                           | <u> </u>                                    |                      |                  | 1 Mots     |           | Bouton      | et         | U CONS        | 5          |        |                             | U                |
|          | bat 🗹 Par                     | amétres                                     |                      |                  | 1 xlots    |           | Commar      | nde        | U CONS        | Š N        | Men    |                             |                  |
|          | bat Sélé                      | ectionner Langue                            |                      |                  | 1 XIOTS    |           | utilicácio  | fin        |               | n n        |        |                             |                  |
|          | bat - B Utili                 | isateurs et <u>P</u> ermissions             | s                    |                  | 1 XIOTS    |           | utilises a  | .1111      |               |            | lotta  |                             |                  |
|          | bath7                         | Dieto                                       |                      |                  | 1 xiots    | d'c       | ouvrir le . | Menu       |               |            |        |                             |                  |
|          | bath?                         | Piate                                       |                      |                  | 1 xiots    |           | flottan     | t          |               | >          |        |                             |                  |
|          | doburr                        | Doburr                                      | A IFO                |                  | E vnioer   |           | mottun      | ·          |               | 2          | 1      |                             |                  |
|          | drill                         | Debuii                                      | EVE 0                |                  | 1 vlote    | -         |             |            |               | 2          | /      |                             |                  |
|          | Inspector                     | Inspection                                  | FIAO                 |                  | 10 vniece  | e         |             |            |               | <u> </u>   |        |                             |                  |
|          | naint                         | Paint                                       | FIEN                 |                  | 5 xpiece   | 9<br>9    |             |            |               | 5 /        |        |                             |                  |
|          | plate                         | Plate                                       | FIED                 |                  | 10 xpiece  | s         |             |            |               |            |        |                             |                  |
|          | press1                        | Press                                       | FIEO                 |                  | 5 xpiece   | s         |             |            | II CONS       |            |        |                             | 0                |
|          | press2                        | Press                                       | FIFO                 |                  | 5 xpiece   | s         |             | FOI MANNE  | -             |            |        |                             |                  |
|          | sand                          | Sanding                                     | FIFO                 |                  | 5 xlots    |           |             | es menu    |               |            |        |                             |                  |
|          | saw1                          | Saw                                         | FIFO                 | •                | 5 xpiece   | s         |             | 8655       |               |            | 4 5    |                             | 8122             |
|          | saw2                          | Saw                                         | FIFO                 | 1                | 5 xpiece   | s         |             | Č A Star   |               |            |        | nnor                        | š 💓 🛛            |
|          | shear                         | Shear                                       | FIFO                 | 1                | 5 xpiece   | s         |             |            |               |            | Ă.     |                             | )                |
|          | welder                        | Weld                                        | FIFO                 |                  | 10 xpiece  | s         |             | Degit D    | Elevel Stev   |            |        |                             |                  |
| ÷        | *                             |                                             | FIFO                 |                  | 1 xlots    |           |             | 51 4J111 4 | 412 4419      | 0.01       |        |                             | Att II           |
|          |                               |                                             |                      |                  |            |           |             | 1.001      | 2012 EELL SEL | <u></u>    | ġ., -  |                             |                  |
|          |                               | Zone d'F                                    | Entrée d             | e Doni           | nées (Z    | ED).      |             | 55 4.151 4 | JIS2 JJIS3    | ₽          | 1      |                             |                  |
|          |                               | accódóc                                     | n on sól             | otion            | nont 1'it  |           |             | Donr       | nées :        | Simulation | n So   | cénarios/WIP Rapports Ga    | intt It          |
|          |                               |                                             |                      |                  |            | ,<br>Lenn |             |            |               |            |        |                             |                  |
|          |                               | Donnees a                                   | a parti d            | lu Mer           | nu flotta  | ant oi    | u           |            |               |            |        |                             |                  |
|          |                               | à parti                                     | ir du M              | enu V            | isualise   | er.       |             |            |               |            |        |                             |                  |
|          |                               | -                                           |                      |                  |            |           |             | Minimise   | er Menu       |            |        | <u>୍</u>                    | uitter           |
|          |                               |                                             |                      |                  |            |           |             |            |               |            |        |                             |                  |
|          |                               |                                             |                      |                  |            |           |             |            |               |            |        |                             |                  |
|          |                               |                                             |                      |                  |            |           |             |            |               |            |        |                             |                  |
| F        | Record: 🚺 🛛                   |                                             | ▶ I ▶ * of 2         | 1                |            | •         |             |            |               |            |        |                             |                  |
|          | L .                           |                                             |                      |                  |            |           |             |            |               |            |        |                             |                  |
| Read     | iγ                            |                                             |                      |                  |            |           |             |            |               |            |        |                             | NUM              |

Zone d'Entrée des Données (ZED)

Il est possible d'accéder à la Zone d'Entrée de Données (ZED) en cliquant sur le bouton Données du Menu Flottant ou en sélectionnant l'Item Données du Menu Visualiser, tel que démontré sur la Figure précédente. La Zone des Scénarios (ZSC) est accessible en cliquant le bouton

Scénarios/WIP du Menu Flottant ou en sélectionnant le Sous-Menu Scénarios/WIP du Menu Visualiser, alors que la Zone des Rapports de Données (ZRD) est atteinte en sélectionnant soit le bouton Rapports du Menu Flottant, soit l'Item Rapports du Menu Visualiser.

| <mark>/</mark> АВС | Planne         | r - [Simulation]                  |                              |              |                                      |                  |                                       |
|--------------------|----------------|-----------------------------------|------------------------------|--------------|--------------------------------------|------------------|---------------------------------------|
| 🗄 Eil              | e <u>E</u> dit | <u>View Insert Format Records</u> | <u>T</u> ools <u>W</u> indow | <u>H</u> elp |                                      |                  | <u>5</u>                              |
| Fichier            | rs 👻 Visu      | ualiser 🝷 Exécuter 👻 Aide 👻       | 🎬 🎹 🧚 🕕                      |              |                                      |                  |                                       |
| wip                | n 👫            | Menu Principal                    |                              |              |                                      |                  |                                       |
|                    |                | <u>D</u> onnées                   |                              |              | DATE DÉBUT                           | DATE D'ÉCHÉANCE  | VALEUR DE VIE (\$/u) ERÉQUENCE (dict) |
|                    | *              | <u>S</u> cénarios/WIP             | 75                           |              | 09-09-2002-08-00                     | 09-17-2002-17-00 |                                       |
| Ηŕ                 |                | <u>R</u> apports                  | 85                           | 00           | 09:09:2002:08:00                     | 09:13:2002:17:00 |                                       |
|                    |                | Rapports Excel                    | 1                            | 00           | 09:09:2002:08:00                     | 09:11:2002:17:00 |                                       |
|                    | Loi 🗹          | Paramètres                        | 80                           | 00           | 09:09:2002:08:00                     | 09:10:2002:17:00 | 0 CONS                                |
|                    | Lot            | Sélectionner Langue               | 45                           | 0 0          | 09:09:2002:08:00                     | 09:25:2002:16:30 | 0 CONS                                |
|                    | Lot 🖧          | Utilisateurs et Permissions       | 65                           | 0 0          | 09:09:2002:08:00                     | 09:11:2002:17:00 | 0 CONS                                |
|                    | Lotita         | lens_trame_assy                   | 65                           | 0 0          | 09:09:2002:08:00                     | 09:20:2002:15:00 | 0 CONS                                |
|                    | LotIsb         | lamp_support_bracket              | 35                           | 0 0          | 09:09:2002:08:00                     | 09:16:2002:15:00 | 0 CONS                                |
|                    | LotIt          | lamp_tube                         | 90                           | 0 0          | 09:09:2002:08:00                     | 09:27:2002:17:00 | D CONS                                |
|                    | Lotr           | reflector                         | 35                           | 0 0          | 09:09:2002:08:00                     | 09:10:2002:15:00 | D CONS                                |
|                    | Lotsb          | socket_bracket                    | 45                           | 0 0          | 09:09:2002:08:00                     | 09:22:2002:16:00 | 0 CONS                                |
|                    | Lotsc          | side_channel                      | 70                           | 0 0          | 09:09:2002:08:00                     | 09:23:2002:11:00 | 0 CONS                                |
|                    | Lotts          | tube_socket                       | 90                           | 00           | 09:09:2002:08:00                     | 09:23:2002:17:00 | 0 CONS                                |
| _                  | Lotwc          | wire_chase                        | 50                           | 00           | 09:09:2002:08:00                     | 09:16:2002:15:45 | D CONS                                |
| *                  |                |                                   | 1                            | UU           | 01:01:2002:08:00                     | 01:01:2002:17:00 | UCONS                                 |
|                    |                |                                   |                              |              | 🔚 Menu                               |                  |                                       |
|                    |                |                                   |                              |              | AGE                                  |                  |                                       |
|                    |                |                                   |                              |              | B. S. S.                             |                  |                                       |
|                    |                | Zone des Scé                      | marios (79                   | C)           | Planner                              | A                | CARLES Partie                         |
|                    |                |                                   |                              |              | Profit Profit P                      |                  |                                       |
|                    |                | accedee en sele                   | ectionnant                   | l'Item       | 51 4J111 4J112 4                     |                  | Gantt II                              |
|                    |                | Scénarios/WI                      | P soit du N                  | Ienu         | 52 4J124 4J122 4                     |                  |                                       |
|                    |                | Flottant soit du                  | Menu Vis                     | ualiser      | 54 JU141 JU142 J<br>55 JU151 JU152 J |                  |                                       |
|                    |                | i iottuiit, soit du               | iviena vis                   | duiisei      | Données                              | Simulation Scén  | arios/WIP Rapports Gantt It           |
|                    |                |                                   |                              |              |                                      |                  |                                       |
|                    |                |                                   |                              |              | Importer I                           | Données Con      | firmer WIP Confirmer Comdes & Puits   |
|                    |                |                                   |                              |              |                                      |                  |                                       |
|                    |                |                                   |                              |              | Minimiser Me                         | inu              | Quitter                               |
|                    |                |                                   |                              |              |                                      |                  |                                       |
|                    |                |                                   |                              |              |                                      |                  |                                       |
|                    |                |                                   |                              |              |                                      |                  |                                       |
| Re                 | ecord: I       |                                   | of 14                        | •            |                                      |                  |                                       |
| ت ا                |                |                                   |                              |              |                                      |                  |                                       |
| Form \             | /iew           |                                   |                              |              |                                      |                  |                                       |

Zone des Scénarios (ZSC)

| 🖉 ABC Planner - [R    | leports]              |                              |                |            |             |                          |                   |                   |                    | _ @ ×               |
|-----------------------|-----------------------|------------------------------|----------------|------------|-------------|--------------------------|-------------------|-------------------|--------------------|---------------------|
| Eile Edit View        | Insert Format Records | <u>T</u> ools <u>W</u> indov | v <u>H</u> elp |            |             |                          |                   |                   |                    | _ & ×               |
| Fichiers - Visualiser | r • Exécuter • Aide • | 🖗 🏛 ¥ i                      | 1              |            |             |                          |                   |                   |                    |                     |
| wipdépt 👫 Menu        | u Principal           | /poste wippu                 | iit stock/pui  | t eff/puit | lot eff/lot | ordre étape              | outil/opé wipsyst | stocksyst effsyst | t utilposte invdéj | ot invpuit messages |
| Donr                  | nées                  | BPOSTE I                     | OTDÉM          | OTTER      | WIPLOTACT   | WIPLOTMOY                | WIPLOTMAX         | WIPPCSACT         | WIPPCSMOY          | MIPPCSMAX           |
| As M                  | iarios/WIP            | 1                            | 6              | 5          | 1           | 0.16                     | 1                 | 70                | 9.32               | 70                  |
| Sto Rapp              | ports                 | 0                            | 28             | 28         | 0           | 0                        | 1                 | 0                 | 0                  | 90                  |
|                       |                       | 6                            | 28             | 26         | 2           | 2.21                     | 6                 | 150               | 142.75             | 440                 |
| De 🗹 Para             | mètres                | 1                            | 18             | 17         | 1           | 2.7                      | 6                 | 65                | 178.64             | 380                 |
| Pla Sélec             | ctionner Langue       | 2                            | 26             | 26         | 0           | 0.63                     | 2                 | 0                 | 54.01              | 180                 |
| VVE B Utilis          | ateurs et Permissions |                              | 16             | 16         |             | J.65<br>1 19             | /<br>             | 105               | 196.93             | 381                 |
| Press                 | 9999999               | 2                            | 22             | 22         |             | 2.24                     |                   | 195               | 175.85             | 325                 |
| Shear                 | 99999999              | 1                            | 4              | 4          | 0           | 0.95                     | 3                 | 0                 | 43.21              | 130                 |
| Saw                   | 99999999              | 2                            | 19             | 18         | 1           | 2.62                     | 6                 | 85                | 201.78             | 455                 |
| Drill                 | 9999999               | 2                            | 11             | 11         | 0           | 0.31                     | 2                 | 0                 | 19.18              | 115                 |
| Inspection            | 9999999               | 1                            | 26             | 22         | 4           | 1.01                     | 4                 | 155               | 50.71              | 180                 |
| Sanding               | 9999999               | 1                            | 11             | 11         | 0           | 0.07                     | 1                 | 0                 | 3.75               | 90                  |
|                       | _DEPT 999999999       |                              | 15             | 15         | U           | U                        | 3                 | U                 | U                  | 60                  |
| *                     | 0                     |                              | U              | 0          |             | 8 Menu                   |                   |                   |                    |                     |
|                       |                       |                              |                |            |             | AGE                      |                   |                   |                    | AGE                 |
|                       |                       |                              |                |            |             | E 💦                      |                   | <b>N</b> inno     | -TPA               | 8                   |
| Γ                     |                       | •                            |                |            |             | "manne"                  | A                 | <b>ACCENTING</b>  | /                  | P22mm2r             |
|                       | Zone des R            | annorts                      | Donnée         | s          |             | Dept1 Dept2 Dept3        |                   |                   |                    |                     |
|                       | (7DD) agodd           | áp on cá                     | lootionn       | ant        |             | 21 JUL 2112 JUL 22       | 1.0.10 .          |                   |                    |                     |
|                       | (ZRD), acced          | ee en se                     |                | lant       |             | 58 JULIE 2010 JULIE 2010 |                   |                   |                    |                     |
|                       | l'Item Rapp           | ort soit                     | du Men         | u          |             | 32 43151 43152 43153     | 4 1               | · • <u> </u>      |                    |                     |
|                       | Flottant, soit o      | du Menu                      | Visual         | iser       |             | Données                  | Simulation So     | :énarios/WIP R    | lapports Gi        | antt It             |
|                       |                       |                              |                |            |             | Entité                   |                   | - Rannorts        |                    |                     |
|                       |                       |                              |                |            |             |                          | -                 |                   |                    |                     |
|                       |                       |                              |                |            |             | Minimiser Menu           | Importer Doppé    | ec.               |                    | njitter             |
|                       |                       |                              |                |            |             | - mining at the state    | Importor Donno.   |                   |                    |                     |
|                       |                       |                              |                |            |             |                          |                   |                   |                    |                     |
|                       |                       |                              |                |            | _           |                          |                   |                   |                    |                     |
|                       |                       |                              |                |            |             |                          |                   |                   |                    |                     |
| Record: 🚺 🗵           | 1 1 1 1 1             | of 14                        |                |            |             |                          |                   |                   |                    |                     |
|                       |                       |                              |                |            |             |                          |                   |                   |                    |                     |
| Ready                 |                       |                              |                |            |             |                          |                   |                   |                    | NUM                 |

Zone des Rapports de Données (ZRD)

| ABC       | Planner - [[        | Data]                    |                               | -                                                                                          |    |
|-----------|---------------------|--------------------------|-------------------------------|--------------------------------------------------------------------------------------------|----|
| Eile Eile | e <u>E</u> dit ⊻iew | Insert Format <u>R</u> e | cords <u>T</u> ools           | Js <u>Window Help</u>                                                                      |    |
| Fichier   | rs 👻 Visualise      | r 🔹 Exécuter 👻 Aide      | -    👫 🛙                      | 🏢 🖈 训                                                                                      |    |
| dépts     | stocks P            | ostes quarts fériés      | exception                     | ons indisp outils/opé puits routes bom commandes appro syst comm                           |    |
|           | POSTE               | DÉPARTEMENT              | RÈGLE                         | CAPACITÉ TYPE DE LOT TESATTMAYPELOT (6) TES MISENDTE (4) S1 (6) S2 S3 COÛT MISENDTE (6) EI | aa |
|           | assembly            | Assembly                 | SSU                           |                                                                                            |    |
|           | bath1               | Clean                    | FIFO                          |                                                                                            |    |
|           | bath2               | Clean 🔹                  | FIFO                          | 1 xlots 0 CONS 0 0 0 0                                                                     |    |
|           | bath3               | Clean                    | LIFO                          |                                                                                            |    |
|           | bath4               | Clean                    | FIFO                          |                                                                                            |    |
|           | bath5               | Clean                    | FIFO                          | Colonne 2: departement     Défail: som d'un département ou d'un service (obligatoire)      |    |
|           | bath6               | Clean                    | FIFO                          | Type: nom (string) 0 0 0                                                                   |    |
|           | bath7               | Plate                    | FIFO                          | Zeemple: RECLAMATIONS_CLIENTS 0 0 0 0                                                      |    |
|           | bath8               | Drill                    | FIFO                          | Liens: départements(1), gammes(10)                                                         |    |
|           | deburr              | Deburr                   | FIFO                          | Commentaire: le département doit être défini au préalable                                  |    |
|           | drill               | Drill                    | FIFO                          |                                                                                            |    |
|           | Inspector           | Inspection               | FIFO                          |                                                                                            |    |
|           | paint               | Paint                    | FIFO                          |                                                                                            |    |
|           | plate               | Plate                    | FIFO                          |                                                                                            |    |
|           | press1              | Press                    | FIFO                          |                                                                                            | _  |
|           | press2              | Press                    | FIFO                          | Annuler 0 0 0                                                                              | _  |
|           | sand                | Sanding                  | FIFO                          |                                                                                            | _  |
|           | saw1                | Saw                      | FIFO                          |                                                                                            | _  |
|           | saw2                | Saw                      | FIFO                          | 5 xpieces                                                                                  | _  |
|           | shear               | Shear                    | FIFO                          | 5 xpieces Aller Aller                                                                      | _  |
|           | welder              | Weld                     | FIFO                          | 10 xpieces                                                                                 | _  |
| *         |                     |                          | FIFO                          | 1 xlots Gantt IT                                                                           | -8 |
|           |                     |                          |                               |                                                                                            |    |
|           |                     |                          |                               |                                                                                            |    |
|           |                     |                          |                               | Données Simulation Scénarios/WIP Rapports Gantt It                                         |    |
|           |                     |                          |                               |                                                                                            |    |
|           |                     |                          |                               |                                                                                            |    |
|           |                     |                          |                               |                                                                                            |    |
|           |                     |                          |                               | Minimiser Menu Quitter                                                                     |    |
|           |                     |                          |                               |                                                                                            |    |
|           |                     |                          |                               |                                                                                            |    |
|           |                     |                          |                               |                                                                                            |    |
| Re        | cord: 14 4          | 3 • •                    | • <b>• </b> ▶ <b>*</b>   of 2 |                                                                                            | 4  |
| Eaves U   |                     |                          |                               |                                                                                            |    |
| Porm V    | IEW                 |                          |                               | NUM                                                                                        |    |

Aide Contextuelle

L'utilisateur peut obtenir de l'aide contextuelle concernant un champ des données du modèle en appuyant sur la touche F1 du clavier lorsqu'il se trouve positionné sur le champ en question.

### 3.1 Les menus

### Menu Flottant et Menu d'Accès aux Données

Comme mentionné dans le préambule ci-dessus, le Menu Flottant contient des boutons permettant à l'Utilisateur de naviguer d'une zone (ZED, ZSC et ZRD) à l'autre d'ABC Planner. Il est aussi possible à l'utilisateur de naviguer entre les trois zones du logiciel en utilisant le Menu d'Accès aux Données, indiqué sur la première Figure du présent Chapitre. Le premier bouton sur la barre du Menu d'Accès aux Données ainsi que le premier Item du Menu Visualiser permettent à l'utilisateur d'ouvrir le Menu Flottant. Le Menu Visualiser offre également cette possibilité de naviguer entre les trois zones du logiciel.

Le Menu Flottant contient aussi un bouton permettant à l'utilisateur de lancer une Simulation et un bouton lui permettant de lancer Gantt It. Il est aussi possible de lancer une Simulation en utilisant le Sous-Menu «Exécuter Simulation» du Menu «Exécuter». Le Menu Exécuter offre une autre alternative afin de lancer Gantt It.

| ABC Planner - [Reports]                                                                                                    |
|----------------------------------------------------------------------------------------------------|
| Eile Edit View Insert Format Records Tools Window Help                                                                                                    |
| Fichiers - Visualiser - Exécuter - Aide - 🎆 🎬 🇚 📊                                                                                                    |
| wipdépt stock/dépt eff/dépt wipposte eff/poste wippuit stock/puit eff/puit lot eff/lot ordre étape outil/opé wipsyst stocksyst effsyst utilposte invdépt invpuit messages |
| DÉPT CAPACITÉ NBPOSTE LOTDÉM LOTTER WIPLOTACT WIPLOTMOY WIPLOTMAX WIPPCSACT WIPPCSMOY WIPPCSMAX                                                                           |
|                                                                                                    |
|                                                                                                    |
| 🗄 Import 🔀                                                                                                    |
|                                                                                                    |
| Quelles Données voulez-vous Importer?                                                                                                    |
|                                                                                                    |
| 🐼 Planning                                                                                                    |
| Scénario                                                                                                    |
|                                                                                                    |
| OK                                                                                                    |
|                                                                                                    |
|                                                                                                    |
|                                                                                                    |
| n stunner 👱 🕺                                                                                                    |
|                                                                                                    |
|                                                                                                    |
|                                                                                                    |
| Données Simulation Srénarios/WIP Rannorts Gant It                                                                                                    |
|                                                                                                    |
| Entité Rapports                                                                                                    |
| Minimizer Manu Importer Doppées                                                                                                    |
|                                                                                                    |
|                                                                                                    |
| Record: K ( 1 ) N D f 1                                                                                                    |
| From View                                                                                                    |

Fenêtre permettant d'importer les Résultats d'une Simulation

Lorsqu'un modèle est ouvert, l'utilisateur peut importer les résultats d'une simulation en cliquant sur le bouton «Importer Données». ABC Planner demandera à l'utilisateur de préciser qu'elles données souhaite-t-il importées (Planning ou Scénarios)?

#### Menu Fichier

#### Nouveau modèle

Cette fonction est utilisée afin de créer un nouveau model ABC Planner. Elle donne accès à une boîte de dialogue permettant à l'utilisateur de naviguer vers le répertoire e on choix et sauvegarder son nouveau model sous le nom désiré (ATTENTION : les espaces et caractères spéciaux sont des caractères non admissibles pour la dénomination d'un modèle). Il ne peut y avoir qu'un seul modèle par répertoire afin d'éviter la réécriture de fichiers entre deux modèles. Lorsque l'utilisateur valide le nom sélectionné du nouveau modèle, ABC Planner crée un répertoire dans lequel le modèle et ses fichiers seront sauvegardés. Si l'utilisateur tente de créer un nouveau modèle alors qu'ABC Planner a déjà un modèle ouvert, le logiciel demandera à l'utilisateur de fermer ledit modèle actif avant la création d'un nouveau modèle.

#### **Ouvrir modèle**

Lorsque cette fonction est activée, ABC Planner ouvre une boîte de dialogue permettant à l'utilisateur de rechercher un modèle existant afin de l'ouvrir. Lorsque l'utilisateur atteint le répertoire contenant le modèle désiré, il doit choisir le fichier NameOfModel.mfi. Si ABC Planner a déjà un modèle ouvert lorsque l'utilisateur tente d'ouvrir un deuxième modèle, ABC Planner lui demandera de le fermer avant d'ouvrir le second modèle.

#### Fermer modèle

Cette commande permet à l'utilisateur de fermer un modèle ouvert. En sélectionnant cette fonction, ABC Planner exporte les données contenues dans les tables de l'application vers des fichiers textes et vide la base de données, permettant ainsi à l'utilisateur d'ouvrir un autre modèle. Il n'est pas nécessaire pour l'utilisateur de fermer son modèle lorsqu'il quitte ABC Planner. Les données seront automatiquement conservées dans la base de données. L'utilisateur doit fermer un modèle uniquement lorsqu'il désire créer ou ouvrir un nouveau modèle.

#### **Compacter Base de Données**

Il est conseillé d'utiliser cette fonction à intervalle régulier, en fonction de la taille des modèles créés et en fonction de la fréquence ou du nombre de simulations effectuées. Access, la base de données sur laquelle ABC Planner est construit, accumule un nombre important de données inutiles à toutes les fois que des exportations ou importations vers ou de fichiers textes ont lieu (ce qui se produit à toutes les fois qu'une simulation est lancée). Ainsi, la taille de la base de données augmentera à toutes les fois qu'une simulation a lieu. Il est donc nécessaire de compacter la base de données à intervalle régulier afin d'éliminer ces données inutiles, permettant ainsi de maintenir la taille de la base de données à une dimension réduite. L'utilisateur devrait noter la taille initiale de son modèle et vérifier à l'occasion sa dimension, afin de constater si sa taille a augmenté par plusieurs multiples de la taille originale. Dans cette hypothèse, il devrait lancer un processus de compactage (le compactage ne prend environ qu'une demi à une minute).

#### **Lier Fichiers HTML**

Cette commande doit être utilisée uniquement lors de l'installation initiale ou lorsque l'emplacement d'ABC Planner ou des fichiers HTML fournis avec l'application a été modifié. ABC Planner est fourni avec 19 fichiers HTML, utilisés pour visualiser certains rapports. Il est recommandé que ces fichiers soient dans le même répertoire qu'ABC Planner. Il est nécessaire qu'ABC Planner connaisse l'emplacement de ces fichiers afin que l'on puisse les ouvrir à partir de cette application. Il est aussi nécessaire pour ces fichiers de connaître l'emplacement d'ABC Planner afin qu'ils puissent y retirer l'information nécessaire à la création de rapport. Cette commande permet précisément d'indiquer à ABC Planner ainsi qu'aux fichiers HTML leur emplacement respectif.

#### **Quitter ABC Planner**

Ferme l'Application.

#### Menu Visualiser

#### Menu Principal

Ouvre le Menu Flottant. Les fonctions retrouvées sur le Menu Flottant sont expliquées dans la sous-section «Menu Flottant et Menu d'Accès aux Données» ci-dessus.

#### Données

Ouvre la Zone d'Entrée de Données (ZED). La ZED est utilisée afin de construire un modèle représentant le système de production ou le processus d'affaires de l'utilisateur. Les informations nécessaires à la création d'un modèle sont expliquées dans le Chapitre IV.

#### Scénarios/WIP

Ouvre la Zone des Scénarios (ZSC). Les fonctions relatives à cette zone sont expliquées dans le Chapitre VII.

#### **Rapports**

Ouvre la zone des Rapports de Données (ZRD), expliquée dans le Chapitre VI.

#### **Rapports Excel**

Cette commande permet à l'utilisateur d'accéder à deux sous-menus : Exporter Données dans Excel et Visualiser Données dans Excel. Ces menus sont utilisés pour exporter les Données des Rapports générées par une simulation vers Excel et ensuite, lancer Excel à partir d'ABC Planner afin d'analyser lesdites données au sein d'Excel. Le Menu Visualiser Données dans Excel ouvre le fichier DataReport.xls, qui est fourni avec ABC Planner. Ce fichier Excel contient une macro qui est activée lors de l'ouverture dudit fichier si l'utilisateur a autorisé Excel à exécuter automatiquement les macros ou, s'il lui donne manuellement l'autorisation lors de l'ouverture du fichier. La macro présente les données dans un format prédéfini facilitant l'analyse des données générées par la simulation.

#### Paramètres

Ouvre la fenêtre Paramètres. Veuillez vous référer au Chapitre I concernant la procédure d'installation pour plus de renseignements relatifs à cette fenêtre.

#### Sélectionner Langue

Permet à l'utilisateur de sélectionner la langue de préférence (uniquement Français et Anglais pour le moment). Les items des menus, les messages des dialogues ainsi que l'aide seront dans la langue sélectionnée. Il est également possible pour l'utilisateur de choisir le nom des entêtes des colonnes pour la Zone d'Entrée de Données (ZED) ainsi que pour la Zone des Rapports de Données (ZRD) qu'il désire, en activant la fenêtre des Paramètres et en cliquant le bouton «Entêtes».

#### **Utilisateurs et Permissions**

Utiliser afin de gérer les droits des utilisateurs.

#### Menu Exécuter

#### **Exécuter Simulation**

Permet d'effectuer la simulation du modèle. Cette action est exécutée en trois étapes:

- 1. les données sont exportées d'ABC Planner vers des fichiers textes;
- 2. une boîte de dialogue est affichée requérrant:
  - la date de début de la simulation ainsi que sa durée;
  - la périodicité en heures pour la création des rapports continus (0 indiquant de ne pas générer de rapports);
  - l'index du générateur de nombres aléatoires à utiliser (entre 0 et 99).
- 3. AutoMod est activé et la simulation effectuée.

Pour plus d'informations, voir le Chapitre 5.

#### Lancer Gantt It

Ouvre Gantt It avec les données de la dernière Simulation. Voir Chapitre VIII pour de plus amples informations.

#### Arrêter Exécution

Indique à ABC Planner d'arrêter d'attendre la fin de la Simulation. Cette commande n'aura pour effet que d'indiquer à ABC Planner d'arrêter d'attendre les résultats d'AutoMod, qui est exécuté an parallèle. En sélectionnant cette commande, AutoMod ne sera pas informé de la demande d'arrêt d'exécution. L'utilisateur doit maximiser la fenêtre d'exécution d'AutoMod (si elle est disponible) figurant dans la barre d'état au bas de l'écran et arrêter manuellement son exécution.

L'utilisateur ne devrait utiliser cette commande que lorsqu'il rencontre des problèmes avec la simulation. Il est possible de passer à l'engin de simulation (AutoMod) des erreurs de logique au cours de la construction d'un modèle sans qu'ABC Planner puisse s'en rendre compte. Dans certains cas, ces erreurs peuvent avoir pour effet de crasher AutoMod, sans que cette application puisse retourner le contrôle à ABC Planner. Dans cette hypothèse ABC Planner attendra indéfiniment le message d'AutoMod, lui indiquant qu'il a terminé l'exécution de la simulation. Ainsi, l'utilisateur doit manuellement indiquer à ABC Planner que la simulation a pris fin. Dans des cas rares il sera parfois nécessaire d'utiliser le Gérant des Tâches de Windows. Cet utilitaire de Windows peut être activé en pressant conjointement les touches Ctrl, Alt et Supprimer au même moment. Une fois l'utilitaire lancé, l'onglet Process doit être sélectionné suivi de l'exécution amod.exe figurant dans la fenêtre de l'onglet. Une fois sélectionné, le bouton «Arrêter Process» doit être cliqué afin d'arrêter définitivement l'exécution d'AutoMod.

L'utilisateur peut fermer la boîte de dialogue «Paramètres de la Simulation» apparaissant juste avant le lancement d'AutoMod (voir la Figure suivante) sans cliquer OK s'il désire ne pas lancer la Simulation. ABC Planner ne lancera pas la Simulation lorsque la boîte de dialogue est fermée sans cliquer sur OK.

La fonction «Arrêter Simulation» n'a pour effet que d'indiquer à ABC Planner d'arrêter d'attendre les résultats de la Simulation et n'a pas pour effet d'arrêter le lancement de la Simulation, peu importe le moment de son activation. Cette limite a pour fonction d'assurer l'intégrité des données de la base de données et éviter la perte de données qui pourrait résulter d'une procédure non terminée en raison de la demande d'arrêt déclenchée à tout moment. Il est en effet important de noter que les données sont exportées et importées vers et de fichiers textes externes à ABC Planner.

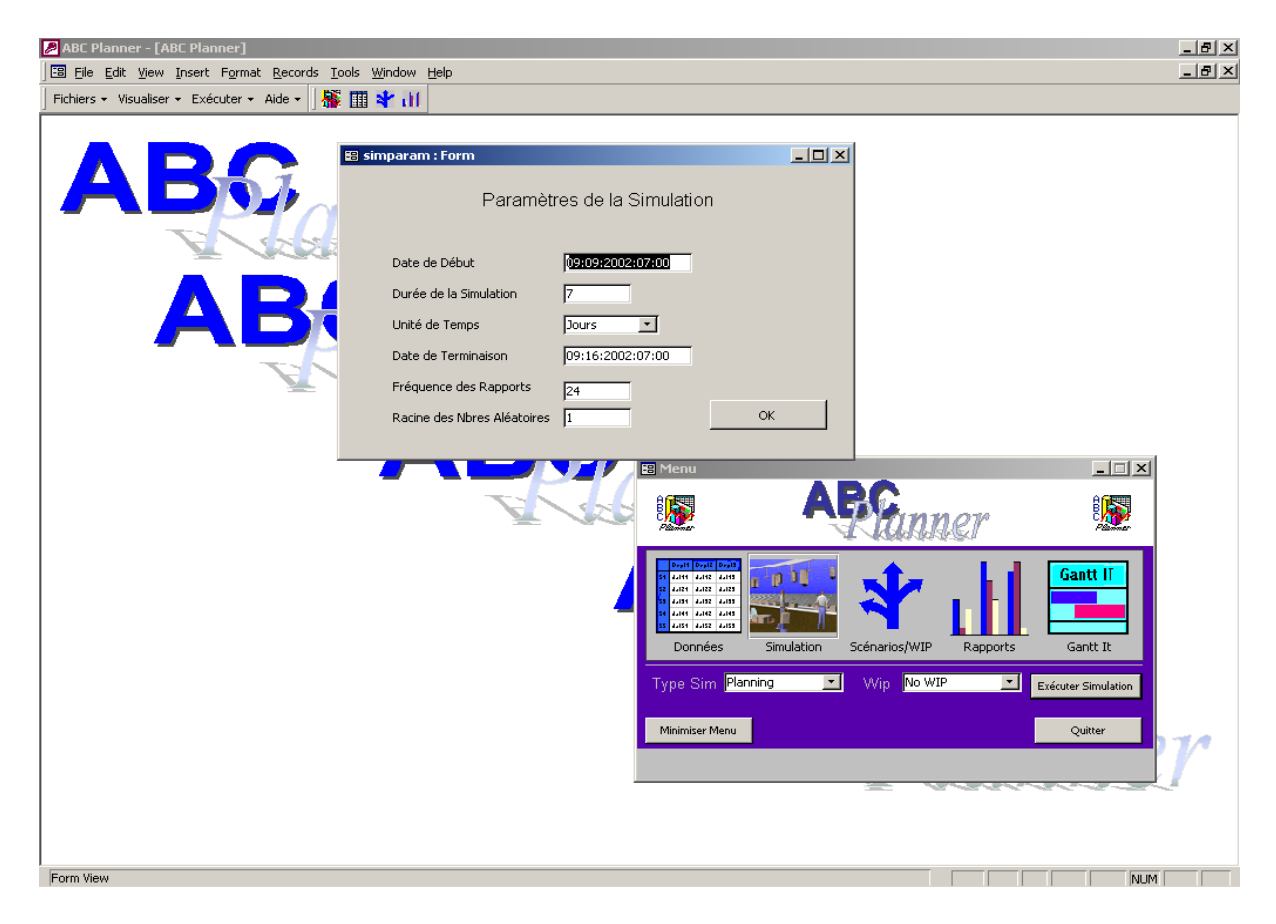

Fenêtre des Paramètres de la Simulation

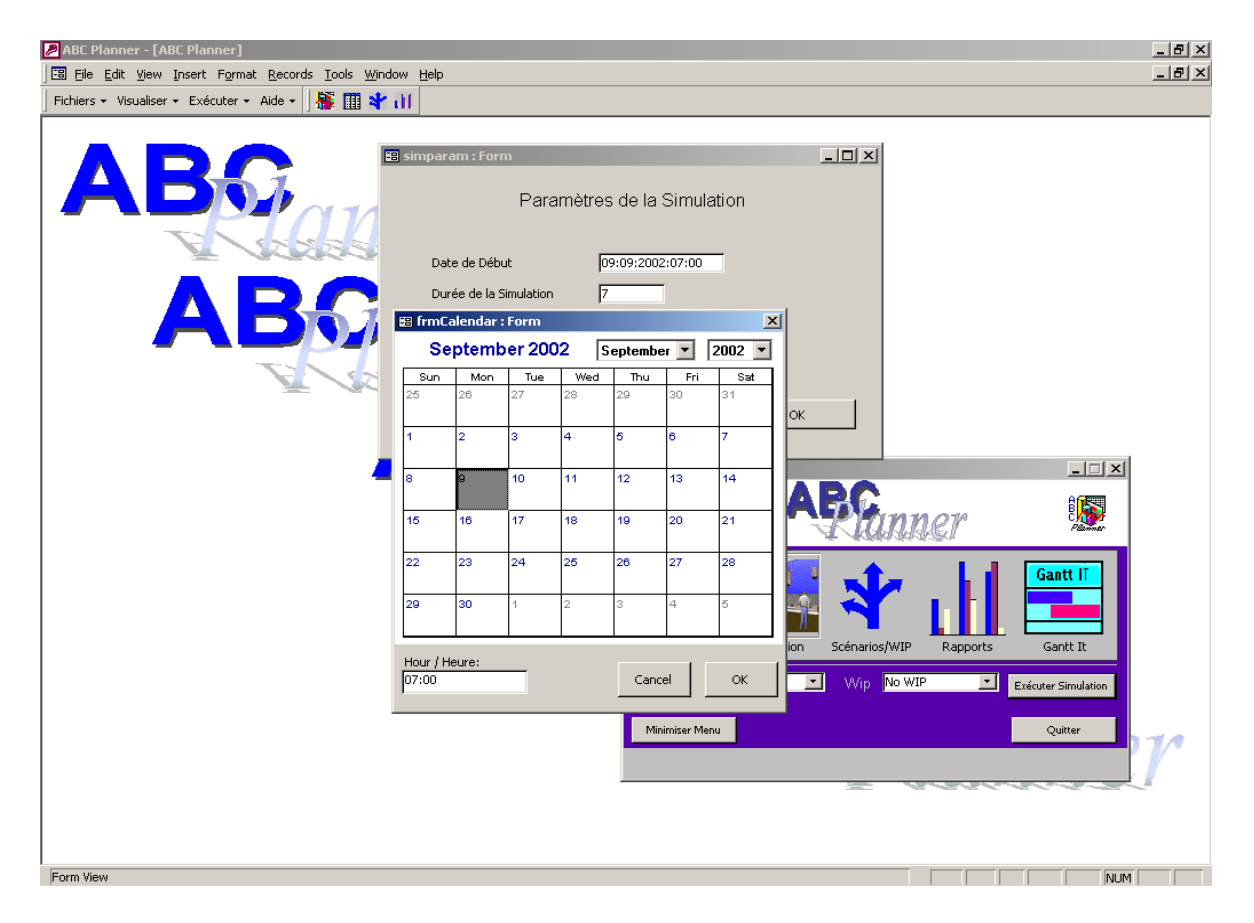

Calendrier utilisé pour fournir la date de début de la Simulation

### Menu Aide

#### Aide ABC Planner

Cette commande lance le lecteur Abode d'Acrobat avec le présent document. Si la langue sélectionnée est le Français le présent document sera ouvert, alors que si l'Anglais est sélectionné, le fichier Help sera activé.

#### **Contacter Support Technique**

Ouvre une fenêtre d'édition de l'application courriel (e-mail) par défaut du système permettant à l'utilisateur de contacter MultiCIM afin d'obtenir du support technique concernant BAC Planner.

#### **MultiCIM Sur Internet**

Ouvre le Navigateur par défaut du système et se connecte à la page d'accueil de MultiCIM.

#### **Obtenir Dernière Version**

Ouvre le Navigateur par défaut du système et se connecte à la page téléchargement d'ABC Planner du site de MultiCIM.

#### À propos de ce Programme

Crédits concernant le développement d'ABC Planner et indication relative aux Droits réservés (Copyrights) d'ABC Planner.

#### Aide Contextuelle

Il est possible d'obtenir de l'information sur tous les champs de la Zone d'Entrée de Données (ZED) en se positionnant sur le champ désiré et en pressant F1. Une boîte de dialogue sera activée et contiendra de l'information relative au champ sur lequel le curseur est présentement positionné. Si la langue sélectionnée est le Français l'information sera affichée dans cette langue, alors que si l'Anglais est sélectionné comme langue de préférence, l'information sera affichée en Anglais.

#### Entêtes des Colonnes

Les entêtes des colonnes de la Zone d'Entrée de Données (ZED) et de la Zone des Rapports de Données (ZRD) peuvent être modifiés en activant la fenêtre des Paramètres et en cliquant sur le bouton «Entêtes».

# CHAPITRE 4: LES FICHIERS DE DONNÉES

### 4.1 Organisation des données

Les données nécessaires à la construction d'un modèle peuvent être regroupées en trois catégories d'information:

- 1. ressources et calendriers
- 2. produits ou services
- 3. commandes ou activités

| N° de feuille | Nom de fichier | Nom de feuille | Description                                          |
|---------------|----------------|----------------|------------------------------------------------------|
| 1             | dept.txt       | dept           | liste des départements                               |
| 2             | stock.txt      | stock          | liste des zones d'entreposage                        |
| 3             | stn.txt        | stn            | liste des postes de travail                          |
| 4             | shifts.txt     | shifts         | liste des calendriers de quarts de travail           |
| 5             | holidays.txt   | holidays       | liste des jours fériés                               |
| 6             | exceptions.txt | exceptions     | liste des exceptions (panne ou absence par ex.)      |
| 7             | downs.txt      | downs          | liste des indisponibilités (maintenance préventive)  |
| 8             | tool.txt       | tool           | liste des ressources auxiliaires (outils, personnel) |
| 9             | part.txt       | part           | liste des produits ou des services ou des clients    |
| 10            | route.txt      | route          | liste des gammes de fabrication                      |
| 11            | bom.txt        | bom            | liste des composants des produits                    |
| 12            | order.txt      | order          | liste des commandes à produire                       |
| 13            | supply.txt     | supply         | liste des commandes à recevoir                       |
| 14            | syst.txt       | syst           | Information générale (coûts indirects)               |
| 15            | comm.txt       | comm           | Informations de l'utilisateur                        |

### Ressources et calendriers (feuilles 1 à 8)

Les ressources sont les composantes du système utilisées pour produire les biens ou rendre les services; on retrouve dans cette catégorie:

- les machines, les opérateurs et les outils dans le cas d'une usine
- les équipements spécialisés (salles d'opération, radiologie, etc.), le personnel médical, les lits disponibles dans le cas d'un hôpital
- les services (comptes courants, emprunts, etc.), les préposés et les guichets dans le cas d'une banque

En résumé, les ressources sont les éléments qui effectuent les activités et qui vont occasionner un coût ou une valeur ajoutée aux biens et services produits. Elles sont en général disponibles en quantités limitées, ce qui signifie qu'il peut se créer des files d'attente quand plusieurs activités peuvent être accomplies à un instant donné par une même ressource (ex: plusieurs clients se présentent au même guichet d'une banque). Certaines actions nécessitent simultanément l'utilisation de plusieurs ressources. Dans ce cas, ABC Planner permet de considérer une famille de ressources principale et des ressources auxiliaires (feuille 8).

Les ressources sont souvent groupées par "affinités" (ex: responsabilités similaires, complémentarité, etc.) au sein de départements ou de services (feuilles 1 et 2).

Les calendriers (feuilles 4, 5, 6, 7) servent à préciser les périodes de disponibilité des ressources. Ils permettent de spécifier par exemple les heures de travail, les périodes de pause et de repas ou les vacances des employés. Les éléments aléatoires peuvent également être pris en compte par les calendriers (bris d'une machine ou absence d'un opérateur par exemple).

### Produits ou services (feuilles 9, 10 et 11)

Cette catégorie identifie les produits fabriqués ou les services rendus par le système. Outre l'identification, les étapes conduisant à la réalisation de ces produits ou services (aussi appelées: gammes de fabrication, recettes, procédures, protocoles ou normes, etc.) sont aussi détaillées dans la feuille 10. Ces étapes mettent ainsi en relation les ressources et les produits.

### Commandes ou activités de l'agenda (feuilles 12 et 13)

Une fois connues les ressources et les produits ou services, les commandes vont permettre de donner vie au modèle. Elles peuvent être reliées à des commandes ou activités véritables à planifier ou, à des tendances ou des prévisions à plus long terme (flux sortant). Elles peuvent aussi être uniques ou répétitives. Il en est de même pour les fournitures (flux entrant).

### 4.2 Feuilles d'Entrée de Données

ABC Planner contient plusieurs fonctionnalités aidant l'utilisateur à construire un modèle. Premièrement, plusieurs champs des feuilles de la Zone d'Entrée de Données (ZED) contiennent des valeurs par défaut. L'utilisateur voudra parfois utiliser ces valeurs par défaut. Ces valeurs lui indiquent par ailleurs quel type de données le champ requiert. Deuxièmement, plusieurs champs contiennent une liste déroulante devant être utilisée afin d'entrer une valeur dans un champ. La Figure suivante présente une telle liste déroulante. Ces listes déroulantes sont présentes dans tous les champs pour lesquels il existe des valeurs prédéfinies pouvant être entrées dans lesdits champs. Le champ RÈGLE concernant les Postes de travail par exemple (voire Figure suivante), contient une liste déroulante dénombrant l'ensemble des Règles valides pouvant être entrées dans ledit champ. L'utilisateur n'a qu'à sélectionner la RÈGLE de son choix afin de l'entrer dans le champ en question.

Par ailleurs, ABC Planner fournit également des listes déroulantes pour l'ensemble des champs dont les valeurs possibles dépendent des données ayant été précédemment entrées dans des champs figurant sur d'autres feuilles. Le champ DÉPARTEMENT de la feuille Postes par exemple, contient une liste déroulante énumérant l'ensemble des Départements précédemment définis dans la première feuille, relative aux Départements. L'utilisateur n'a qu'à sélectionner le Département de son choix afin de l'entrer dans le champ. Il ne lui est pas nécessaire de le retaper à nouveau. Ces listes déroulantes accélèrent et facilitent le travail d'entrée de données et éliminent les risques d'erreurs de données. Le programme n'acceptera aucune valeur ne figurant pas dans la liste déroulante, éliminant ainsi les incohérences. Uniquement des valeurs valides pourront être entrées. Ces listes déroulantes sont par ailleurs dynamiques. Si l'utilisateur ajoutait postérieurement un nouveau Département à la feuille Départements par exemple, il retrouverait le nouveau Département dans la liste déroulante lorsqu'il se positionnerait à nouveau sur le champ Département de la feuille Postes.

| so Woulder - Existent - Existent -                                           | BC Planner - [[<br>File Edit View | Data]<br>Insert Format Ri | ecords Tools            | ; Window H  | Help          |           |             |                        |                       |             |                  |      |      |                   | 6      |
|----------------------------------------------------------------------------------------------------|-----------------------------------|---------------------------|-------------------------|-------------|---------------|-----------|-------------|------------------------|-----------------------|-------------|------------------|------|------|-------------------|--------|
| Construction         Construction         Construction<                                                                                                    | hiers - Visualise                 | r - Exécuter - Aid        | e • 🌆 🕅                 | 11 🖈 🔐      | 70.0          |           |             |                        |                       |             |                  |      |      |                   |        |
| DOSTE         DÉPARTEMENT         RÉGLE         CAPACITÉ         TYPE DE LOT         TSATTMAXPRLOT (b)         TTS MISENTRE (dis)         SL         SL         OUT         MISENTRE (dis)         SL         SL         OUT         MISENTRE (dis)         SL         OU         OU         OU         OU         OU         OU         OU         OU         OU         OU         OU         OU         OU         OU         OU         OU                                                                                                    | ata Latanta -                     | nostes Levente Litérié    | • [] <b>1,116</b> • [2] | •• [india ] | م برون معر ا  |           |             | [                      |                       | Î           |                  |      |      |                   |        |
| POSTE       DEPARTEMENT       REGLE       CAPACITE       TYPE DE LOT       PSATTMAXPRIJOT (b)       TS MISENTE (dis)       S1 (b)       S2 (s)       COUT MISENTE (c)       I         assembly       Assembly       SSU       1 cont       0 CONS       0       0       0       0       0       0       0       0       0       0       0       0       0       0       0       0       0       0       0       0       0       0       0       0       0       0       0       0       0       0       0       0       0       0       0       0       0       0       0       0       0       0       0       0       0       0       0       0       0       0       0       0       0       0       0       0       0       0       0       0       0       0       0       0       0       0       0       0       0       0       0       0       0       0       0       0       0       0       0       0       0       0       0       0       0       0       0       0       0       0       0       0       0       0       0                                                                                                    | epis   slocks   P                 | uaits   iene              | s   exception           | ns   indisp | oudiszope   p | puits [ 1 | outes   Dom | commandes   app        | no syst con           |             |                  |      |      |                   |        |
| assembly     Assembly     SSU     1 cont     0 CONS     0     0     0       bath     Clean     FIFO     1 xlots     0 CONS     0     0     0       bath     Clean     FIFO     1 xlots     0 CONS     0     0     0       bath     Clean     FIFO     1 xlots     0 CONS     0     0     0       bath     Clean     FIFO     1 xlots     0 CONS     0     0     0       bath     Clean     FIFO     1 xlots     0 CONS     0     0     0       bath     Clean     FIFO     1 xlots     0 CONS     0     0     0       bath     Clean     FIFO     1 xlots     0 CONS     0     0     0       bath     Drill     HP     1 xlots     0 CONS     0     0     0       bath     Drill     HP     1 xlots     0 CONS     0     0     0       bath     Drill     HP     1 xlots     0 CONS     0     0     0       bath     Drill     HP     1 xlots     0 CONS     0     0     0       prest     Prest     Fispecton     10 xpieces     0 CONS     0     0     0                                                                                                    | POSTE                             | DÉPARTEMENT               | RÉGLE                   | CAPACIT     | É TYPE D      | E LOT     | TPSATTM     | AXPRLOT (h) T          | PS MISENRT            | E (dist) S  | 61 (h)           | S2 9 | 53 C | COUT MISENRTE (\$ | ) EFF  |
| Dath       Clean       FIFO       1 kidts       0 CONS       0 0       0       0         bath       Clean       LIFO       1 kidts       0 CONS       0 0       0       0         bath       Clean       FIFO       1 kidts       0 CONS       0 0       0       0         bath       Clean       FIFO       1 kidts       0 CONS       0 0       0       0         bath       Clean       FIFO       1 kidts       0 CONS       0 0       0       0         bath       Clean       FIFO       1 kidts       0 CONS       0 0       0       0         bath       Clean       FIFO       1 kidts       0 CONS       0 0       0       0         bath       Plate       FIFO       1 kidts       0 CONS       0 0       0       0         bath       HRT       FifO       1 kidts       0 CONS       0 0       0       0         bath       HRT       FifO       1 kidts       0 CONS       0 0       0       0         paint       Paint       HRT       5 kpieces       0 CONS       0 0       0       0         sanding       FIFO       5 kpieces                                                                                                    | assembly                          | Assembly                  | SSU                     |             | 1 cont        |           |             | 0 C                    | ONS                   |             | 0                | 0    | 0    |                   | 0      |
| dath       Clean       PFO       1 Mots       0 CONS       0 0       0       0         bath       Clean       FFO       1 Mots       0 CONS       0 0       0       0         bath       Clean       FFO       1 Mots       0 CONS       0 0       0       0       0         bath       Clean       FFO       1 Mots       0 CONS       0 0       0       0         bath       Clean       FFO       1 Mots       0 CONS       0 0       0       0         bath       Clean       FFO       1 Mots       0 CONS       0 0       0       0         bath       Plate       FFO       1 Mots       0 CONS       0 0       0       0         bath       Debur       HRT       5 xpieces       0 CONS       0 0       0       0         debur       Debur       HRT       5 xpieces       0 CONS       0 0       0       0         paint       LFO       10 xpieces       0 CONS       0 0       0       0       0         press1       Press       FIFO       5 xpieces       0 CONS       0 0       0       0         swu       FIFO       5 xpieces                                                                                                    | bath1                             | Clean                     | FIFU                    |             | 1 XIOTS       |           |             | 00                     | ONS                   |             | 0                | 0    | 0    |                   | U<br>0 |
| latid       Clean       FIFO       1       xlots       0       0       0       0       0       0       0       0       0       0       0       0       0       0       0       0       0       0       0       0       0       0       0       0       0       0       0       0       0       0       0       0       0       0       0       0       0       0       0       0       0       0       0       0       0       0       0       0       0       0       0       0       0       0       0       0       0       0       0       0       0       0       0       0       0       0       0       0       0       0       0       0       0       0       0       0       0       0       0       0       0       0       0       0       0       0       0       0       0       0       0       0       0       0       0       0       0       0       0       0       0       0       0       0       0       0       0       0       0       0       0       0       0                                                                                                    | bath2                             | Clean                     |                         |             | 1 XIOIS       |           |             |                        | ONS                   |             | 0                | 0    | 0    |                   | 0      |
| adith       Clean       FIFO       1       Atols       0       0       0       0       0       0       0       0       0       0       0       0       0       0       0       0       0       0       0       0       0       0       0       0       0       0       0       0       0       0       0       0       0       0       0       0       0       0       0       0       0       0       0       0       0       0       0       0       0       0       0       0       0       0       0       0       0       0       0       0       0       0       0       0       0       0       0       0       0       0       0       0       0       0       0       0       0       0       0       0       0       0       0       0       0       0       0       0       0       0       0       0       0       0       0       0       0       0       0       0       0       0       0       0       0       0       0       0       0       0       0       0       0                                                                                                    | bath4                             | Clean                     | EIEO                    |             | 1 xlots       |           |             | 00                     | ONS                   |             | 0                | 0    | 0    |                   | 0      |
| addid       Clean       I o d       0       0       0       0       0       0       0       0       0       0       0       0       0       0       0       0       0       0       0       0       0       0       0       0       0       0       0       0       0       0       0       0       0       0       0       0       0       0       0       0       0       0       0       0       0       0       0       0       0       0       0       0       0       0       0       0       0       0       0       0       0       0       0       0       0       0       0       0       0       0       0       0       0       0       0       0       0       0       0       0       0       0       0       0       0       0       0       0       0       0       0       0       0       0       0       0       0       0       0       0       0       0       0       0       0       0       0       0       0       0       0       0       0       0       0       <                                                                                                    | bath5                             | Clean                     | FIEO                    |             | 1 vlots       |           |             | 00                     | ONS                   |             | 0                | 0    | 0    |                   | 0      |
| value       Ordan       Invision       O       O                                                                                                    | ▶ hath6                           | Clean                     |                         |             | 1 vlote       |           |             | 00                     | ONS                   |             | 0                | 0    | 0    |                   | 0      |
| bath     Drill     HP     1 Motion     O     O     O     O       deburr     Deburr     HRT     5 xpieces     O     CONS     O     O     O       drill     Drill     HV     1 xlots     O     CONS     O     O     O       drill     Drill     HV     1 xlots     O     CONS     O     O     O       drill     HV     1 xlots     O     CONS     O     O     O       paint     Paint     LFO     10 xpieces     O     CONS     O     O       plate     Plate     LFV     5 xpieces     O     CONS     O     O       press1     Press     FIFO     5 xpieces     O     CONS     O     O       sawd     Saw     FIFO     5 xpieces     O     CONS     O     O       swelder     Weld     FIFO     5 xpieces     O     O     O     O       welder     Weld     FIFO     1 xlots     O     O     O     O       welder     Weld     FIFO     1 xlots     O     O     O     O       welder     Weld     FIFO     1 xlots     O     O     O     O                                                                                                    | bath7                             | Plate                     | FIFO                    | <b></b>     | 1 xlots       |           |             | 0.0                    | ONS                   |             | 0                | 0    | 0    |                   | ō      |
| deburr       Deburr       HRT       5       xpieces       0       CONS       0       0       0       0       0       0       0       0       0       0       0       0       0       0       0       0       0       0       0       0       0       0       0       0       0       0       0       0       0       0       0       0       0       0       0       0       0       0       0       0       0       0       0       0       0       0       0       0       0       0       0       0       0       0       0       0       0       0       0       0       0       0       0       0       0       0       0       0       0       0       0       0       0       0       0       0       0       0       0       0       0       0       0       0       0       0       0       0       0       0       0       0       0       0       0       0       0       0       0       0       0       0       0       0       0       0       0       0       0       0       0 <th>bath8</th> <th>Drill</th> <th>HP</th> <th></th> <th>1 xlots</th> <th></th> <th></th> <th>0 0</th> <th>ONS</th> <th></th> <th>0</th> <th>0</th> <th>Ō</th> <th></th> <th>0</th>                                                                                                    | bath8                             | Drill                     | HP                      |             | 1 xlots       |           |             | 0 0                    | ONS                   |             | 0                | 0    | Ō    |                   | 0      |
| drill     Drill     IV     1     xlots     0     CONS     0     0     0       paint     Paint     LP     5     xpieces     0     CONS     0     0     0       paint     Paint     LP     10     xpieces     0     CONS     0     0     0       paint     Paint     LP     10     xpieces     0     CONS     0     0     0       press1     Press     FIFO     5     xpieces     0     CONS     0     0     0       sand     Sanding     FIFO     5     xpieces     0     0     0     0       saw2     Saw     FIFO     5     xpieces     0     0     0     0       swelder     Weld     FIFO     10     xpieces     0     0     0     0       welder     Weld     FIFO     10     xpieces     0     0     0     0       swelder     Weld     FIFO     1     xlots     0     0     0     0       weider     Weld     FIFO     1     xlots     0     0     0     0                                                                                                    | deburr                            | Deburr                    | HRT                     |             | 5 xpieces     |           |             | 0 0                    | ONS                   |             | -                | 0    | 0    |                   | 0      |
| Inspector       Inspector       IPO       10       xpieces       0       0       0       0       0       0       0       0       0       0       0       0       0       0       0       0       0       0       0       0       0       0       0       0       0       0       0       0       0       0       0       0       0       0       0       0       0       0       0       0       0       0       0       0       0       0       0       0       0       0       0       0       0       0       0       0       0       0       0       0       0       0       0       0       0       0       0       0       0       0       0       0       0       0       0       0       0       0       0       0       0       0       0       0       0       0       0       0       0       0       0       0       0       0       0       0       0       0       0       0       0       0       0       0       0       0       0       0       0       0       0       0       0                                                                                                    | drill                             | Drill                     | ΗV                      |             | 1 xlots       |           |             | 0 C                    | ONS                   |             | 0                | 0    | 0    |                   | 0      |
| paint       Paint       UP       5 xpieces       0 CONS       0 0       0       0         plate       Press       10 xpieces       0 CONS       0 0       0       0       0         press1       Press       FIFO       5 xpieces       0 CONS       0 0       0       0       0       0       0       0       0       0       0       0       0       0       0       0       0       0       0       0       0       0       0       0       0       0       0       0       0       0       0       0       0       0       0       0       0       0       0       0       0       0       0       0       0       0       0       0       0       0       0       0       0       0       0       0       0       0       0       0       0       0       0       0       0       0       0       0       0       0       0       0       0       0       0       0       0       0       0       0       0       0       0       0       0       0       0       0       0       0       0       0       <                                                                                                    | Inspector                         | Inspection                | LIFO                    | 1           | O xpieces     |           |             | 0 C                    | ONS                   |             | 0                | 0    | 0    |                   | 0      |
| plate       Plate       UM       10 xpieces       0 CONS       0 0       0       0         press1       Press       FIFO       5 xpieces       0 CONS       0 0       0       0       0       0       0       0       0       0       0       0       0       0       0       0       0       0       0       0       0       0       0       0       0       0       0       0       0       0       0       0       0       0       0       0       0       0       0       0       0       0       0       0       0       0       0       0       0       0       0       0       0       0       0       0       0       0       0       0       0       0       0       0       0       0       0       0       0       0       0       0       0       0       0       0       0       0       0       0       0       0       0       0       0       0       0       0       0       0       0       0       0       0       0       0       0       0       0       0       0       0       0                                                                                                          | paint                             | Paint                     | LP                      |             | 5 xpieces     |           |             | 0 C                    | ONS                   |             | 0                | 0    | 0    |                   | 0      |
| press1 Press FIFO 5 xpieces<br>sand Sanding FIFO 5 xlots<br>saw2 Saw FIFO 5 xpieces<br>shear Shear FIFO 5 xpieces<br>welder Weld FIFO 10 xpieces<br>there is use is in the interval of the interval of t | plate                             | Plate                     |                         | 1           | O xpieces     |           |             | 0 C                    | ONS                   |             | 0                | 0    | 0    |                   | 0      |
| press2       Press       FIFO       5 xpieces         saw1       Saw       FIFO       5 xpieces         saw2       Saw       FIFO       5 xpieces         shear       FIFO       10 xpieces         welder       Weld       FIFO       1 xlots         Image: state state                                                                                                    | press1                            | Press                     | LV<br>LV                | <b>•</b>    | 5 xpieces     |           |             |                        | -040                  |             | 0                | 0    | 0    |                   | 0      |
| sand       Sanding       FIFO       5 xlots       0         saw1       Saw       FIFO       5 xpieces       0         saw2       Saw       FIFO       5 xpieces       0         shear       FIFO       5 xpieces       0       0         welder       Weld       FIFO       10 xpieces       0       0         welder       Weld       FIFO       1 xlots       0       0         Minimiser Meru       Quitter       Quitter       Quitter         ecord:       1       1       1       1                                                                                                    | press2                            | Press                     | FIFO                    |             | 5 xpieces     |           |             | as menu                |                       |             |                  |      |      |                   | 0      |
| saw1 Saw FIFO 5 xpieces<br>shear Shear FIFO 5 xpieces<br>welder Weld FIFO 10 xpieces<br>FIFO 1 xlots<br>secord: It T 7 INT Fit of 21                                                                                                    | sand                              | Sanding                   | FIFO                    |             | 5 xlots       |           |             | 8055                   |                       | RC.         |                  |      |      | 8655              | 0      |
| saw2 Saw FIFO 5 xpieces<br>shear Shear FIFO 5 xpieces<br>welder Weld FIFO 10 xpieces<br>FIFO 1 xlots<br>secord: M T 7 P M F* of 21                                                                                                    | saw1                              | Saw                       | FIFO                    |             | 5 xpieces     |           |             | Ĉ <b>AN</b>            |                       | Pm          | nna              | 270  |      | č 🎊               | 0      |
| shear       Shear       FIFO       5 xpieces         welder       Weld       FIFO       10 xpieces         FIFO       1 xlots       FIFO       1 xlots         Minimiser Menu       Quitter                                                                                                    | saw2                              | Saw                       | FIFO                    |             | 5 xpieces     |           |             | 1 40000                |                       | 4 1000      | ANAN             | Kli  |      | 1 55000           | 0      |
| welder       Weld       FIFO       10 xpieces         FIFO       1 xlots         Données       Simulation       Scénarios/WIP       Rapports       Gantt II         Minimiser Menu       Quitter                                                                                                    | shear                             | Shear                     | FIFO                    |             | 5 xpieces     |           |             | Degit Degit Degit      |                       |             |                  |      |      |                   | 0      |
| FIFO 1 xlots                                                                                                    | welder                            | Weld                      | FIFO                    | 1           | O xpieces     |           |             | 51 JULY JULY JULY      | ա ին օն՝ օ            |             |                  |      |      | Gantt II          | 0      |
| ecord: II I of 21                                                                                                    | *                                 |                           | FIFO                    |             | 1 xlots       |           |             | 21 ALIS 2014           | and the second second |             | ` <mark>.</mark> |      |      |                   | 0      |
| Cord: I∢ ₹ 7 ▶ ₩ ₩ of 21                                                                                                    |                                   |                           |                         |             |               |           |             | 54 JURI JURI JURI JURI |                       |             |                  |      |      |                   |        |
| ecord: II I Dif 21                                                                                                    |                                   |                           |                         |             |               |           |             | Données                | Simulation            | Scénarios/V | NIP _            | Rapp | orts | Gantt It          |        |
| Minimiser Menu     Quitter       ecord:     I                                                                                                    |                                   |                           |                         |             |               |           |             |                        |                       |             | _                |      | _    |                   |        |
| Minimiser Menu     Quitter       ecord:     I                                                                                                    |                                   |                           |                         |             |               |           |             |                        |                       |             |                  |      |      |                   |        |
| Acord: I€ € 0f 21                                                                                                    |                                   |                           |                         |             |               |           |             |                        |                       |             |                  |      |      |                   |        |
|                                                                                                    |                                   |                           |                         |             |               |           |             | Minimiser Menu         |                       |             |                  |      |      | Quitter           |        |
|                                                                                                    |                                   |                           |                         |             |               |           |             |                        |                       |             |                  |      |      |                   |        |
| ecord: 14 4 7 > >1 >* of 21                                                                                                    |                                   |                           |                         |             |               |           |             |                        |                       |             |                  |      |      |                   |        |
| ecord: 14 4 7 > >1 >* of 21                                                                                                    |                                   |                           |                         |             |               |           |             |                        |                       |             |                  |      |      |                   |        |
| ecord: 14 4 7 > >1 >* of 21                                                                                                    |                                   |                           |                         |             |               |           |             |                        |                       |             |                  |      |      |                   |        |
|                                                                                                    | Record: 14 4                      | 7 🕨                       | ▶ <b>▶</b> ★ of 2       | 21          |               | 4         |             |                        |                       |             |                  |      |      |                   |        |
|                                                                                                    |                                   |                           |                         |             |               |           |             |                        |                       |             |                  |      |      |                   |        |

Liste Déroulante utilisée afin d'entrer les valeurs

Enfin, ABC Planner fournit une boîte de dialogue à partir de laquelle l'utilisateur choisit une date pour chacun des champs de la ZED requérant une date. L'utilisateur n'a qu'à cliquer sur un champ date afin d'afficher cette boîte de dialogue. Il peut ensuite choisir la date et l'heure (si applicable) souhaitées afin de les entrer dans le champ approprié. Il n'a pas à se soucier su format exigé, qui sera automatiquement fourni par ABC Planner. Tous les champs date doivent respecter le format mm:jj:aaaa:hh:nn (mm = Mois contenant deux chiffres, jj = Jour contenant deux chiffres, aaaa = Année contenant quatre chiffres, hh = Heure sous forme 24 heures et nn = Minutes contenant deux chiffres), à l'exception de la date de départ et de fin des calendriers qui sont de la forme mm:jj:aaaa. Voir Figure suivante.

| .BC Plann<br>File Edit | er - [Data]<br>: View Insert Format Records | Tools Window H     | Help         |                     |           |        |            |          |          |            |                      | <u></u> |
|------------------------|---------------------------------------------|--------------------|--------------|---------------------|-----------|--------|------------|----------|----------|------------|----------------------|---------|
| hiers - Vi             | isualiser + Exécuter + Aide +               | N 11 1             | 7045         |                     |           |        |            |          |          |            |                      |         |
| énts Ésto              | cks postes quarts fériés ex                 | centions Lindisn L | outils/oné [ | nuits Í ro          | utes É br | nm C   | commandes  | appr     | n Í sust | Lcomm      |                      |         |
|                        |                                             |                    |              |                     | TOT       | DAT    | E DÉBUT    |          |          | CHÉANCE    | VALEUD DE VTE (\$/m) |         |
| Loth                   | lamn hox                                    | 65                 |              | <u>וווב טו</u><br>ר | . LOI     | 09.09  | ·2002·08·0 | 10       | 09.11.2  | 2002-17-00 | SO OD                | CONS    |
| Lotr                   | reflector                                   | 35                 | 58 frmCa     | lendar : F          | orm       | 00.00. | .2002.00.0 | 501      | 00.11.2  | × 15:00    | \$0.00               | CONS    |
| ▶ Lotsł                | h socket bracket                            | 45                 | 0.           | . t t.              |           | о Г    |            | _        | Lana I   | 16:00      | \$0.00               | CONS    |
| Lotw                   | c wire chase                                | 50                 | Se           | ptemb               | er 200    | 2 [    | Septembe   | r 💌      | 2002     | 15:45      | \$0.00               | CONS    |
| Loth                   | c hallast cover                             | 85                 | Sun          | Mon                 | Tue       | Wed    | Thu        | Fri      | Sat      |            | \$0.00               | CONS    |
| Lotis                  | h lamp support bracket                      | 35                 | 25           | 26                  | 27        | 28     | 29         | 30       | 31       | 15:00      | \$0.00               | CONS    |
| Loti                   | lens                                        | 45                 |              |                     |           |        |            |          |          | 16:30      | \$0.00               | CONS    |
| Loth                   | hallast                                     | 75                 | 1            | 2                   | 3         | 4      | 5          | 6        | 7        | 17:00      | \$0.00               | CONS    |
| LotIfa                 | a lens frame assv                           | 65                 | 11           |                     |           |        |            |          |          | 15:00      | \$0.00               | CONS    |
| Lotse                  | c side channel                              | 70                 | 8            | 9                   | 10        | 11     | 12         | 13       | 14       | 11:00      | \$0.00               | CONS    |
| Loter                  | c end channel                               | 80                 |              |                     |           |        |            |          |          | 17:00      | \$0.00               | CONS    |
| Lotts                  | tuhe socket                                 | 90                 | 15 🚿         | 16                  | 17        | 18     | 19         | 20       | 21       | 17:00      | \$0.00               | CONS    |
| LotIt                  | lamp tube                                   | 90                 |              |                     |           |        |            |          |          | 17:00      | \$0.00               | CONS    |
| Lotd                   | socket bracket                              | 1                  | 22           | 23                  | 24        | 25     | 26         | 27       | 28       | 17:00      | \$0.00               | CONS    |
| *                      |                                             | 1                  |              |                     |           |        |            | -        |          | 17:00      | \$0.00               | CONS    |
|                        | /                                           |                    | Hour / He    | sure:               |           | 2      | Cance      | *        | ок       |            |                      |         |
|                        | D'1                                         |                    | _            | _                   | ~         | ~      | ~          | _        | _        |            |                      |         |
|                        | Dialogue perme                              | ttant              |              |                     |           |        | _          | <u> </u> | _        |            |                      |         |
|                        | à l'utilisateur d'e                         | ntrer              |              |                     |           |        |            |          | _        |            | Endroit utilis       | é pour  |
|                        | une date                                    |                    |              |                     |           |        |            |          |          | _          | sélectionner l       | 'houro  |
|                        | une date                                    |                    |              |                     |           |        |            |          |          |            | selectionnel I       | ilcuic  |
|                        |                                             |                    |              |                     |           |        |            |          |          |            | lorsque rec          | lais    |
|                        |                                             |                    |              |                     |           |        |            |          |          |            |                      |         |
|                        |                                             |                    |              |                     |           |        |            |          |          |            |                      |         |
|                        |                                             |                    |              |                     |           |        |            |          |          |            |                      |         |
|                        |                                             |                    |              |                     |           |        |            |          |          |            |                      |         |
|                        |                                             |                    |              |                     |           |        |            |          |          |            |                      |         |
| Record:                | 14 4 3 <b>&gt;</b> >1 >*                    | of 14              |              | •                   |           |        |            |          |          |            |                      |         |
|                        |                                             |                    |              |                     |           |        |            |          |          |            |                      |         |

Dialogue permettant de sélectionner une Date

### Types de champs

Chaque colonne de données est typée, c'est à dire qu'ABC Planner s'attend à retrouver des informations d'une certaine nature. L'aide contextuelle indique quel type de données doit être entré dans chacun des champs.

#### <u>Mots (String)</u>

- Caractères alphanumériques sans espace. Le caractère «\_» peut être utilisé pour séparer les mots (à l'exception du nom de LOT de la feuille Commande qui ne peut contenir le caractère «\_»). Il n'y a pas en général de valeur par défaut pour les champs Mots dans ABC Planner.

#### Mot clé (keyword)

- Mot choisi d'une liste contenant les valeurs possibles pour le champ. ABC Planner fournit une liste déroulante contenant les valeurs admissibles.

#### Entier

- Entier positif ou négatif (aucun nombre fractionnaire).

#### <u>Réel</u>

- Entier ou nombre décimal positif ou négatif.

#### Devise (monnaie)

- Nombre réel positif ou nul (avec décimal).

#### <u>Date</u>

- Date de calendrier suivant le format: mm:jj:aaaa:hh:nn

#### Intervalle

- Intervalle entre deux heures, séparés par un tirait: hh:mm- hh:mm
- Exemple: 08:00-17:00

#### Critère (keyword)

- Exemple: STEP, ELAPSEDTIME ou NOLAUNCH.
- Voir feuille BOM(7) pour plus de renseignements.

#### Distribution (keyword)

- Exemple: BETA, BINO, CONS, GAMM, EXPO, NORM, POIS, TRIA, UNIF, WEIB.
- Voir "Choisir une distribution" pour plus de renseignements.

#### Champs combinés

Lorsqu'une durée, un prix ou une quantité variable doit être représenté avec une distribution statistique, ABC Planner combinera l'information contenue dans 4 champs consécutifs afin de définir l'information en totalité: \*\*DIST, \*\*1, \*\*2, \*\*3, où \*\*DIST constitue la colonne contenant le nom de la distribution utilisée alors que les trois autres champs contiennent les paramètres relatifs à ladite distribution (1, 2 ou 3 paramètres selon la distribution).

# 4.3 Définition des Champs

Cette section explique le contenu des différents champs de la Zone d'Entrée de Données (ZED). Chaque champ (colonne) est détaillé individuellement. Le format utilisé est le suivant:

| Nom de la feuille (index)                                                    |                                                                                                    |  |
|------------------------------------------------------------------------------|----------------------------------------------------------------------------------------------------|--|
| Index de la colonne: nom habituel du champ                                   |                                                                                                    |  |
| Détail:<br>Type:<br>Exemple:<br>Valeur par défaut:<br>Liens:<br>Commentaire: | explication du type d'information attendu<br>mot, entier, réel, date, mot clé, etc.<br>exemple de valeur admissible<br>valeur utilisée si la case est laissée vide par l'usager<br>autres fiches où cette information est référencée ou utilisée<br>explication détaillée ou avertissement |  |

Les deux modèles donnés en exemple à la fin de ce manuel illustrent davantage comment utiliser les champs.

### Départements (1)

### Colonne 1: département ou service

| nom unique d'un département ou d'un service |
|---------------------------------------------|
| mot (string)                                |
| RECLAMATIONS_CLIENTS                        |
| aucune                                      |
| postes(3), gammes(10)                       |
| ce champ ne pas doit pas être nul           |
|                                             |

# Colonne 2: capacité, nombre max. de pièces ou d'individus

| Détail:            | nombre d'unités pouvant être accumulées dans le département                     |
|--------------------|---------------------------------------------------------------------------------|
| Type:              | nombre entier strictement positif                                               |
| Exemple:           | 3                                                                               |
| Valeur par défaut: | 9999999                                                                         |
| Liens:             | aucun                                                                           |
| Commentaire:       | peut également être interprété comme l'espace disponible ou le nombre de sièges |

# Colonne 3: coût de stockage ou d'attente (\$/u/h)

| Détail:            | valeur affectée par unité présente dans le département et par durée |
|--------------------|---------------------------------------------------------------------|
|                    | d'entreposage en heures                                             |
| Туре:              | nombre réel                                                         |
| Exemple:           | 0.003                                                               |
| Valeur par défaut: | 0                                                                   |
| Liens:             | aucun                                                               |
| Commentaire:       | les coûts s'appliquent individuellement aux unités                  |

# Entrepôts (2)

Les départements fournissent l'espace de stockage nécessaire aux postes de travail, qui doivent tous obligatoirement être rattachés à un département. Les entrepôts de leur côté peuvent être utilisés afin de représenter une zone intermédiaire d'attente ou une zone de stockage de produits finis ou semi-finis par exemple.

Il n'est pas nécessaire de remplir cette feuille s'il n'existe aucune zone de stockage.

### Colonne 1: entrepôt, salle d'attente

| Détail:            | nom unique de la zone d'entreposage |
|--------------------|-------------------------------------|
| Type:              | mot (string)                        |
| Exemple:           | ENTREPOT_PF                         |
| Valeur par défaut: | aucune                              |
| Liens:             | gammes(10)                          |
| Commentaire:       | ce champ ne pas doit pas être nul   |

### Colonne 2: capacité, nombre max. de pièces ou d'individus

| Détail:            | nombre d'unités pouvant être accumulées dans la zone d'entreposage |
|--------------------|--------------------------------------------------------------------|
| Type:              | nombre entier strictement positif                                  |
| Exemple:           | 3                                                                  |
| Valeur par défaut: | 9999999                                                            |
| Liens:             | aucun                                                              |

### Colonne 3: coût de stockage ou d'attente (\$/u/h)

| Détail:            | valeur affectée par unité présente dans le département et par heure<br>d'entreposage |
|--------------------|--------------------------------------------------------------------------------------|
| Type:              | nombre réel                                                                          |
| Exemple:           | 0.003                                                                                |
| Valeur par défaut: | 0                                                                                    |
| Liens:             | aucun                                                                                |
| Commentaire:       | les coûts s'appliquent individuellement aux unités                                   |

# Postes de Travail (3)

# Colonne 1: poste, employé ou guichet

| Détail:            | nom d'une ressource principale (machine, employé, etc.) (obligatoire) |
|--------------------|-----------------------------------------------------------------------|
| Type:              | mot (string)                                                          |
| Exemple:           | tour1                                                                 |
| Valeur par défaut: | aucune                                                                |
| Liens:             | exceptions (6), calendrier de pannes (7)                              |
| Commentaire:       | ce champ ne pas doit pas être nul                                     |

# Colonne 2: département

| Détail:            | nom d'un département ou d'un service (voir feuille 1 colonne 1) |
|--------------------|-----------------------------------------------------------------|
| Type:              | mot (string)                                                    |
| Exemple:           | RECLAMATIONS_CLIENTS                                            |
| Valeur par défaut: | aucune                                                          |
| Liens:             | départements(1), gammes(10)                                     |
| Commentaire:       | le département doit être défini au préalable                    |

### Colonne 3: règle de sélection des activités

| Détail:            | nom de la règle de pilotage utilisée par le poste pour choisir la |
|--------------------|-------------------------------------------------------------------|
|                    | prochaine activité à accomplir                                    |
| Type:              | mot clé (règle)                                                   |
| Exemple:           | EDD                                                               |
| Valeur par défaut: | FIFO                                                              |
| Liens:             | aucun                                                             |
| Commentaire:       | un mot clé parmi les règles du tableau suivant                    |

| Règle | Sens – méthode de choix de l'activité                                                          |
|-------|------------------------------------------------------------------------------------------------|
| FIFO  | <i>First In First Out</i> – sélectionne la première dans la file d'attente (premier arrivé)    |
| LIFO  | Last In First Out – sélectionne la dernière dans la file d'attente (dernier arrivé)            |
| EDD   | <i>Earliest Due Date</i> – choisit celle dont la date de livraison est la plus proche ou celle |
|       | qui est le plus en retard                                                                      |
| ESD   | Earliest Start Date – choisit celle dont la date de lancement est la plus ancienne             |
| HP    | Highest Priority – choisit celle dont la priorité (champ "priorite" dans le fichier            |
|       | Commande) est la plus élevée $(1 > 2 > 3, etc.)$                                               |
| LP    | Lowest Priority – choisit celle dont la priorité est la moins élevée                           |
| HV    | Highest value – choisit celle dont la valeur actuelle est la plus élevée                       |
| LV    | Lowest value – choisit celle dont la valeur actuelle est la moins élevée                       |
| SSU   | Same Setup – génère une liste d'entités dont la mise en ouvre (setup) identifié dans           |
|       | la gamme pour l'étape de fabrication courante (feuille gamme, champ                            |
|       | "configuration") correspond à la configuration actuelle du poste (champ                        |
|       | "configuration" de la précédente entité); utilise FIFO pour choisir dans la liste des          |
|       | entités requérant la même configuration ou dans la liste des autres entités si la              |
|       | première liste est vide.                                                                       |

| Règle | Sens – méthode de choix de l'activité                                                  |
|-------|----------------------------------------------------------------------------------------|
| SPT   | Shortest Processing Time – choisit celle dont le temps d'opération prévu est le plus   |
|       | court                                                                                  |
| WINQ  | Work In Next Queue - sélectionne celle pour laquelle il y a potentiellement le moins   |
|       | d'attente possible au niveau de l'opération suivante                                   |
| CR    | Critical Ratio – classe les activités en attente en fonction de leur temps d'opération |
|       | restant par rapport au délai restant avant leur date de livraison et choisit le plus   |
|       | urgent selon ce critère                                                                |
| HRT   | Highest Remaining Time – choisit celle dont la durée d'opération restante est la plus  |
|       | grande                                                                                 |
| LRT   | Lowest Remaining Time (slack) - choisit celle dont la durée d'opération restante est   |
|       | la plus petite                                                                         |

# Colonne 4: capacité, nombre max. de lots ou d'individus

| Détail:            | nombre d'entités pouvant être traitées par le poste simultanément                                                                                                    |
|--------------------|----------------------------------------------------------------------------------------------------|
| Type:              | nombre entier supérieur à 0                                                                                                    |
| Exemple:           | 3                                                                                                    |
| Valeur par défaut: | 1                                                                                                    |
| Liens:             | aucun                                                                                                    |
| Commentaire:       | <ul> <li>(voir colonnes 5 et 6). Un lot de plusieurs unités est considéré comme<br/>une seule entité (voir fiche commandes) lorsque le type de lot (voir<br/>colonne 5) est xlots, contrairement aux fichiers départements et<br/>entrepôts. Le temps d'opération peut cependant être défini en fonction<br/>du nombre d'unités (voir fiche gammes), quel que soit le type de lot.</li> </ul> |

# Colonne 5: type de lot

| Détail:            | indique la façon de grouper les lots ou les pièces quand la capacité du |
|--------------------|-------------------------------------------------------------------------|
|                    | poste est supérieure à 1                                                |
| Type:              | mot clé (type de lot)                                                   |
| Exemple:           | xpieces                                                                 |
| Valeur par défaut: | xlots                                                                   |
| Liens:             | aucun                                                                   |

| Туре    | Commentaire                                                                                                    |
|---------|----------------------------------------------------------------------------------------------------|
| Xpieces | La capacité indique le nombre de pièces pouvant être traitées simultanément. Avec<br>une capacité de 10 pièces "xpieces" et un temps de traitement (défini dans la feuille<br>gammes, colonnes 7 à 11) de 2 minutes par pièces par exemple, un lot de 43 unités<br>prendra 10 minutes à être complété (4 groupes de 10 unités + 1 group de 3 unités). |
| Xlots   | La capacité porte sur le nombre de lots (peut importe le nombre d'unités) à admettre ensemble sur le poste (chargement simultané et début des opérations en même temps sur tous les lots).                                                                                                    |
| Cont    | La capacité indique le nombre maximal de lots pouvant être traités sur le poste à un instant donné. Dans ce cas, les lots peuvent être chargés et débuter leurs opérations de manière indépendante les uns des autres (accès continu).                                                                                                    |

### Colonne 6: attente max. (h)

| Détail:            | attente maximale pour constituer un groupe (batch) dans le cas où la capacité est supérieure à 1 et le type de production est xlots |
|--------------------|----------------------------------------------------------------------------------------------------|
| Type:              | nombre réel                                                                                                    |
| Exemple:           | 3                                                                                                    |
| Valeur par défaut: | 0                                                                                                    |
| Liens:             | aucun                                                                                                    |

### Colonnes 7,8,9,10: durée de configuration (h)

| Détail:            | durée de mise en course entre deux lots consécutifs dont la référence |
|--------------------|-----------------------------------------------------------------------|
|                    | de configuration (voir feuille 10, colonne 6) est différente          |
| Туре:              | distribution                                                          |
| Exemple:           | UNIF 3 / 2 / 0 (voir section "choisir une distribution")              |
| Valeur par défaut: | CONS 0 / 0 / 0 (voir section "choisir une distribution")              |
| Liens:             | aucun                                                                 |
| Commentaire:       | voir section «choisir une distribution»                               |

### Colonne 11: coût de configuration (\$/h)

| Détail:            | coût associé à la mise en course de l'équipement |
|--------------------|--------------------------------------------------|
| Type:              | valeur monétaire                                 |
| Exemple:           | 0                                                |
| Valeur par défaut: | 0                                                |
| Liens:             | aucun                                            |
| Commentaire:       | affecté par heure de mise en course              |

### Colonne 12: pourcentage d'efficacité

| Détail:            | facteur multiplicatif appliqué à la durée d'opération                                                                                                    |
|--------------------|----------------------------------------------------------------------------------------------------|
| Type:              | nombre réel positif                                                                                                    |
| Exemple:           | 0.95 (=95%)                                                                                                    |
| Valeur par défaut: | 1 (=100%)                                                                                                    |
| Liens:             | aucun                                                                                                    |
| Commentaire:       | les valeurs sont habituellement entre 0 et 1. Les valeurs plus grandes<br>que 1 sont acceptées. Elles signifient une sur-efficacité par rapport aux<br>temps standard, une valeur située entre 0 et 1 signifiant une sous-<br>efficacité. |

### Colonnes 13 à 16: quarts de travail

| quart(s) de travail attaché à ce poste                         |
|----------------------------------------------------------------|
| mot (string)                                                   |
| QuartJour                                                      |
| aucune                                                         |
| quarts (4)                                                     |
| Veuillez voir feuille «Quarts (4)» pour plus de renseignements |
|                                                                |

### Quarts (4)

Les quarts de travail sont rattachés aux postes (feuille 3).

### Colonne 1: nom du quart de travail

| Détail:            | nom unique du quart               |
|--------------------|-----------------------------------|
| Type:              | mot (string)                      |
| Exemple:           | QuartJours                        |
| Valeur par défaut: | aucune                            |
| Liens:             | postes (3)                        |
| Commentaire:       | ce champ ne pas doit pas être nul |

### Colonne 2: coût de non disponibilité (\$/h)

| Détail:            | coûts relatifs aux périodes non travaillées |
|--------------------|---------------------------------------------|
| Туре:              | nombre réel                                 |
| Exemple:           | 0.5                                         |
| Valeur par défaut: | 0                                           |
| Liens:             | aucun                                       |

### Colonne 3: date début

| Détail:            | la date où le quart doit débuter                                                                                                    |
|--------------------|----------------------------------------------------------------------------------------------------|
|                    | La date du début du calendrier doit être antérieure d'au moins                                                                                                    |
|                    | un mois à la date du début de la simulation                                                                                                    |
| Type:              | Date ayant le format mm:jj:aaaa                                                                                                    |
| Exemple:           | 01:01:2002                                                                                                    |
| Valeur par défaut: | aucune                                                                                                    |
| Liens:             | aucun                                                                                                    |
| Commentaire:       | La date de départ doit correspondre au jour de la semaine auquel le calendrier doit démarrer. Si par exemple le calendrier commence un Lundi et se répète cinq jours sur sept (du Lundi au Vendredi) pour tous les cycles (voir colonnes 5 et 6), le jour de la date de départ doit être un Lundi (antérieur à au moins un mois à la date de |
|                    | départ de la simulation).                                                                                                    |

### Colonne 4: date fin

| Détail:            | la date où le quart se termine                                      |
|--------------------|---------------------------------------------------------------------|
| Type:              | Date ayant le format mm:jj:aaaa                                     |
| Exemple:           | 12:31:2002                                                          |
| Valeur par défaut: | aucune                                                              |
| Liens:             | aucun                                                               |
| Commentaire:       | doit être plus grande que la date début (colonne 3)                 |
|                    | La simulation peut se terminer avant la fin du calendrier. (La date |
|                    | de terminaison de la simulation peut être antérieure à la date de   |
|                    | terminaison du calendrier.)                                         |
## Colonne 5: cycle (jours)

| Détail:            | nombre de jours pour ce quart de travail |
|--------------------|------------------------------------------|
| Type:              | entier positif                           |
| Exemple:           | 1                                        |
| Valeur par défaut: | 7                                        |
| Liens:             | aucun                                    |

### Colonne 6: nombre de répétitions (jours)

| Détail:            | nombre de jours consécutifs où les intervalles spécifiés se répètent |
|--------------------|----------------------------------------------------------------------|
| Type:              | entier positif                                                       |
| Exemple:           | 1                                                                    |
| Valeur par défaut: | 5                                                                    |
| Liens:             | aucun                                                                |
| Commentaire:       | doit être moins que la durée du cycle (colonne 5)                    |

#### Note importante concernant les Calendriers:

Pour chaque quart de travail ayant un nombre de répétitions (colonne 6) inférieur au nombre de jours du cycle de la colonne cinq (5 jours de travail sur 7 par exemple), l'utilisateur doit définir un deuxième quart indiquant le nombre de jours pendant lesquels le poste n'est pas disponible (2 jours sur 7 dans notre exemple). Si l'utilisateur ne définit pas ce second quart, le poste sera disponible pendant les jours non couverts par la période de répétition (2 jours sur 7 dans notre exemple). L'utilisateur doit indiquer que le poste auquel le premier quart est attaché est indisponible au cours de la période en question, en définissant un second quart indiquant 00:00-00:00 comme période ON pour l'ensemble des champs ON (laissant tous les champs à une valeur nulle). L'utilisateur voudra s'assurer d'indiquer une date de départ de ce second quart, commençant au jour approprié. Si le calendrier de travail est du Lundi au Vendredi par exemple et que le poste est indisponible pendant le week-end (Samedi et Dimanche), l'utilisateur devra indiquer une date de départ du second calendrier correspondant à un Samedi. Ce calendrier aura un cycle (colonne 5) de 7 jours et une répétition de 2 jours dans la colonne 6. Le poste sera ainsi indisponible (00:00-00:00) pendant 2 jours sur 7. L'utilisateur voudra s'assurer d'attacher les deux calendriers (quarts) aux postes auxquels ils s'appliquent.

### Colonnes 7 – 14: temps d'activité (ON)

| Détail:            | temps d'activité                                                    |
|--------------------|---------------------------------------------------------------------|
| Type:              | intervalle                                                          |
| Exemple:           | 07:30-12:45                                                         |
| Valeur par défaut: | aucune                                                              |
| Liens:             | aucun                                                               |
| Commentaire:       | utilisez seulement le nombre de colonnes nécessaires (8 intervalles |
|                    | au maximum), les autres devant rester nulles                        |

## Note relative aux champs ON:

L'utilisateur doit utiliser les 8 champs en ordre (ON1 à ON 8). S'il saute un champ, ABC Planner supposera que les champs suivants sont nuls. Si le premier champ contient le quart 00:00-00:00, le poste auquel le quart est attaché sera indisponible pendant ledit quart. ABC Planner considère l'intervalle entre deux périodes comme une période où le poste est indisponible. Si l'utilisateur définit un calendrier contenant les deux périodes 09:00-12:00 et 13:00-17:00 par exemple, ABC Planner interprétera ce calendrier comme ayant une «pause» de 12:00 à 13:00 heures. De manière similaire, les postes auxquels ce calendrier est attaché seront indisponibles de minuit à 9:00 et de 17:00 à minuit le lendemain. Les postes seront disponibles de 9 à 12 et de 13 à 17 heures.

## Jours fériés (5)

Cette feuille sert à définir les jours fériés. Lorsque plusieurs calendriers sont attachés à une même ressource, l'état d'indisponibilité prévaut sur celui de disponibilité.

Il n'est pas nécessaire de remplir cette feuille s'il n'existe aucun jour férié.

#### Colonne 1: nom du jour fériés

| Détail:            | nom unique du jour de congé ou de la période d'indisponibilité |
|--------------------|----------------------------------------------------------------|
| Type:              | mot (string)                                                   |
| Exemple:           | Noël_2002                                                      |
| Valeur par défaut: | aucune                                                         |
| Liens:             | aucun                                                          |
| Commentaire:       | ce champ ne pas doit pas être nul                              |

## Colonne 2: département

| Détail:            | département pour lequel ce jour férié s'applique                 |
|--------------------|------------------------------------------------------------------|
| Туре:              | mot (string)                                                     |
| Exemple:           | RECLAMATIONS_CLIENT                                              |
| Valeur par défaut: | aucune                                                           |
| Liens:             | aucun                                                            |
| Commentaire:       | Sélectionner ALL pour appliquer ce congé à tous les départements |

## Colonne 3: coût (\$/h) des congés

| Détail:            | coûts relatifs aux jours fériés calculés par heure |
|--------------------|----------------------------------------------------|
| Type:              | nombre réel                                        |
| Exemple:           | 0.5                                                |
| Valeur par défaut: | 0                                                  |
| Liens:             | aucun                                              |

#### Colonne 4: date début

| Détail:            | Date où le jour férié commence        |
|--------------------|---------------------------------------|
| Туре:              | Date ayant le format mm:jj:aaaa:hh:nn |
| Exemple:           | 12:25:2002:00:00                      |
| Valeur par défaut: | aucune                                |
| Liens:             | aucun                                 |
| Commentaire:       | ne pas laisser vide                   |

### Colonne 5: date fin

| Date où le jour férié se termine                     |
|------------------------------------------------------|
| Date ayant le format mm:jj:aaaa:hh:nn                |
| 12:26:2002:00:00                                     |
| aucune                                               |
| aucun                                                |
| doit être supérieure à la date début de la colonne 4 |
|                                                      |

# Exceptions (6)

Cette feuille sert à définir les exceptions. Lorsque plusieurs calendriers sont attachés à une même ressource, l'état d'indisponibilité prévaut sur celui de disponibilité.

Il n'est pas nécessaire de remplir cette feuille s'il n'existe aucune exception.

#### Colonne 1: nom de l'exception

| Détail:            | nom unique de l'exception ou nom de la période d'arrêt de travail |
|--------------------|-------------------------------------------------------------------|
| Туре:              | mot (string)                                                      |
| Exemple:           | Jean_Dentiste                                                     |
| Valeur par défaut: | aucune                                                            |
| Liens:             | aucun                                                             |
| Commentaire:       | ce champ ne pas doit pas être nul                                 |

#### Colonne 2: poste

| Détail:            | poste de travail auquel cette exception s'applique |
|--------------------|----------------------------------------------------|
| Type:              | nom (string)                                       |
| Exemple:           | Cisaille1                                          |
| Valeur par défaut: | aucune                                             |
| Liens:             | postes (3)                                         |

### Colonne 3: coût (\$/h) de non disponibilité

| Détail:            | coûts horaire relatifs à cette exception |
|--------------------|------------------------------------------|
| Type:              | nombre réel                              |
| Exemple:           | 0.5                                      |
| Valeur par défaut: | 0                                        |
| Liens:             | aucun                                    |

### Colonne 4: date début

| Détail:            | Date où l'exception commence          |
|--------------------|---------------------------------------|
| Туре:              | Date ayant le format mm:jj:aaaa:hh:nn |
| Exemple:           | 07:01:2002:08:00                      |
| Valeur par défaut: | aucune                                |
| Liens:             | aucun                                 |
| Commentaire:       | ne pas laisser vide                   |

# Colonne 5: date fin (facultatif)

| Détail:            | Date où l'exception se termine                       |
|--------------------|------------------------------------------------------|
| Туре:              | Date ayant le format mm:jj:aaaa:hh:nn                |
| Exemple:           | 07:01:2002:10:00                                     |
| Valeur par défaut: | aucune                                               |
| Liens:             | aucun                                                |
| Commentaire:       | doit être supérieure à la date début de la colonne 4 |

## Calendriers de panne (7)

Cette feuille sert à définir les pannes ou arrêts. Elle est typiquement utilisée pour indiquer les périodes de maintenance préventive ou les bris. Lorsque plusieurs calendriers sont attachés à une même ressource, l'état d'indisponibilité prévaut sur celui de disponibilité.

Il n'est pas nécessaire de remplir cette feuille s'il n'existe aucune période d'arrêt.

#### Colonne 1: nom de calendrier de panne

| Détail:            | nom unique du calendrier          |
|--------------------|-----------------------------------|
| Type:              | mot (string)                      |
| Exemple:           | pause_10_a_10_15                  |
| Valeur par défaut: | aucune                            |
| Liens:             | aucun                             |
| Commentaire:       | ce champ ne pas doit pas être nul |

#### Colonne 2: poste ou employé

| Détail:            | nom d'une ressource principale (machine, opérateur, etc.) |
|--------------------|-----------------------------------------------------------|
| Type:              | mot (string)                                              |
| Exemple:           | tour1                                                     |
| Valeur par défaut: | aucune                                                    |
| Liens:             | postes (3)                                                |
| Commentaire:       | ce champ ne pas doit pas être nul                         |

### Colonnes 3,4,5,6: durée active (h)

| Détail:            | période pendant laquelle la ressource est disponible           |
|--------------------|----------------------------------------------------------------|
| Type:              | distribution                                                   |
| Exemple:           | BETA / 2 / 0.8 / 720 (voir section "choisir une distribution") |
| Valeur par défaut: | CONS / 0 / 0 / 0 (voir section "choisir une distribution")     |
| Liens:             | aucun                                                          |
| Commentaire:       | voir section "choisir une distribution"                        |

### Colonnes 7,8,9,10: durée d'arrêt (h)

| Détail:            | période pendant laquelle la ressource n'est pas disponible  |
|--------------------|-------------------------------------------------------------|
| Туре:              | distribution                                                |
| Exemple:           | CONS / 10 / 0 / 0 (voir section "choisir une distribution") |
| Valeur par défaut: | CONS / 0 / 0 / 0 (voir section "choisir une distribution")  |
| Liens:             | aucun                                                       |
| Commentaire:       | voir section "choisir une distribution"                     |

### Colonne 11: coût d'arrêt (\$/h) (facultatif)

| Détail:            | coût (par heure) de la réparation ou de la maintenance par exemple |
|--------------------|--------------------------------------------------------------------|
| Type:              | nombre réel                                                        |
| Exemple:           | 0.5                                                                |
| Valeur par défaut: | 0                                                                  |
| Liens:             | aucun                                                              |

# Colonne 12: début

| Détail:            | Date où la panne ou l'indisponibilité commence        |
|--------------------|-------------------------------------------------------|
| Туре:              | Date ayant le format mm:jj:aaaa:hh:nn                 |
| Exemple:           | 07:01:2002:08:00                                      |
| Valeur par défaut: | aucune                                                |
| Liens:             | aucun                                                 |
| Commentaire:       | ne pas laisser vide                                   |
| Colonne 13: fin    |                                                       |
| Détail:            | Date où la panne ou l'indisponibilité se termine      |
| Type:              | Date ayant le format mm:jj:aaaa:hh:nn                 |
| Exemple:           | 07:01:2002:10:00                                      |
| Valeur par défaut: | aucune                                                |
| Liens:             | aucun                                                 |
| Commentaire:       | doit être supérieure à la date début de la colonne 12 |

# Ressources Auxiliaires (8)

Il n'est pas nécessaire de remplir cette feuille s'il n'existe aucune ressource auxiliaire.

## Colonne 1: ressource auxiliaire (outil, véhicule, opérateur)

| Détail:            | nom unique de la ressource auxiliaire                                                                                                    |
|--------------------|----------------------------------------------------------------------------------------------------|
| Type:              | mot (string)                                                                                                    |
| Exemple:           | Ope_Poste1                                                                                                    |
| Valeur par défaut: | aucune                                                                                                    |
| Liens:             | gammes(10)                                                                                                    |
| Commentaire:       | sert à identifier des ressources auxiliaires (ex: outil, personnel, appareils de manutention) nécessaires à la réalisation d'une étape ou d'une activité et disponibles en quantités limitées. |

## Colonne 2: quantité

| Détail:            | nombre de ressources disponibles |
|--------------------|----------------------------------|
| Туре:              | nombre entier                    |
| Exemple:           | 3                                |
| Valeur par défaut: | 1                                |
| Liens:             | aucun                            |

## Produits (9)

## Colonne 1: produit ou service

| Détail:            | nom associé à un produit ou service ou à une catégorie d'activités                                                                             |
|--------------------|----------------------------------------------------------------------------------------------------|
| Type:              | mot (string)                                                                                                    |
| Exemple:           | 10345_WC34                                                                                                    |
| Valeur par défaut: | aucune                                                                                                    |
| Liens:             | gammes (10), nomenclature (11), commandes(12), fournitures(13)                                                                                 |
| Commentaire:       | sert à identifier une catégorie de produits ou de services utilisant les ressources du système en suivant un plan d'activités détaillé dans la |
|                    | fiche gamme (l'utilisateur doit obligatoirement fournir le nom du                                                                              |
|                    | produit ou du service).                                                                                                    |

## Colonne 2,3,4,5: coût de M.P. (\$/u)

| Détail:            | valeur initiale du produit quand il entre dans le système (ex: matières |
|--------------------|-------------------------------------------------------------------------|
|                    | premières)                                                              |
| Type:              | distribution                                                            |
| Exemple:           | CONS / 3.4 / 0 / 0 (voir section "choisir une distribution")            |
| Valeur par défaut: | CONS / 0 / 0 / 0 (voir section "choisir une distribution")              |
| Liens:             | aucun                                                                   |
| Commentaire:       | voir section "choisir une distribution"                                 |

## Colonne 6: valeur de vente (\$/u)

| Détail:            | valeur de vente ou valeur finale du produit; si une valeur est indiquée<br>dans la 8ème colonne de la feuille commandes (12), cette valeur sera |
|--------------------|----------------------------------------------------------------------------------------------------|
|                    | ignorée.                                                                                                    |
| Type:              | nombre réel                                                                                                    |
| Exemple:           | 95.99                                                                                                    |
| Valeur par défaut: | 0                                                                                                    |
| Liens:             | aucun                                                                                                    |
| Commentaire:       | fournit une valeur de vente référence qui peut être modifiée pour<br>chaque commande directement (voir fichier commande)                        |

## Colonne 7: quantité initiale en inventaire

| Détail:            | inventaire initial pour un type de sous-assemblage, composant, matière première ou article produit pour stock                                                                  |
|--------------------|----------------------------------------------------------------------------------------------------|
| Type:              | nombre entier                                                                                                    |
| Exemple:           | 3                                                                                                    |
| Valeur par défaut: | 0                                                                                                    |
| Liens:             | aucun                                                                                                    |
| Commentaire:       | ce champ n'est utilisé que pour des composants servant à fabriquer un<br>produit fini. Il peut également être utilisé lorsque le modèle prévoit la<br>constitution d'un stock. |

# <u>Gammes (10)</u>

La combinaison des deux premières colonnes doit être unique.

# Colonne 1: nº étape

| Détail:            | identifiant de l'étape de la gamme ou de la recette                                                                                                    |
|--------------------|----------------------------------------------------------------------------------------------------|
| Type:              | mot (string)                                                                                                    |
| Exemple:           | 10A                                                                                                    |
| Valeur par défaut: | aucune                                                                                                    |
| Liens:             | nomenclatures (11)                                                                                                    |
| Commentaire:       | pour plus de clarté, les étapes pour un même produit devraient être<br>présentées de manière séquentielle (non interrompue) et en ordre<br>ascendant (du plus petit index au plus grand). L'utilisateur doit fournir<br>un nom pour chaque étape. |

# Colonne 2: produit ou service

| Détail:            | nom associé au produit ou à la catégorie d'activités décrites par cette gamme (feuille 9, colonne 1) |
|--------------------|----------------------------------------------------------------------------------------------------|
| Type:              | mot (string)                                                                                         |
| Exemple:           | 10345_WC34                                                                                           |
| Valeur par défaut: | aucune                                                                                               |
| Liens:             | produits(9), nomenclatures(11), commandes(12), fournitures(13)                                       |

## Colonne 3: dépt / entrepôt

| Détail:            | nom d'un département ou d'un entrepôt (feuilles 1 et 2, colonne 1)                                                                                             |
|--------------------|----------------------------------------------------------------------------------------------------|
| Type:              | mot (string)                                                                                                    |
| Exemple:           | Entrepot_PF_12                                                                                                    |
| Valeur par défaut: | aucune                                                                                                    |
| Liens:             | départements(1), entrepôts(2)                                                                                                    |
| Commentaire:       | le département ou la zone de stockage doivent avoir préalablement été<br>identifiés dans les feuilles départements ou entrepôts. Ce champ doit<br>être rempli. |

# Colonne 4: ressource auxiliaire (facultatif)

| Détail:            | nom de la ressource auxiliaire utilisée pour cette étape (si nécessaire) |
|--------------------|--------------------------------------------------------------------------|
| Туре:              | mot (string) (feuille 8, colonne 1)                                      |
| Exemple:           | Opérateur_Tournage                                                       |
| Valeur par défaut: | 0, signifiant qu'il n'y a aucune ressource auxiliaire                    |
| Liens:             | ressources auxiliaires (8)                                               |
| Commentaire:       | identifié au préalable dans le fichier des ressources auxiliaires        |

## Colonne 5: nombre de ressources

| Détail:            | quantité de ressources auxiliaires nécessaires pour réaliser l'étape. |
|--------------------|-----------------------------------------------------------------------|
|                    | Entier positif lorsqu'une ressource est nécessaire, 0 dans le cas     |
|                    | contraire                                                             |
| Type:              | nombre entier                                                         |
| Exemple:           | 10                                                                    |
| Valeur par défaut: | 0 lorsque aucune ressource n'est attachée à l'étape                   |
| Liens:             | aucun                                                                 |

# Colonne 6: configuration (facultatif)

| Détail:            | identifie la configuration à adopter pour cette étape de la gamme. Ce<br>champ est utilisé pour attribuer un temps de mise en course et avec la<br>règle SSU (Same Set Up) |
|--------------------|----------------------------------------------------------------------------------------------------|
| Type:              | nom (string)                                                                                                    |
| Exemple:           | SET56                                                                                                    |
| Valeur par défaut: | 0                                                                                                    |
| Liens:             | aucun                                                                                                    |
| Commentaire:       | peut être fonction du produit, de la ressource auxiliaire, de l'outillage, etc.                                                                                            |

# Colonnes 7,8,9,10: débit

| Détail:            | nombre d'entités pouvant être complétées par heure de production ou |
|--------------------|---------------------------------------------------------------------|
|                    | nombre d'heures par entité (voir colonne 11)                        |
| Type:              | distribution                                                        |
| Exemple:           | UNIF / $25$ / 1 / 0 (voir section "choisir une distribution")       |
| Valeur par défaut: | CONS / 0 / 0 / 0 (voir section "choisir une distribution")          |
| Liens:             | aucun                                                               |
| Commentaire:       | voir section "choisir une distribution"                             |

## Colonne 11: unité

| Détail:            | relation durée/nombre d'entités produites         |
|--------------------|---------------------------------------------------|
| Туре:              | mot clé (liste)                                   |
| Exemple:           | hpp                                               |
| Valeur par défaut: | lph                                               |
| Liens:             | aucun                                             |
| Commentaire:       | qualifie le débit de la façon indiquée ci-dessous |

| Unité |                                     | Commentaire                                         |
|-------|-------------------------------------|-----------------------------------------------------|
| hpl   | <i>Hour Per Lot</i> – heure par lot | Veuillez vous référer à la feuille postes (3)       |
|       |                                     | (colonne 5) pour une distinction entre pièce et lot |
| pph   | Pieces per hour – pièces à l'heure  |                                                     |
| lph   | Lot Per Hour – lot par heure        |                                                     |
| hpp   | Hour Per Piece – heure par pièce    |                                                     |

# Colonne 12: coût de fabrication (\$/h) (facultatif)

| Détail:            | coût par heure associé à cette étape de fabrication |
|--------------------|-----------------------------------------------------|
| Туре:              | valeur monétaire                                    |
| Exemple:           | 0.34                                                |
| Valeur par défaut: | 0                                                   |
| Liens:             | aucun                                               |

# Colonne 13: valeur ajoutée (\$/u) (facultatif)

| Détail:            | valeur ajoutée par unité pour cette étape de fabrication du produit |
|--------------------|---------------------------------------------------------------------|
| Type:              | valeur monétaire                                                    |
| Exemple:           | 0.45                                                                |
| Valeur par défaut: | 0                                                                   |
| Liens:             | aucun                                                               |

## Nomenclatures (11)

Cette feuille sert à identifier les composants entrant dans la fabrication d'un produit ainsi que les étapes du processus de fabrication auxquels les composants sont consommés. Les renseignements contenus dans la feuille permettent à ABC Planner de connaître la quantité de chaque composant entrant dans la conception du produit ainsi que les étapes auxquelles ils doivent être intégrés.

Il n'est pas nécessaire de remplir cette feuille s'il n'existe aucune nomenclature.

#### Colonne 1: composant ou ingrédient

| Détail:            | nom du type de composant utilisé (feuille 9, colonne 1)                |
|--------------------|------------------------------------------------------------------------|
| Type:              | mot (string)                                                           |
| Exemple:           | BF_345_T1                                                              |
| Valeur par défaut: | aucune                                                                 |
| Liens:             | produits (9), gammes (10), commandes (12), fournitures (13)            |
| Commentaire:       | doit être identifié dans la première colonne de la fiche produits (9). |
|                    | L'utilisateur ne peut laisser ce champ vide.                           |

#### Colonne 2: nom de l'assemblage ou du sous-assemblage

| Détail:            | nom du type de produit recevant le composant (feuille 9, colonne 1)    |
|--------------------|------------------------------------------------------------------------|
| Type:              | mot (string)                                                           |
| Exemple:           | BF_345                                                                 |
| Valeur par défaut: | aucune                                                                 |
| Liens:             | produits (9), gammes (10), commandes (12), fournitures (13)            |
| Commentaire:       | doit être identifié dans la première colonne de la fiche produits (9). |
|                    | L'utilisateur ne peut laisser ce champ vide.                           |

#### Colonne 3: quantité

| Détail:            | nombre de composants requis par produit |
|--------------------|-----------------------------------------|
| Type:              | valeur entière                          |
| Exemple:           | 3                                       |
| Valeur par défaut: | 1                                       |
| Liens:             | aucun                                   |

### Colonne 4: étape

| Détail:            | étape dans la gamme du produit à laquelle l'assemblage doit être     |  |  |
|--------------------|----------------------------------------------------------------------|--|--|
|                    | effectué                                                             |  |  |
| Type:              | nom (string)                                                         |  |  |
| Exemple:           | ETAPE_18                                                             |  |  |
| Valeur par défaut: | aucune                                                               |  |  |
| Liens:             | gammes (10)                                                          |  |  |
| Commentaire:       | doit être identifié dans la première colonne du fichier gammes (10). |  |  |
|                    | L'utilisateur ne peut laisser ce champ vide.                         |  |  |

# Colonne 5: Critère de lancement du composant

| critère de lancement pour les composants du produit assemblage. ABC                                                              |
|----------------------------------------------------------------------------------------------------|
| Planner supporte le lancement automatique des composants (technique                                                              |
| du lot pour lot); le lot receveur peut ou non initier le lancement du lot                                                        |
| donneur; voir tableau ci-après.                                                                                                  |
| mot clé (critère)                                                                                                    |
| STEP                                                                                                    |
| NOLAUNCH                                                                                                    |
| aucun                                                                                                    |
| Les composants dont le Critère de lancement est "STEP" ou<br>"ELAPSED TIME" doivent disposer d'une gamme d'au moins une<br>étape |
|                                                                                                    |

| Critère de lancement | Commentaire                                                       |
|----------------------|-------------------------------------------------------------------|
| ELAPSEDTIME          | Délai entre le début du lancement du produit final et le          |
|                      | lancement du composant (en heures)                                |
| STEP                 | Étape dans la gamme du produit final à laquelle le lancement du   |
|                      | composant doit être effectué (principe de la "balle de golf")     |
| NOLAUNCH             | Le produit final ne doit pas initier le lancement du composant.   |
|                      | Dans ce cas, l'usager a la responsabilité de spécifier un stock   |
|                      | initial et/ou des réceptions s'il s'agit de composants achetés    |
|                      | (fichier fournitures) et un stock initial et/ou des bons de       |
|                      | fabrication (fichier commandes) s'il s'agit d'éléments fabriqués. |

# Colonne 6: paramètre de lancement

| Détail:            | paramètre utilisé avec le critère de lancement    |
|--------------------|---------------------------------------------------|
| Type:              | nombre réel positif si le critère est ELAPSEDTIME |
|                    | mot (string) si le critère est STEP               |
|                    | 0 si le critère est NOLAUNCH                      |
| Exemple:           | 0                                                 |
| Valeur par défaut: | 0, associé avec le critère NOLAUNCH               |
| Liens:             | aucun                                             |

## Commandes (12)

Remarques: Une commande ou un lot peut être constitué d'un patient ou d'un client; elle constitue une entité relative à un type de produit ou service (feuille 9). Un lot peut être composé de plusieurs items ou pièces (une commande de trois plats dans un restaurant par exemple).

#### Colonne 1: lot ou activité ou nom de client/patient

| Détail:            | identifiant unique pour un lot de produits (ou d'activités) ou d'un |
|--------------------|---------------------------------------------------------------------|
|                    | patient ou d'un client; deux lots ne peuvent pas porter le meme nom |
| Type:              | mot (string)                                                        |
| Exemple:           | CommandeNo2357                                                      |
| Valeur par défaut: | aucune                                                              |
| Liens:             | aucun                                                               |
| Commentaire:       | ce champ ne pas doit pas être nul                                   |

#### Colonne 2: produit ou service ou classe de clients

| Détail:            | nom associé au produit ou à la catégorie d'activités (voir feuille 9, colonne 1) |
|--------------------|----------------------------------------------------------------------------------|
| Type:              | mot (string)                                                                     |
| Exemple:           | 10345 WC34                                                                       |
| Valeur par défaut: | aucune                                                                           |
| Liens:             | produits(9), gammes(10), nomenclatures(11), fournitures(13)                      |

## Colonne 3: quantité

| Détail:            | nombre d'unités du produit pour ce lot |
|--------------------|----------------------------------------|
| Туре:              | nombre entier positif                  |
| Exemple:           | 12                                     |
| Valeur par défaut: | 1                                      |
| Liens:             | aucun                                  |

### Colonne 4: priorité

| Détail:            | priorité du lot. Facultatif, utilisé avec les règles LP et HP |
|--------------------|---------------------------------------------------------------|
| Туре:              | nombre entier                                                 |
| Exemple:           | 1                                                             |
| Valeur par défaut: | 0                                                             |
| Liens:             | aucun                                                         |

# Colonne 5: type de commande

| Détail:            | type de commande                                                     |
|--------------------|----------------------------------------------------------------------|
| Type:              | mot clé                                                              |
| Exemple:           | S                                                                    |
| Valeur par défaut: | 0                                                                    |
| Liens:             | aucun                                                                |
| Commentaire:       | O = commande client, $S = commande pour stock$ . Les commandes       |
|                    | clients sont expédiées immédiatement après avoir été complétées. Les |
|                    | commandes de type S sont stockées jusqu'à assemblage ou expédition.  |

#### Colonne 6: date de lancement

| Détail:            | date de lancement du lot dans le système. Le lot sera considéré comme   |
|--------------------|-------------------------------------------------------------------------|
|                    | inactif jusqu'à ce que l'horloge de simulation arrive à cette date. A   |
|                    | partir de cet instant, il peut commencer sa gamme                       |
| Type:              | date avec le format mm:jj:aaaa:hh:nn                                    |
| Exemple:           | 12:21:2002:10:00                                                        |
| Valeur par défaut: | 01:01:2002:08:00                                                        |
| Liens:             | aucun                                                                   |
| Commentaire:       | valeur également utilisée par la règle ESD (voir feuille poste, colonne |
|                    | 3).                                                                     |

## Colonne 7: date due

| Détail:            | date de livraison ou d'expédition promise du lot; cette date est un |
|--------------------|---------------------------------------------------------------------|
|                    | objectif et non une contrainte                                      |
| Type:              | date avec le format mm:jj:aaaa:hh:nn                                |
| Exemple:           | 12:23:2002:15:00                                                    |
| Valeur par défaut: | 01:01:2002:08:00                                                    |
| Liens:             | aucun                                                               |
| Commentaire:       | valeur utilisée par la règle EDD (voir fiche poste, colonne 3).     |

# Colonne 8: prix de vente (\$/u)

| valeur de vente ou valeur finale du produit. Prix de vente par unité produite (remplace la valeur de vente définie dans la feuille produits - |
|----------------------------------------------------------------------------------------------------|
| 9)                                                                                                    |
| nombre réel                                                                                                    |
| 56.0                                                                                                    |
| 0                                                                                                    |
| aucun                                                                                                    |
|                                                                                                    |

# Colonne 9,10,11,12: fréquence (h)

| Détail:            | rythme de répétition de la création des lots déterminée de manière        |
|--------------------|---------------------------------------------------------------------------|
|                    | stochastique ou a intervales fixes et regulers. Le second fot anisi que   |
|                    | les lots successifs porteront le nom du lot figurant dans la Tere colonne |
|                    | auxquels sera concatenné un index ordinal.                                |
| Type:              | distribution                                                              |
| Exemple:           | NORM / 100 / 12 / 0 (voir section "choisir une distribution")             |
| Valeur par défaut: | CONS / 0 / 0 / 0 (voir section "choisir une distribution")                |
| Liens:             | aucun                                                                     |
| Commentaire:       | voir section "choisir une distribution"                                   |

# Colonne 13: nombre de répétitions

| Détail:            | nombre de répétitions de la commande |
|--------------------|--------------------------------------|
| Type:              | nombre entier                        |
| Exemple:           | 1                                    |
| Valeur par défaut: | 0                                    |
| Liens:             | aucun                                |

## Fournitures (13)

Il n'est pas nécessaire de remplir cette feuille s'il n'existe aucune fourniture.

### Colonne 1: commande

| Détail:            | référence unique de la commande |
|--------------------|---------------------------------|
| Type:              | mot (string)                    |
| Exemple:           | P3456                           |
| Valeur par défaut: | aucune                          |
| Liens:             | aucun                           |
| Commentaire:       | Ce champ ne peut être nul.      |

## Colonne 2: produit

| Détail:            | nom associé au produit ou à la catégorie d'activités (voir feuille 9, |
|--------------------|-----------------------------------------------------------------------|
|                    | colonne 1)                                                            |
| Type:              | mot (string)                                                          |
| Exemple:           | 10345_WC34                                                            |
| Valeur par défaut: | aucune                                                                |
| Liens:             | produits(9), gammes(10), nomenclatures(11), commandes(12)             |

## Colonne 3: quantité approvisionnée

| Détail:            | nombre d'unités pour cette commande |
|--------------------|-------------------------------------|
| Type:              | nombre entier positif               |
| Exemple:           | 12                                  |
| Valeur par défaut: | 1                                   |
| Liens:             | aucun                               |

## Colonne 4: date de réception prévue

| Détail:            | date à laquelle le lot sera disponible pour assemblage ou réexpédition |
|--------------------|------------------------------------------------------------------------|
| Type:              | date avec le format mm:jj:aaaa:hh:nn                                   |
| Exemple:           | 12:21:2002:08:30                                                       |
| Valeur par défaut: | aucune                                                                 |
| Liens:             | aucun                                                                  |

## Colonne 5: coût (\$/u)

| Détail:            | coût d'approvisionnement par unité |
|--------------------|------------------------------------|
| Type:              | unité monétaire                    |
| Exemple:           | 12.5                               |
| Valeur par défaut: | 0                                  |
| Liens:             | aucun                              |

# Colonne 6,7,8,9: fréquence (h)

| Détail:            | permet de spécifier des réceptions périodiques fixes ou variables |
|--------------------|-------------------------------------------------------------------|
| Type:              | distribution                                                      |
| Exemple:           | CONS / 10 / 0 / 0 (voir section "choisir une distribution")       |
| Valeur par défaut: | CONS / 0 / 0 / 0 (voir section "choisir une distribution")        |
| Liens:             | aucun                                                             |
| Commentaire:       | voir section "choisir une distribution"                           |

# Colonne 10: nombre de répétitions

| Détail:            | précise le nombre total de réceptions attendues                            |
|--------------------|----------------------------------------------------------------------------|
| Type:              | nombre entier                                                              |
| Exemple:           | 1                                                                          |
| Valeur par défaut: | 0                                                                          |
| Liens:             | aucun                                                                      |
| Commentaire:       | dès que la dernière réception est effectuée, cette commande est désactivée |

# Informations générales (14)

## Colonne 1: nom du modèle

| Détail:            | nom du modèle tel que choisi lors de sa création. Ce nom est ajouté |
|--------------------|---------------------------------------------------------------------|
|                    | automatiquement lors de la création. Il ne peut être modifié.       |
| Type:              | nom sans espaces ou caractères spéciaux                             |
| Exemple:           | ModeleABC                                                           |
| Valeur par défaut: | le nom du modèle choisi à la création                               |
| Liens:             | aucun                                                               |
| Commentaire:       | L'utilisateur ne doit pas modifier ce nom.                          |

# Colonne 2: coûts indirects (\$/h)

| Détail:            | coût indirect associé à l'opération du système, calculé par heure |
|--------------------|-------------------------------------------------------------------|
| Type:              | nombre réel                                                       |
| Exemple:           | 2.45                                                              |
| Valeur par défaut: | 0                                                                 |
| Liens:             | aucun                                                             |
| Commentaire:       | calculé par heure simulée                                         |

## Commentaires (15)

## Colonne 1: Commentaires

| Détail:            | L'utilisateur peut utiliser ce champ afin d'entrer des commentaires |
|--------------------|---------------------------------------------------------------------|
|                    | concernant le modèle.                                               |
| Type:              | caractères alphanumériques                                          |
| Exemple:           | Modèle principal d'ordonnancement                                   |
| Valeur par défaut: | aucune                                                              |
| Liens:             | aucun                                                               |
| Commentaire:       | Cette feuille n'est pas utilisée par l'engin de simulation.         |

## Feuille Scénarios/WIP

La Feuille relative au WIP peut être accédée en appuyant sur le Bouton Scénarios/WIP du Menu Flottant (Figure suivante) ou en utilisant le sous Menu approprié du Menu Visualiser. La Feuille WIP contient l'ensemble des informations relatives aux en-cours (Work in Process) du système de production. L'utilisateur peut soit utiliser les en-cours(WIP) réels, qui doivent être entrés quotidiennement (ou importer d'un système ERP ou d'un système Shop Floor), soit utiliser les en-cours simulés. Les en-cours simulés sont les en-cours qui devraient théoriquement existés dans le système de production réel, d'après la dernière simulation exécutée. Les en-cours réels sont créés en sauvegardant les données entrées dans la Feuille WIP pour usage future. L'utilisateur doit appuyer sur le Bouton Confirmer WIP du Menu Flottant afin de sauvegarder les en-cours entrés. Le Bouton Importer Données permet d'importer les en-cours (réels ou simulés). Le logiciel demandera ensuite à l'utilisateur s'il désire importer les en-cours réels? S'il accepte, les en-cours réels seront importés dans la Feuille WIP. S'il refuse, les en-cours simulés seront importés. L'utilisateur pourra éventuellement effectuer des ajustements et sauvegarder les encours pour un usage futur.

Les informations suivantes doivent être fournies au logiciel afin de pouvoir utiliser les en-cours.

Le Lot pour lequel il existe des en-cours doit être entré dans la première colonne. Le Lot doit exister dans la Feuille Commandes principale. Le Produit ou Service correspondant au Lot doit être précisé. L'utilisateur doit indiquer à quelle Étape (ÉTAPE ACTU), à quel Département (DÉPART ACTU) et à quel Poste de Travail (POSTE ACTU) le Lot se situe. Si le Lot se trouve dans un Département mais n'est pas en cours de traitement, la valeur 0 doit être entrée pour le Poste. L'utilisateur précise enfin, le pourcentage d'achèvement du Produit ou Service à l'étape correspondante. Lors d'une simulation future, utilisant les en-cours au départ, le logiciel va déduire le temps de traitement de l'étape d'un montant égal au pourcentage d'achèvement.

Le Bouton Importer Données du Menu Flottant permet également d'importer les Commandes et les Produits/Services existant dans les Feuilles maîtresses vers les Feuilles Commandes et Produits/Services de la zone Scénarios/WIP. L'utilisateur peut employer ces feuilles afin d'effectuer des scénarios d'analyse (what-if analysis), en ajoutant des nouvelles commandes ainsi que des nouveaux produits/services, sans modifier les commandes et les produits des feuilles maîtresses. Il peut cependant exporter ces nouvelles commandes et nouveaux produits vers les feuilles maîtresses en appuyant sur le Bouton Confirmer Commandes et Produits.

| 🖉 A    | BC Planne                                                             | r - For Educational Use O                         | nly - [Simulation] |             |              |                   |                        |                    |
|--------|-----------------------------------------------------------------------|---------------------------------------------------|--------------------|-------------|--------------|-------------------|------------------------|--------------------|
| -8     | Eile <u>E</u> dit <u>I</u> n                                          | nsert <u>R</u> ecords <u>W</u> indow <u>H</u> elp |                    |             |              |                   |                        | _ <del>_</del> 8 × |
| Fichie | ichiers + Visualiser + Exécuter + Aide + 🎆 🎬 ¥ 📶                      |                                                   |                    |             |              |                   |                        |                    |
| WI     | WIP   niles com   nvx puits   rapports   Ordon Arrière   Optimisation |                                                   |                    |             |              |                   |                        |                    |
|        | LOT                                                                   | F PROD/SERV                                       | ÉTAPE ACTU         | DÉPART ACTU | POSTE ACTU   | POURC COMPL       |                        |                    |
|        | LotbcTe                                                               | r 🔽 ballast_cover                                 | Step10bc           | Clean       | bath         | 0.00%             |                        |                    |
|        | LotbTer                                                               | ballast                                           | Step5b             | Deburr      | 0            | 0.00%             |                        |                    |
|        | LotdBis                                                               | socket_bracket                                    | Step10sb           | Clean       | 0            | 0.00%             |                        |                    |
|        | LotIb_4                                                               | lamp_box                                          | Step12lb           | Inspection  | Inspector    | 0.00%             | Confirmer le           |                    |
|        | LotIbTer                                                              | lamp_box                                          | Step6lb            | Sanding     | sand         | 0.00%             | WIP                    |                    |
|        | LotIfa_3                                                              | lens_frame_assy                                   | Step12lfa          | Inspection  | 0            | 0.00%             |                        |                    |
|        | Lotlfa_4                                                              | lens_frame_assy                                   | Step5lfa           | Deburr      | 0            | 0.00%             |                        |                    |
|        | LotIfaTe                                                              | r lens_frame_assy                                 | Step5lfa           | Deburr      | 0            | 0.00%             |                        |                    |
|        | LotIsb_3                                                              | 3 lamp_support_bracke                             | et Step10Isb       | Clean       | 0            | 0.00%             |                        | Confirmer          |
|        | LotIsb_4                                                              | lamp_support_bracke                               | et Step9lsb        | Paint       | 0            | 0.00%             | C                      | ommandes et        |
|        | LotIsbTe                                                              | er lamp_support_bracke                            | et Step9lsb        | Paint       | paint        | 0.00%             |                        | Produits           |
|        | LotITer                                                               | lens                                              | Step7I             | Plate       | plate        | 0.00%             |                        | 11000010           |
|        | LotrTer                                                               | reflector                                         | Step6r             | Sanding     | 0            | 0.00%             |                        |                    |
|        | LotsbTe                                                               | r socket_bracket                                  | Step4sb            | Shear       | shear 🖽 Menu |                   |                        |                    |
|        | Lotsc_3                                                               | side_channel                                      | Step6sc            | Sanding     | 0            | <b>A</b>          |                        |                    |
|        | Lotsc_4                                                               | side_channel                                      | Step6sc            | Sanding     | 0            | - <b>A</b>        | Dennanon               |                    |
|        | Lotsc_5                                                               | side_channel                                      | Step6sc            | Sanding     | O Planner    | 1                 | T KURRET               | Planner            |
|        | LotscTe                                                               | r side_channel                                    | Step6sc            | Sanding     | 0            |                   |                        |                    |
|        | Lotts_2                                                               | tube_socket                                       | Step8ts            | Weld        | welde a am   | THE THE PLAN PULL |                        | Gantt IT           |
|        | Lotts_3                                                               | tube_socket                                       | Step6ts            | Sanding     | 0 33 4.131   |                   |                        |                    |
|        | Lotts_4                                                               | tube_socket                                       | Step4ts            | Shear       | 0 55 2.151   |                   |                        |                    |
|        | LotwcTe                                                               | er wire_chase                                     | Step5wc            | Deburr      | debur Don    | nées Simulation   | Scénarios/WIP Rapports | Gantt It           |
|        | *                                                                     |                                                   |                    |             |              |                   |                        |                    |
|        |                                                                       |                                                   |                    |             | Imp          | orter Données     | Confirmer WIP Confir   | mer Comdes & Puits |
|        |                                                                       |                                                   |                    |             |              |                   |                        |                    |
|        |                                                                       | T D.                                              |                    |             | Minimis      | er Menu           |                        | Quitter            |
|        |                                                                       | Importer Donn                                     | iees               |             |              |                   |                        |                    |
|        |                                                                       |                                                   |                    |             |              |                   |                        |                    |
|        |                                                                       |                                                   |                    |             |              |                   |                        |                    |
|        |                                                                       |                                                   |                    |             |              |                   |                        |                    |
|        | Record: 📕                                                             |                                                   | * of 22            |             |              |                   |                        |                    |
|        |                                                                       |                                                   |                    |             |              |                   |                        |                    |

Feuille Scénarios/WIP

# **CHAPITRE 5: EXÉCUTER UNE SIMULATION**

Lorsque l'utilisateur lance une simulation, le logiciel affiche une boîte de dialogue semblable à celle figurant ci-dessous. L'usager doit fournir des renseignements concernant les paramètres de la simulation à l'aide de cette boîte. Avant de lancer la Simulation, l'utilisateur doit sélectionner le type de Simulation qu'il désire exécuter: Planification ou Scénario. L'alternative Planification devrait être utilisée pour établir les Cédules de production opérationnelles, alors qu'une Simulation de type Scénario peut être utilisée pour effectuer des scénarios d'analyse (what-if analysis). Lorsque l'utilisateur sélectionne l'alternative Scénario, les résultats obtenus lors d'une simulation antérieure de type Planification ne sont pas altérés par la simulation de type Scénario. Il est ainsi possible d'effectuer plusieurs Scénarios d'analyse sans modifier les cédules de production (obtenues lors de l'exécution d'une simulation de type Planification).

L'utilisateur doit également indiquer au simulateur s'il doit utiliser ou non les en-cours (WIP) de production lors de la Simulation.

| 2 ABC Planner - [ABC Planner]                                                                                                    |   |
|----------------------------------------------------------------------------------------------------|---|
| Elle Edit View Insert Format Records Tools Window Help                                                                                                    |   |
| Fichiers + Visualiser + Exécuter + Aide + Aide + Aide + 1                                                                                                    |   |
| ABGE simparam : Form<br>Paramètres de la Simulation<br>Date de Début<br>Durée de la Simulation<br>T<br>Unité de Temps<br>Date de Terminaison<br>09:16:2002:07:00<br>(WIP) |   |
| Fréquence des Rapports 24                                                                                                    |   |
| Racine des Nbres Aléatoires 1 OK                                                                                                    |   |
|                                                                                                    |   |
| Type de<br>Données Simulation Scénarios/WIP Gantt II<br>Gantt II<br>Gantt II<br>Gantt II<br>Gantt II<br>Gantt II                                                          |   |
| Simulation Type Simulation Wip No WIP I Exécuter Simulation                                                                                                    |   |
| Minimiser Menu Quitter                                                                                                    | - |
| Form Views                                                                                                    |   |

Fenêtre des Paramètres de la Simulation

ABC Planner demande à l'utilisateur de lui fournir les renseignements suivants :

- 1) Date de départ de la simulation;
- 2) Durée de la simulation, précisée soit en jours, heures, minutes ou secondes;
- 3) La Date de fin de la simulation est calculée automatiquement par le logiciel en fonction de la date de début et de la durée;
- 4) La fréquence (en heures) est utilisée afin d'indiquer à ABC Planner à quelle fréquence effectuer un échantillonnage des données concernant l'inventaire par produit (partinv.gph), par département (deptinv.gph) ainsi que sur l'utilisation des postes de travail (stnutil.gph). Une valeur nulle (0) signifie que les statistiques ne seront pas compilées. Les échantillonnages servent à calculer les données agrégées.
- 5) La Racine des nombres aléatoires permet de choisir le point de départ dans la chaîne de nombres aléatoires du générateur. Les résultats des simulations successives changent en fonction de la valeur fournie lorsque des distributions stochastiques sont utilisées dans un modèle. Cent valeurs sont possibles (un entier de 0 à 99), permettant de générer 100 différents résultats pour une simulation effectuée avec les mêmes données et avec l'ensemble des paramètres de la simulation inchangés.

Lorsque l'utilisateur lance l'exécution d'une simulation, ABC Planner procède à une validation des données. Les erreurs identifiées lors de la validation arrêtent le processus d'exécution et sont signalées à l'utilisateur. Aucun fichier n'est généré et la simulation n'est pas activée. Quand la validation se déroule sans problème, ABC Planner attend ensuite la fin de la simulation. Pour interrompre cette attente, il est possible d'utiliser le Sous Menu Arrêter Exécution du Menu Exécuter. Dans ce cas, l'usager doit aussi arrêter le moteur de simulation (en supprimant le processus amrun) en utilisant le gestionnaire d'activités (Task Manager) que l'on appelle en utilisant simultanément les touches Ctrl – Alt –Delete du clavier. En effet, le Menu Arrêter Exécution ne fait qu'indiquer à ABC Planner qu'il n'est plus nécessaire d'attendre la fin de la simulation.

Une fois la simulation terminée, ABC Planner importe les rapports générés lors de la simulation du modèle.

# CHAPITRE 6: RAPPORTS

### 6.1 Rapports de Données

Il existe de nombreux rapports de type chiffrier dans ABC Planner. Ces rapports fournissent des statistiques concernant l'efficacité des différents composants du système de production, ainsi que des données relatives à la variation des inventaires et à l'utilisation des ressources. Il y a également un rapport qui énumère l'ensemble des activités ayant eu lieu au cours d'une Simulation.

Les informations contenues dans les rapports de type chiffrier donnent une représentation agrégée du système ainsi que des activités ayant été accomplies entre le début et la fin de la simulation. Les informations sont compilées au cours de la simulation. Des informations relatives à la simulation sont ajoutées aux rapports à toutes les fois qu'un événement «notable» se produit, comme la sortie d'un lot du système ou la fin d'une étape de production par exemple. Ces rapports contiennent des informations sur diverses quantités, durées, ainsi que sur les coûts minimaux, maximaux, moyens et actuels.

| dépt – wip dépt   | Information concernant les en-cours des départements         |
|-------------------|--------------------------------------------------------------|
| dépt - stock/dépt | Information concernant les stocks par départements           |
| dépt - eff/dépt   | Information concernant l'efficacité par département          |
| poste – wip poste | Information concernant les en-cours des postes               |
| poste - eff/poste | Information concernant l'efficacité par poste                |
| puit – wip puit   | Information concernant les en-cours des produits/services    |
| puit - stock/puit | Information concernant les stocks par produit/service        |
| puit - eff/puit   | Information concernant l'efficacité par produit/service      |
| lot - lot         | Information concernant les lots                              |
| lot - eff/lot     | Information concernant l'efficacité par lot                  |
| ordre             | Information concernant la séquence de production             |
| étape             | Information concernant les étapes de production              |
| outil/opé         | Information concernant les outils/opérateurs                 |
| syst – wip syst   | Information concernant les en-cours du système de production |
| syst – stock syst | Information concernant les stocks du système de production   |
| syst - eff syst   | Information concernant l'efficacité du système de production |

Les tableaux suivants contiennent la définition de chaque champ:

| Colonne           | Rapport              | Commentaire                                                          |
|-------------------|----------------------|----------------------------------------------------------------------|
| %UTIL             | poste                | pourcentage d'utilisation (charge moyenne / capacité)                |
| %DOWN             | poste                | pourcentage de temps passé en mode <i>indisponible</i>               |
| %IDLE             | poste                | pourcentage de temps passé en mode <i>disponible</i>                 |
| %PROC             | dépt, lot, prod/ser, | pourcentage de temps passé en mode <i>travail</i> (indépendant de la |
|                   | poste, étape, syst   | capacité d'un poste); calculé du point de vue des lots               |
| %SETUP            | dépt, lot, prod/ser, | pourcentage de temps passé en mode configuration                     |
|                   | poste, étape, syst   |                                                                      |
| %WAITDOWNSTN      | dépt, lot, prod/ser, | pourcentage de temps passé en mode attente induite par poste         |
|                   | étape, syst          | (l'opération est commencé, mais le poste devient indisponible)       |
| %WAITFORSTN       | dépt, lot, prod/ser, | pourcentage de temps passé en mode attente pour poste                |
|                   | étape, syst          | (l'opération n'est pas commencée et le lot attend qu'un poste se     |
|                   |                      | libère)                                                              |
| %WAITINDEPT       | dépt, lot, prod/ser, | pourcentage de temps passé en mode attente pour dept suivant         |
|                   | étape, syst          | (l'opération est complétée et le lot attend d'entrer dans le         |
|                   |                      | prochain département)                                                |
| AVGCOST           | dépt, prod/ser,      | coût moyen par lot produit                                           |
|                   | poste, étape, syst   |                                                                      |
| AVGEARLINESS      | prod/ser, syst       | avance moyenne par lot (heures)                                      |
| AVGLATENESS       | prod/ser, syst       | retard moyen par lot (heures)                                        |
| AVGPROC***        | dépt, prod/ser,      | *** = COST, TIME coût et temps de travail moyen par lot              |
|                   | poste, étape, syst   |                                                                      |
| AVGSETUP***       | dépt, prod/ser,      | *** = COST, TIME coût et temps de configuration moyen par            |
|                   | poste, étape, syst   | lot                                                                  |
| AVGVALUEADDED     | dépt, prod/ser,      | valeur ajoutée moyenne par lot                                       |
|                   | poste, syst          |                                                                      |
| AVGWAITDOWNSTN*** | dépt, prod/ser,      | *** = COST, TIME coût et temps d'attente pour un arrêt poste         |
|                   | étape, syst          | moyen par lot                                                        |
| AVGWAITFORSTN***  | dépt, prod/ser,      | *** = COST, TIME coût et temps d'attente moyen pour un               |
|                   | étape, syst          | poste par lot                                                        |
| AVGWAITINDEPT***  | dépt, prod/ser,      | *** = COST, TIME coût et temps d'attente moyen pour le dépt.         |
|                   | étape, syst          | suivant par lot                                                      |
| CAPACITY          | dépt, poste          | capacité d'entreposage (voir fichier départements)                   |
| COST              | dépt, lot, prod/ser, | coût total de production                                             |
|                   | poste, étape, syst   |                                                                      |
| DEPT              | dépt, étape          | nom du département ou de l'entrepôt (voir fichiers départements      |
|                   |                      | ou entrepôts)                                                        |
| DOWNTIME          | poste                | temps total d'indisponibilité (heures)                               |
| IDLETIME          | poste                | temps total d'inactivité (heures)                                    |
| INDIRECTCOST      | syst                 | coût indirect total encouru pendant la période simulée               |
| INVVAL***         | dépt, prod/ser, syst | *** = CUR, AVG, MAX valeur actuelle, moyenne ou maximale             |
|                   |                      | de l'en-cours                                                        |
| LOTDONE           | dépt, prod/ser,      | nombre de lots complétés                                             |
|                   | poste, étape, syst,  |                                                                      |
| L OTTOTALE T      | outil/opé            |                                                                      |
| LOTSTART          | dépt, prod/ser,      | nombre de lots admis                                                 |
|                   | poste, étape, syst,  |                                                                      |
|                   | outil/opé            |                                                                      |
| NUMEARLY          | prod/ser, syst       | nombre de lots en avance                                             |
| NUMLATE           | prod/ser, syst       | nombre de lots en retard                                             |

| NUMRES         outliopd         nombre de ressources auxiliaires (voir fichier ressources)           PART         prodiser, lot, étape         référence produit (voir fichier produits)           PROCCOST         dépl, lot, prodiser, coît total de travail           poste, elape, syst         returns de travail total (heures)           REPAIRCOST         poste, elape, syst           RETUP         poste, étape, syst           MESTUP         poste, étape, syst           SETUPTIME         tot, poste           STP         étape           STRP         étape           Téférence d'etape (voir fichier gammes)           STOCK***         dépt, prod/ser, syst           STOCKCOST         dépt, prod/ser, syst           STOCKCOST         dépt, prod/ser, syst           STOCKCOST         dépt, prod/ser, syst           STOCKCOST         dépt, prod/ser, syst           STOCKCOST         dépt, prod/ser, syst           STOCKCOST         dépt, prod/ser, syst           STOCKCOST         dépt, prod/ser, syst           STOCKCOST         dépt, prod/ser, syst           STOCKCOST         dépt, prod/ser, syst           STOCKCOST         dépt, prod/ser, syst           STOCKCOST         dépt, prod/ser, syst           STOCK                                                                                                    | Colonne         | Rapport              | Commentaire                                                            |  |  |  |  |
|----------------------------------------------------------------------------------------------------|-----------------|----------------------|------------------------------------------------------------------------|--|--|--|--|
| PART         prod/ser, lot, étape         référence produit (voir fichier produits)           PROCCOST         dépt, lot, prod/ser, sot         coût total de travail           PROCTIME         lot, poste         coût total de com/guration           SETUPCOST         dépt, lot, prod/ser, syst         coût total de com/guration           ASETUP         poste, étape, syst         nombre de changements de configuration accomplis           SETUPTIME         lot, poste         temps de configuration total           STDUP         poste         référence d'étape (voir fichier gammes)           STOCKINIT         dépt, prod/ser, syst         référence d'étape (voir fichier gammes)           STOCKNIT         dépt, prod/ser, syst         stock intial           STOCKCOST         dépt, prod/ser, syst         coût total du stock           STOCKVALUE***         dépt, prod/ser, syst         nombre d'unités ajoutés au stock           STOCKVALUE***         dépt, prod/ser, syst         nombre d'unités ajoutés au stock           STOCKVCOST         dépt, prod/ser, syst         nombre d'unités ajoutés au stock           STOCKVCOST         dépt, prod/ser, syst         nombre d'unités ajoutés au stock           STOCKVCOST         dépt, prod/ser, syst         nombre d'unités ajoutés au stock           STOCKVCOST         dépt, prod/ser, syst                                                                                                    | NUMRES          | outil/opé            | nombre de ressources auxiliaires (voir fichier ressources)             |  |  |  |  |
| PROCCOST         ddept, lot, prod/ser,<br>poste, ciape, syst         coût total de travail<br>coût de réparation total           PROCTIME         lot, poste         coût de réparation total           SETUPCOST         dépt, lot, prod/ser,<br>poste, câupe, syst         coût de réparation total           SETUPCOST         dépt, lot, prod/ser,<br>poste, câupe, syst         coût de réparation total (heures)           SETUPTIME         lot, poste         nombre de changements de configuration accomplis           SETUP         poste         référence d'étape (vôir lichier postes)           STOCKINT         dépt, prod/ser, syst         stock initial           STOCKCOST         dépt, prod/ser, syst         stock initial           STOCKCOST         dépt, prod/ser, syst         coût total de ustock de composants, sous-assemblages et produits<br>finis           STOCKCOST         dépt, prod/ser, syst         nombre d' unités ajoutées au stock           STOCKVALUE***         dépt, prod/ser, syst         nombre d' unités ajoutées au stock           STOCKCOST         prod/ser, syst         référence modèle (voir lichier psical)           STOCKVALUE***         dépt, prod/ser, syst         nombre d' unités ajoutées au stock           STOCKCOST         prod/ser, syst         refirence modèle (voir lichier psical)           STOCKPCSADDED         dépt, prod/ser, syst         refirence mesol voir lichi                                                                                                    | PART            | prod/ser, lot, étape | référence produit (voir fichier produits)                              |  |  |  |  |
| poste         temps de travail total (heures)           PROCTIME         Jot, poste         coût de réparation total           SETUPCOST         dépt, lot, prod/ser,<br>poste, étage, syst         coût total de configuration           #SETUP         poste         nombre de changements de configuration accomplis           SETUPTIME         Jot, poste         temps de configuration total (heures)           STDE         étage         référence d'étage (voir fichier gammes)           STOCKINT         dépt, prod/ser, syst         référence obset (voir fichier postes)           STOCKCOST         dépt, prod/ser, syst         mainale du stock de composants, sous-assemblages et produits<br>finis           STOCKCOST         dépt, prod/ser, syst         nombre d'uniés seitorés du stock           STOCKPCSADDED         dépt, prod/ser, syst         nombre d'uniés seitorés du stock           STOCKPCSADDED         dépt, prod/ser, syst         nombre d'uniés seitorés du stock           STOCKPCSADEDD         dépt, prod/ser, syst         nombre d'uniés retirées du stock           STOCKPCSADEDD         dépt, prod/ser, syst         nombre d'uniés retirées du stock           STOCKPCSADEMOVED         dépt         référence modèle (voir fichier gammer)           STMINDEPT***         dépt         référence modèle (voir fichier des fournitures reçues           SYSTEM <t< td=""><td>PROCCOST</td><td>dépt, lot, prod/ser,</td><td>coût total de travail</td></t<>                                                                                                    | PROCCOST        | dépt, lot, prod/ser, | coût total de travail                                                  |  |  |  |  |
| PROCTIME         Iot, poste         temps de traval total (heures).           REPAIRCOST         poste.         coût total de configuration           SETUPCOST         dépt, lot, prod/ser, poste.         coût total de configuration           #SETUP         poste.         nombre de changements de configuration total (heures)           STFP         étape         reférence d'tage (voir fichier gammes).           STN         poste.         reférence poste (voir fichier postes)           STOCKNIT         dépt, prod/ser, syst         coût total du stock           STOCKCOST         dépt, prod/ser, syst         coût total du stock           STOCKCOST         dépt, prod/ser, syst         coût total du stock           STOCKCOST         dépt, prod/ser, syst         coût total du stock           STOCKPCSREMOVED         dépt, prod/ser, syst         nombre d'unités ajoutées au stock           STOCKPCSREMOVED         dépt, prod/ser, syst         refirence modèle (voir fichier général)           TIMINDEPT***         temps d'attente avant d'entre dans le premier département (heures)           TIMINDEPT***         temps total dans le system par lot (heures)           TIMINSYST         temps total dans le system par lot (heures)           TIMINSYST         temps total dans le system par lot (heures)           RESOURCE         outil/opé                                                                                                    |                 | poste, étape, syst   |                                                                        |  |  |  |  |
| REPARCOST         poste         cofit de réparation total           SETUPCOST         dépt, lot, prod/ser,<br>poste, étape, syst         cofit total de configuration           éSETUPTIME         lot, poste         temps de configuration total (heures)           STEP         étupe         référence of d'etupe (voir fichier gammes)           STOCKINIT         dépt, prod/ser, syst         stock initial           STOCK***         dépt, prod/ser, syst         stock initial           STOCKCOST         dépt, prod/ser, syst         stock initial           STOCKCOST         dépt, prod/ser, syst         stock           STOCKCOST         dépt, prod/ser, syst         cofit total du stock           STOCKCOST         dépt, prod/ser, syst         nombre d'unités ajoutées au stock           STOCKPCSAREMOVED         dépt, prod/ser, syst         nombre d'unités ajoutées au stock           STOCKPCSAREMOVED         dépt, prod/ser, syst         référence modèle (voir fichier général)           TIMINDEPT***         dépt         efference park (des maîtres premières et des fournitures reçues           SYSTEM         syst         référence park (MIN, MAX temps moyen, minimal, maximal dans           L'EMPSTOCKAVG         dépt, prod/ser, syst         référence asult (heures)           TIMINDEPT***         dépt         *** = AVG, MIN, MAX temps moyen, m                                                                                                    | PROCTIME        | lot, poste           | temps de travail total (heures)                                        |  |  |  |  |
| SETUPCOST       dépt, lot, prod/ser, syst       coît total de configuration         #SETUP       poste, ciape, syst       nombre de changements de configuration accomplis         SETUPTIME       lot, poste       reférence d'étage (voir fichier games)         STN       poste       référence d'étage (voir fichier games)         STOCKNIT       dépt, prod/ser, syst       scoke initial         STOCKCOST       dépt, prod/ser, syst       coût total du stock         STOCKCOST       dépt, prod/ser, syst       coût total du stock         STOCKCOST       dépt, prod/ser, syst       coût total du stock         STOCKCOST       dépt, prod/ser, syst       coût total du stock         STOCKCOST       dépt, prod/ser, syst       nombre d'unités ajoutésa au stock         STOCKPCSADDED       dépt, prod/ser, syst       nombre d'unités ajoutésa au stock         STOCKPCSREMOVED       dépt, prod/ser, syst       coût des matières premieres et des fournitures reçues         SYSTEM       syst       référence modele (voir fichier général)         TIMEBEFORESYST       lot       temps d'attente avant d'enter dans le premier département (heures)         TIMINDEPT***       étape       *** = AVG, MIN, MAX temps moyen, minimal, maximal dans l'étape par lot (heures)         TIMINSYST       lot       temps total dans le système par lot (heures)                                                                                                    | REPAIRCOST      | poste                | coût de réparation total                                               |  |  |  |  |
| poste         nombre de changements de configuration accomplis           SETUP         poste         nombre de changements de configuration accomplis           STEUP         étape         référence orset (voir fichier gammes)           STN         poste         référence orset (voir fichier postes)           STOCKINT         dépt, prod/ser, syst         stock initial           STOCK***         dépt, prod/ser, syst         stock initial           STOCKCOST         dépt, prod/ser, syst         *** = CUR, AVG, MAX valeur actuelle, moyenne ou maximale du stock           STOCKPCSADDED         dépt, prod/ser, syst         onombre d'unités ajoutées au stock           STOCKPCSADDED         dépt, prod/ser, syst         nombre d'unités retirées du stock           STOCKPCSAREMOVED         dépt, prod/ser, syst         nombre d'unités retirées du stock           STOCKPCSAREMOVED         dépt, prod/ser, syst         nombre d'unités retirées du stock           STOCKPCST         prod/ser, syst         référence modèle (voir fichier général)           TIMINDEPT***         dépt         *** = AVG, MIN, MAX temps moyen, minimal, maximal dans           Icdpartement par lot (heures)         *** = AVG, MIN, MAX temps moyen, minimal, maximal dans           TIMINSYST         lot         temps moyen assé en stock par unité (heures)           TIMINSYST***         prod/ser, sys                                                                                                    | SETUPCOST       | dépt, lot, prod/ser, | coût total de <i>configuration</i>                                     |  |  |  |  |
| #SETUPTIME         poste         nombre de changements de configuration accomplis           SETUPTIME         lot, poste         temps de configuration total (heures)           STN         poste         référence d'étape (voir fichier postes)           STOCKINIT         dépt, prod/ser, syst         stôcke initial           STOCKOST         dépt, prod/ser, syst         coât total du stock de composants, sous-assemblages et produits finis           STOCKOST         dépt, prod/ser, syst         coât total du stock           STOCKVALUE***         dépt, prod/ser, syst         coât total du stock           STOCKVALUE***         dépt, prod/ser, syst         coât total du stock           STOCKVOST         dépt, prod/ser, syst         coât total du stock           STOCKVCSREMOVED         dépt, prod/ser, syst         coât des maitères premières et des fournitures reçues           SYSTEM         syst         référence modèle (voir fichier général)           TIMINDEPT***         dépt         *** = AVG, MIN, MAX temps moyen, minimal, maximal dans le département par lot (heures)           TIMINSTEP***         dépt, prod/ser, syst         temps moyen pasé en stock par unité (neures)           TIMINSYST         lot         temps moyen pasé en stock par unité (heures)           TIMINSYST***         prod/ser, syst         référence ressource auxiliaire (voir fichier ressources)                                                                                                    |                 | poste, étape, syst   |                                                                        |  |  |  |  |
| SETCP       étape       référence d'étape (voir fichier gammes)         STN       poste       référence d'étape (voir fichier gammes)         STOCKINIT       dépt, prod/ser, syst       stock initial         STOCKOST       dépt, prod/ser, syst       stock initial         STOCKVALUE***       dépt, prod/ser, syst       coût total du stock         STOCKVALUE***       dépt, prod/ser, syst       coût total du stock         STOCKPCSADDED       dépt, prod/ser, syst       nombre d'unités ajoutées au stock         STOCKPCSADDED       dépt, prod/ser, syst       nombre d'unités ajoutées au stock         STOCKPCSADDED       dépt, prod/ser, syst       nombre d'unités ajoutées au stock         STOCKPCSTEMOVED       prod/ser, syst       nombre d'unités ajoutées au stock         STOCKPCSTEM       syst       référence modèle (voir fichier général)         TIMEBEFORESYST       lot       temps d'attente avant d'entrer dans le premier département (heures)         TIMINDEPT***       dépt       *** = AVG, MIN, MAX temps moyen, minimal, maximal dans l'étape par lot (heures)         TIMINSYST       lot       temps moyen passé en stock par unité (heures)         TIMINSYST*       lot       temps moyen passé en stock par unité (heures)         TIMINSYST*       lot       temps total d'attente par période d'indisponibilité d'un poste (heures) <td>#SETUP</td> <td>poste</td> <td>nombre de changements de configuration accomplis</td>                                                                                                    | #SETUP          | poste                | nombre de changements de configuration accomplis                       |  |  |  |  |
| STLP       etape       reference d etape (voir fichier gammes)         STN       poste       reférence poste (voir fichier pastes)         STOCKINIT       dépt, prod/ser, syst       stock initial         STOCK***       dépt, prod/ser, syst       stock initial         STOCK       dépt, prod/ser, syst       coût total du stock       composants, sous-assemblages et produits finis         STOCKVALUE***       dépt, prod/ser, syst       nombre d'unités ajoutées au stock       composants, sous-assemblages et produits finis         STOCKVALUE***       dépt, prod/ser, syst       nombre d'unités igoutées au stock       nombre d'unités retirées du stock         STOCKPCSADDED       dépt, prod/ser, syst       nombre d'unités retirées du stock       nombre d'unités retirées du stock         SUPPLYCOST       prod/ser, syst       référence modèle (voir fichier gánéral)       temps d'attente avant d'entrer dans le premier département (heures)         TIMINDEPT***       dépt       *** = AVG, MIN, MAX temps moyen, minimal, maximal dans le département par lot (heures)         TIMINSYST       lot       temps total dans le système par lot (heures)         TIMINSYST**       pod/ser, syst       temps total dans le système par lot (heures)         TIMINSYST***       pod/ser, syst       temps total d'attente par période d' <i>indisponibilité</i> d'un poste (fape, syst         WAITDOWNSTNTIME                                                                                                    | SETUPTIME       | lot, poste           | temps de <i>configuration</i> total (heures)                           |  |  |  |  |
| SIN         posle         reference posle (Vor Itchier postes)           STOCKINIT         dépt, prod/ser, syst         tock initial           STOCK***         dépt, prod/ser, syst         tock initial           STOCKCOST         dépt, prod/ser, syst         coît total du stock           STOCKVALUE***         dépt, prod/ser, syst         coît total du stock           STOCKCOST         dépt, prod/ser, syst         coît total du stock           STOCKPCSADDED         dépt, prod/ser, syst         nombre d'unités reitrés du stock           STOCKPCSADDED         dépt, prod/ser, syst         nombre d'unités reitrés du stock           SUPPLYCOST         prod/ser, syst         nombre d'unités reitrés du stock           SUPPLYCOST         prod/ser, syst         coût des matières premières et des fournitures reçues           SYSTEM         syst         référence modèle (voir fichier général)           TIMINDEPT***         dépt         *** = AVG, MIN, MAX temps moyen, minimal, maximal dans le département par lot (heures)           TIMINSTEP***         étape         *** = AVG, MIN, MAX temps moyen, minimal, maximal dans le système par lot (heures)           TIMINSYST         lot         temps total d'as le système par lot (heures)           TIMINSYST***         prod/ser, syst         temps total d'attente par période d'indisponibilité d'un poste (heures, syst)                                                                                                    | STEP            | étape                | référence d'étape (voir fichier gammes)                                |  |  |  |  |
| STOCKNINT       dept, prod/ser, syst       stock initial         STOCK***       dépt, prod/ser, syst       stock initial         STOCKCOST       dépt, prod/ser, syst       coût total du stock         STOCKVALUE***       dépt, prod/ser, syst       coût total du stock         STOCKPCSADDED       dépt, prod/ser, syst       coût total du stock         STOCKPCSADDED       dépt, prod/ser, syst       nombre d'unités ajoutées au stock         STOCKPCSREMOVED       dépt, prod/ser, syst       nombre d'unités ajoutées au stock         STOCKPCST       prod/ser, syst       coût des matières premières et des fournitures reçues         SYSTEM       syst       référence modèle (voir fichier général)         TIMEBEFORESYST       lot       temps d'attente avant d'entrer dans le premier département (heures)         TIMINDEPT***       dépt       *** = AVG, MIN, MAX temps moyen, minimal, maximal dans le département par lot (heures)         TIMINSYST       lot       temps moyen passé en stock par unité (heures)         TIMINSYST**       prod/ser, syst       esysteme par lot (heures)         RESOURCE       outil/opé       référence ressource auxiliaire (voir fichier ressources)         VALUEADDED       dépt, lot, prod/ser, esyst       coût total d'attente par période d' <i>indisponibilité</i> d'un poste (hape, syst         WAITDOWNSTNCOST       dépt, lo                                                                                                    | SIN             | poste                | reference poste (voir fichier postes)                                  |  |  |  |  |
| STOCK***       dept, prod/ser, syst       **** = CUR, AVG, MAX quantie actuelle, moyenne ou maximale du stock de composants, sous-assemblages et produits finis         STOCKCOST       dépt, prod/ser, syst       coût total du stock de composants, sous-assemblages et produits finis         STOCKPCSADDED       dépt, prod/ser, syst       nombre d'unités ajoutées au stock         STOCKPCSREMOVED       dépt, prod/ser, syst       nombre d'unités ajoutées au stock         STOCKPCSREMOVED       dépt, prod/ser, syst       nombre d'unités ajoutées au stock         STOCKPCSREMOVED       dépt, prod/ser, syst       coût des matières premières et des fournitures reçues         SYSTEM       syst       référence modèle (voir fichier général)         TIMEBEFORESYST       lot       temps d'attente avant d'entrer dans le premier département (heures)         TIMINDEPT***       dépt       *** = AVG, MIN, MAX temps moyen, minimal, maximal dans le département par lot (heures)         TIMINSYST       lot       temps total dans le système par lot (heures)         TIMINSYST***       prod/ser, syst       *** = AVG, MIN, MAX temps moyen, minimal, maximal dans le système par lot (heures)         RESOURCE       outil/opé       référence ressource auxiliaire (voir fichier ressources)         VALUEADDED       dépt, lot, prod/ser, value ajoutée totale       value ajoutée totale         WAITDOWNSTNCOST       dépt, lot, prod/ser, étape, syst                                                                                                    | STOCKINII       | dept, prod/ser, syst | stock initial                                                          |  |  |  |  |
| Imaximate du stock de composants, sous-assemblages et produits<br>finis           STOCKCOST         dépt, prod/ser, syst         coût total du stock           STOCKVALUE***         dépt, prod/ser, syst         coût total du stock           STOCKPCSADDED         dépt, prod/ser, syst         nombre d'unités joutées au stock           STOCKPCSADDED         dépt, prod/ser, syst         nombre d'unités retirées du stock           STOCKPCSADDED         dépt, prod/ser, syst         nombre d'unités retirées du stock           STOCKPCSADDED         dépt, prod/ser, syst         nombre d'unités retirées du stock           STOCKPCST         prod/ser, syst         coût des matières premierses t des fournitures reçues           SYSTEM         syst         référence modèle (voir fichier général)           TIMEBEFORESYST         lot         temps d'attente avant d'entre ans le premier département<br>(heures)           TIMINSTEP***         étape         *** = AVG, MIN, MAX temps moyen, minimal, maximal dans<br>l'étape par lot (heures)           TIMINSYST         lot         temps total dans le système par lot (heures)           TIMINSYST***         prod/ser, syst         ermes total dans le système par lot (heures)           RESOURCE         outil/opé         référence ressource auxiliaire (voir fichier ressources)           VALUEADDED         dépt, lot, prod/ser,<br>étape, syst         coût total d'attente par p                                                                                                    | STOCK***        | dept, prod/ser, syst | *** = CUR, AVG, MAX quantite actuelle, moyenne ou                      |  |  |  |  |
| STOCKCOSTdépt, prod/ser, systcoût total du stockSTOCKVALUE***dépt, prod/ser, systcoût total du stockSTOCKPCSADDEDdépt, prod/ser, systnombre d'unités ajoutées au stockSTOCKPCSREMOVEDdépt, prod/ser, systnombre d'unités retirées du stockSUPPLYCOSTprod/ser, systcoût des matières premières et des fournitures reçuesSYSTEMsystréférence modèle (voir fichier général)TIMEBEFORESYSTlottemps d'attente avant d'entrer dans le premier département<br>(heures)TIMINSTEP***dépt*** = AVG, MIN, MAX temps moyen, minimal, maximal dans<br>le département par lot (heures)TIMINSTEP***étape*** = AVG, MIN, MAX temps moyen, minimal, maximal dans<br>l'étape par lot (heures)TIMINSYSTlottemps total dans le système par lot (heures)TIMINSYSTlottemps total dans le système par lot (heures)TIMINSYSTlottemps total dans le système par lot (heures)TIMINSYST***prod/ser, syst*** = AVG, MIN, MAX temps moyen, minimal, maximal dans<br>le système par lot (heures)RESOURCEoutil/opéréférence ressource auxiliaire (voir fichier ressources)VALUEADDEDdépt, lot, prod/ser,<br>étape, systcoût total d'attente par période d'indisponibilité d'un poste<br>(heures)WAITDOWNSTNCOSTdépt, lot, prod/ser,<br>étape, systcoût total d'attente pour un poste (heures)WAITFORSTNTIMElottemps total d'attente pour le département suivant<br>étape, systWAITTNDEPTTIMElottemps total d'attente pour le département suivant<br>étape, syst,<br>outil/opé                                                                                                    |                 |                      | finic                                                                  |  |  |  |  |
| STOCKVALUE***       dept, prod/ser, syst       temps for the syst stock         STOCKVALUE***       dept, prod/ser, syst       nombre d'unités ajoutés au stock         STOCKVALUE***       dépt, prod/ser, syst       nombre d'unités ajoutés au stock         STOCKPCSREMOVED       dépt, prod/ser, syst       nombre d'unités retirées du stock         STOCKPCSREMOVED       dépt, prod/ser, syst       coût des matières premières et des fournitures reçues         SYSTEM       syst       référence modèle (voir fichier général)         TIMEBEFORESYST       lot       temps d'attente avant d'entre dans le premier département (heures)         TIMINDEPT***       dépt       *** = AVG, MIN, MAX temps moyen, minimal, maximal dans l'étape par lot (heures)         TIMEINSTOCKAVG       dépt, prod/ser, syst       temps moyen passé en stock par unité (heures)         TIMINSYST       lot       temps moyen passé en stock par unité (heures)         TIMINSYST       lot       temps moyen passé en stock par unité (heures)         TIMINSYST       lot       temps moyen esse en stock par unité (heures)         TIMINSYST       lot       temps total dans le système par lot (heures)         VALUEADDED       dépt, lot, prod/ser, valuer ajoutée totale       valuer ajoutée totale         VALUEADDED       dépt, lot, prod/ser, étape, syst       coût total d'attente par période d' <i>indisponibilité</i> d'                                                                                                    | STOCKCOST       | dént prod/ser syst   | nins<br>coût total du stock                                            |  |  |  |  |
| BYDERTINGEN       dept. prod/ser, syst       STOCKPCSADDED         dépt, prod/ser, syst       nombre d'unités agoutées au stock         STOCKPCSREMOVED       dépt, prod/ser, syst       nombre d'unités retirées du stock         SUPPL/YCOST       prod/ser, syst       coût des matières premières et des fournitures reçues         SYSTEM       syst       référence modèle (voir fichier général)         TIMEBEFORESYST       lot       temps d'attente avant d'entrer dans le premier département (heures)         TIMINDEPT***       dépt       *** = AVG, MIN, MAX temps moyen, minimal, maximal dans le département par lot (heures)         TIMINSTEP***       étape       *** = AVG, MIN, MAX temps moyen, minimal, maximal dans l'étape par lot (heures)         TIMINSYST       lot       temps moyen passé en stock par unité (heures)         TIMINSYST       lot       temps moyen passé en stock par unité (heures)         TIMINSYST       lot       temps roul dans le système par lot (heures)         TIMINSYST       lot       temps total dans le système par lot (heures)         RESOURCE       outil/opé       réference ressource auxiliaire (voir fichier ressources)         VALUEADDED       dépt, lot, prod/ser, etape, syst       coût total d'attente par période d'indisponibilité d'un poste (heures)         WAITDOWNSTNCOST       dépt, lot, prod/ser, etape, syst       coût total d'attente pour un p                                                                                                    | STOCKVALUE***   | dépt, prod/ser, syst | *** = CUR AVG MAX valeur actuelle movenne et maximale                  |  |  |  |  |
| STOCKPCSADDEDdépt, prod/ser, systnombre d'unités ajoutées au stockSTOCKPCSREMOVEDdépt, prod/ser, systnombre d'unités retirées du stockSUPPLYCOSTprod/ser, systcoût des matières premières et des fournitures reçuesSYSTEMsystréférence modèle (voir fichier général)TIMEBEFORESYSTlottemps d'attente avant d'entrer dans le premier départementININDEPT***dépt*** = AVG, MIN, MAX temps moyen, minimal, maximal dansItelestrementétape*** = AVG, MIN, MAX temps moyen, minimal, maximal dansITIMEINSTOCKAVGdépt, prod/ser, systtemps moyen passé en stock par unité (heures)TIMINSYSTlottemps moyen passé en stock par unité (heures)TIMINSYSTlottemps total dans le système par lot (heures)TIMINSYSTlottemps total dans le système par lot (heures)RESOURCEoutil/opéréférence ressource auxiliaire (voir fichier ressources)VALUEADDEDdépt, lot, prod/ser, poste, étape, systcoût total d'attente par période d'indisponibilité d'un posteWAITDOWNSTNCOSTdépt, lot, prod/ser, étape, systcoût total d'attente pour un posteWAITFORSTNTIMElottemps total d'attente pour un posteWAITTODEPTTIMElottemps total d'attente pour le département suivantWAITTODEPTTIMElottemps total d'attente pour le département suivantWAITTODEPTTIMElottemps total d'attente pour le département suivantWAITTODEPT***dépt, pod/ser, poste, étape, syst, outil/opécoût total d'attente pour le département suivantWI                                                                                                    | STOCKVILLOL     | dept, prod/ser, syst | du stock                                                               |  |  |  |  |
| STOCKPCSREMOVEDdépt, prod/ser, systnombre d'unités retirées du stockSUPPLYCOSTprod/ser, systcoût des matières premières et des fournitures reçuesSYSTEMsystréférence modèle (voir fichier général)TIMEBEFORESYSTlottemps d'attente avant d'entrer dans le premier département<br>(heures)TIMINDEPT***dépt*** = AVG, MIN, MAX temps moyen, minimal, maximal dans<br>le département par lot (heures)TIMINSTEP***étape*** = AVG, MIN, MAX temps moyen, minimal, maximal dans<br>le département par lot (heures)TIMINSYETlottemps moyen passé en stock par unité (heures)TIMINSYSTlottemps total dans le système par lot (heures)TIMINSYST***prod/ser, syst*** = AVG, MIN, MAX temps moyen, minimal, maximal dans<br>le système par lot (heures)RESOURCEoutil/opéréférence ressource auxiliaire (voir fichier ressources)VALUEADDEDdépt, lot, prod/ser,<br>poste, étape, systcoût total d'attente par période d' <i>indisponibilité</i> d'un poste<br>(heures)WAITDOWNSTNCOSTdépt, lot, prod/ser,<br>étape, systcoût total d'attente par période d' <i>indisponibilité</i> d'un poste<br>(heures)WAITFORSTNTIMElottemps total d'attente pour un poste (heures)WAITINDEPTTOSTdépt, lot, prod/ser,<br>étape, systcoût total d'attente pour le département suivant<br>                                                                                                    | STOCKPCSADDED   | dépt, prod/ser, syst | nombre d'unités ajoutées au stock                                      |  |  |  |  |
| SUPPLYCOSTprod/ser, systcoût des matières premières et des fournitures reçuesSYSTEMsystréférence modèle (voir fichier général)TIMEBEFORESYSTlottemps d'attente avant d'entrer dans le premier département<br>(heures)TIMINDEPT***dépt*** = AVG, MIN, MAX temps moyen, minimal, maximal dans<br>le département par lot (heures)TIMINSTEP***étape*** = AVG, MIN, MAX temps moyen, minimal, maximal dans<br>l'étape par lot (heures)TIMINSYSTlottemps moyen passé en stock par unité (heures)TIMINSYSTlottemps moyen passé en stock par unité (heures)TIMINSYSTlottemps moyen passé en stock par unité (heures)TIMINSYSTlottemps moyen passé en stock par unité (heures)TIMINSYSTlottemps moyen passé en stock par unité (heures)RESOURCEoutil/opéréférence ressource auxiliaire (voir fichier ressources)VALUEADDEDdépt, lot, prod/ser,<br>efape, systcoût total d'attente par période d'indisponibilité d'un poste<br>(heures)WAITDOWNSTNTIMElottemps total d'attente par période d'indisponibilité d'un poste<br>(heures)WAITFORSTNTIMElottemps total d'attente pour un poste (heures)WAITTOPEYTTIMElottemps total d'attente pour le département suivant<br>(nombre de paise, syst)WIPLOTDEPT***dépt, prod/ser,<br>etape, systcoût total d'attente pour le département suivant<br>(nombre de lots)WIPLOTDEPT***lottemps total d'attente pour le département suivant<br>(nombre de lots)WIPPCS***dépt, prod/ser,<br>poste, étape, syst*** = CU                                                                                                    | STOCKPCSREMOVED | dépt, prod/ser, syst | nombre d'unités retirées du stock                                      |  |  |  |  |
| SYSTEMsystréférence modèle (voir fichier général)TIMEBEFORESYSTlottemps d'attente avant d'entrer dans le premier département<br>(heures)TIMINDEPT***dépt**** = AVG, MIN, MAX temps moyen, minimal, maximal dans<br>le département par lot (heures)TIMINSTEP***étape**** = AVG, MIN, MAX temps moyen, minimal, maximal dans<br>le département par lot (heures)TIMEINSTOCKAVGdépt, prod/ser, systtemps moyen passé en stock par unité (heures)TIMINSYSTlottemps moyen passé en stock par unité (heures)TIMINSYST***prod/ser, syst**** = AVG, MIN, MAX temps moyen, minimal, maximal dans<br>le système par lot (heures)RESOURCEoutil/opéréférence ressource auxiliaire (voir fichier ressources)VALUEADDEDdépt, lot, prod/ser,<br>eótape, systcoût total d'attente par période d' <i>indisponibilité</i> d'un poste<br>(feape, systWAITDOWNSTNTIMElottemps total d'attente par période d' <i>indisponibilité</i> d'un poste<br>(heures)WAITFORSTNCOSTdépt, lot, prod/ser,<br>eítape, systcoût total d'attente pour un poste<br>(heures)WAITFORSTNTIMElottemps total d'attente pour un poste<br>(heures)WAITTINDEPTTOSTdépt, lot, prod/ser,<br>eítape, systcoût total d'attente pour le département suivant<br>(mobre de piáces)WIPLOTPEY***dépt, prod/ser,<br>eítape, syst,<br>outil/opé*** = CUR, AVG, MAX inventaire actuel, moyen, maximal<br>dans le département (nombre de lots)WIPLOTDEPT***dépt, prod/ser,<br>eítape, syst,<br>outil/opé*** = CUR, AVG, MAX inventaire actuel, moyen, maximal<br>dans le département (nombre de lots) </td <td>SUPPLYCOST</td> <td>prod/ser, syst</td> <td>coût des matières premières et des fournitures reçues</td>                                                                                                    | SUPPLYCOST      | prod/ser, syst       | coût des matières premières et des fournitures reçues                  |  |  |  |  |
| TIMEBEFORESYST       lot       temps d'attente avant d'entrer dans le premier département (heures)         TIMINDEPT***       dépt       *** = AVG, MIN, MAX temps moyen, minimal, maximal dans le département par lot (heures)         TIMINSTEP***       étape       *** = AVG, MIN, MAX temps moyen, minimal, maximal dans l'étape par lot (heures)         TIMEINSTOCKAVG       dépt, prod/ser, syst       temps moyen passé en stock par unité (heures)         TIMINSYST       lot       temps total dans le système par lot (heures)         TIMINSYST***       prod/ser, syst       *** = AVG, MIN, MAX temps moyen, minimal, maximal dans le système par lot (heures)         RESOURCE       outil/opé       référence ressource auxiliaire (voir fichier ressources)         VALUEADDED       dépt, lot, prod/ser, poste, étape, syst       coût total d'attente par période d' <i>indisponibilité</i> d'un poste (heures)         WAITDOWNSTNCOST       dépt, lot, prod/ser, étape, syst       coût total d'attente par période d' <i>indisponibilité</i> d'un poste (heures)         WAITFORSTNCOST       dépt, lot, prod/ser, étape, syst       coût total d'attente pour un poste (heures)         WAITFORSTNTIME       lot       temps total d'attente pour un poste (heures)         WAITFORSTNTIME       lot       temps total d'attente pour le département suivant étape, syst         WAITFORSTNTIME       lot       temps total d'attente pour le département suivant (heures)         WIP                                                                                                    | SYSTEM          | syst                 | référence modèle (voir fichier général)                                |  |  |  |  |
| TIMINDEPT***dépt*** = AVG, MIN, MAX temps moyen, minimal, maximal dans<br>le département par lot (heures)TIMINSTEP***étape*** = AVG, MIN, MAX temps moyen, minimal, maximal dans<br>l'étape par lot (heures)TIMEINSTOCKAVGdépt, prod/ser, systtemps moyen passé en stock par unité (heures)TIMINSYSTlottemps total dans le système par lot (heures)TIMINSYST***prod/ser, syst*** = AVG, MIN, MAX temps moyen, minimal, maximal dans<br>le système par lot (heures)RESOURCEoutil/opéréférence ressource auxiliaire (voir fichier ressources)VALUEADDEDdépt, lot, prod/ser,<br>etape, systvaleur ajoutée totaleWAITDOWNSTNCOSTdépt, lot, prod/ser,<br>étape, systcoût total d'attente par période d' <i>indisponibilité</i> d'un poste<br>(heures)WAITFORSTNCOSTdépt, lot, prod/ser,<br>étape, systcoût total d'attente pour un poste<br>(heures)WAITFORSTNCOSTdépt, lot, prod/ser,<br>étape, systcoût total d'attente pour un poste<br>(heures)WAITFORSTNTIMElottemps total d'attente pour un poste<br>(heures)WAITFORSTNTIMElottemps total d'attente pour le département suivant<br>(outil/opéWAITINDEPTTIMElottemps total d'attente pour le département suivant<br>(nombre de lots)WIPLOTDEPT***dépt, prod/ser,<br>étape, syst,<br>outil/opé*** = CUR, AVG, MAX inventaire actuel, moyen, maximal<br>dans le département (nombre de lots)WIPCS***dépt, pord/ser,<br>étape, syst*** = CUR, AVG, MAX inventaire actuel, moyen, maximal<br>dans le département (nombre de lots)                                                                                                    | TIMEBEFORESYST  | lot                  | temps d'attente avant d'entrer dans le premier département             |  |  |  |  |
| TIMINDEPT***dépt*** = AVG, MIN, MAX temps moyen, minimal, maximal dans<br>le département par lot (heures)TIMINSTEP***étape*** = AVG, MIN, MAX temps moyen, minimal, maximal dans<br>l'étape par lot (heures)TIMEINSTOCKAVGdépt, prod/ser, systtemps moyen passé en stock par unité (heures)TIMINSYSTlottemps moyen passé en stock par unité (heures)TIMINSYST***prod/ser, syst*** = AVG, MIN, MAX temps moyen, minimal, maximal dans<br>le système par lot (heures)RESOURCEoutil/opéréférence ressource auxiliaire (voir fichier ressources)VALUEADDEDdépt, lot, prod/ser,<br>poste, étape, systvaleur ajoutée totaleWAITDOWNSTNCOSTdépt, lot, prod/ser,<br>étape, systcoût total d'attente par période d' <i>indisponibilité</i> d'un poste<br>(heures)WAITFORSTNCOSTdépt, lot, prod/ser,<br>étape, systcoût total d'attente pour un poste<br>(heures)WAITFORSTNTIMElottemps total d'attente pour un poste<br>(heures)WAITFORSTNTIMElottemps total d'attente pour un poste<br>(heures)WAITINDEPTCOSTdépt, lot, prod/ser,<br>étape, systcoût total d'attente pour un poste (heures)WAITINDEPTTIMElottemps total d'attente pour le département suivant<br>(hape, syst,<br>outil/opéWIPLOTDEPT***poste, étape, syst,<br>outil/opé*** = CUR, AVG, MAX inventaire actuel, moyen, maximal<br>dans le département (nombre de lots)WIPLOTDEPT***dépt, prod/ser,<br>étane, syst*** = CUR, AVG, MAX inventaire actuel, moyen, maximal<br>dans le département (nombre de lots)WIPPCS***dépt, prod/ser,<br>étane, syst*** = CUR                                                                                                    |                 |                      | (heures)                                                               |  |  |  |  |
| Image: constraint of the constraint of the constra | TIMINDEPT***    | dépt                 | *** = AVG, MIN, MAX temps moyen, minimal, maximal dans                 |  |  |  |  |
| TIMINSTEP***étape*** = AVG, MIN, MAX temps moyen, minimal, maximal dans<br>l'étape par lot (heures)TIMEINSTOCKAVGdépt, prod/ser, systtemps moyen passé en stock par unité (heures)TIMINSYSTlottemps total dans le système par lot (heures)TIMINSYST***prod/ser, syst*** = AVG, MIN, MAX temps moyen, minimal, maximal dans<br>le système par lot (heures)RESOURCEoutil/opéréférence ressource auxiliaire (voir fichier ressources)VALUEADDEDdépt, lot, prod/ser,<br>poste, étape, systvaleur ajoutée totaleWAITDOWNSTNCOSTdépt, lot, prod/ser,<br>étape, systcoût total d'attente par période d' <i>indisponibilité</i> d'un poste<br>(heures)WAITFORSTNCOSTdépt, lot, prod/ser,<br>étape, systcoût total d'attente pour un posteWAITFORSTNTIMElottemps total d'attente pour un poste<br>(heures)WAITFORSTNTIMElottemps total d'attente pour un poste (heures)WAITTINDEPTCOSTdépt, lot, prod/ser,<br>étape, systcoût total d'attente pour un poste (heures)WAITTINDEPTCOSTdépt, prod/ser,<br>étape, systcoût total d'attente pour un poste (heures)WIPLOT***dépt, prod/ser,<br>poste, étape, syst,coût total d'attente pour le département suivant (heures)WIPLOTDEPT***poste*** = CUR, AVG, MAX inventaire actuel, moyen, maximal<br>dans le département (nombre de lots)WIPPCS***dépt, prod/ser,<br>(tame systcOR, AVG, MAX inventaire actuel, moyen, maximal<br>dans le département (nombre de lots)                                                                                                    |                 |                      | le département par lot (heures)                                        |  |  |  |  |
| ItempsItempsItempsItempsTIMEINSTOCKAVGdépt, prod/ser, systtemps moyen passé en stock par unité (heures)TIMINSYSTlottemps total dans le système par lot (heures)TIMINSYST***prod/ser, syst*** = AVG, MIN, MAX temps moyen, minimal, maximal dans<br>le système par lot (heures)RESOURCEoutil/opéréférence ressource auxiliaire (voir fichier ressources)VALUEADDEDdépt, lot, prod/ser,<br>poste, étape, systvaleur ajoutée totaleWAITDOWNSTNCOSTdépt, lot, prod/ser,<br>étape, systcoût total d'attente par période d' <i>indisponibilité</i> d'un poste<br>(heures)WAITFORSTNCOSTdépt, lot, prod/ser,<br>étape, systcoût total d'attente pour un posteWAITFORSTNCOSTdépt, lot, prod/ser,<br>étape, systcoût total d'attente pour un posteWAITFORSTNTIMElottemps total d'attente pour un posteWAITFORSTNTIMElottemps total d'attente pour le département suivantWAITINDEPTCOSTdépt, lot, prod/ser,<br>étape, systcoût total d'attente pour le département suivantWAITINDEPTTIMElottemps total d'attente pour le département suivantWIPLOT***dépt, prod/ser,<br>poste, étape, syst,<br>outil/opé*** = CUR, AVG, MAX inventaire actuel, moyen, maximal<br>dans le département (nombre de lots)WIPPCS***dépt, prod/ser,<br>étape syst*** = CUR, AVG, MAX inventaire actuel, moyen, maximal<br>dans le département (nombre de lots)                                                                                                    | TIMINSTEP***    | étape                | *** = AVG, MIN, MAX temps moyen, minimal, maximal dans                 |  |  |  |  |
| TIMEINSTOCKAVGdépt, prod/ser, systtemps moyen passé en stock par unité (heures)TIMINSYSTlottemps total dans le système par lot (heures)TIMINSYST***prod/ser, syst*** = AVG, MIN, MAX temps moyen, minimal, maximal dans<br>le système par lot (heures)RESOURCEoutil/opéréférence ressource auxiliaire (voir fichier ressources)VALUEADDEDdépt, lot, prod/ser,<br>poste, étape, systcoût total d'attente par période d' <i>indisponibilité</i> d'un poste<br>(heures)WAITDOWNSTNCOSTdépt, lot, prod/ser,<br>étape, systcoût total d'attente par période d' <i>indisponibilité</i> d'un poste<br>(heures)WAITFORSTNCOSTdépt, lot, prod/ser,<br>étape, systcoût total d'attente pour un poste<br>(heures)WAITFORSTNTIMElottemps total d'attente pour un poste<br>(heures)WAITFORSTNTIMElottemps total d'attente pour le département suivant<br>étape, systWAITINDEPTCOSTdépt, lot, prod/ser,<br>étape, systcoût total d'attente pour le département suivant<br>(heures)WAITINDEPTTIMElottemps total d'attente pour le département suivant<br>(nombre de lots)WIPLOTDEPT***poste*** = CUR, AVG, MAX inventaire actuel, moyen, maximal<br>dans le département (nombre de lots)WIPPCS***dépt, prod/ser,<br>étape, syst*** = CUR, AVG, MAX inventaire actuel, moyen, maximal<br>(nombre de nièces)                                                                                                    |                 |                      | l'étape par lot (heures)                                               |  |  |  |  |
| TIMINSYSTlottemps total dans le système par lot (heures)TIMINSYST***prod/ser, syst*** = AVG, MIN, MAX temps moyen, minimal, maximal dans<br>le système par lot (heures)RESOURCEoutil/opéréférence ressource auxiliaire (voir fichier ressources)VALUEADDEDdépt, lot, prod/ser,<br>poste, étape, systvaleur ajoutée totaleWAITDOWNSTNCOSTdépt, lot, prod/ser,<br>étape, systcoût total d'attente par période d' <i>indisponibilité</i> d'un poste<br>(heures)WAITDOWNSTNTIMElottemps total d'attente par période d' <i>indisponibilité</i> d'un poste<br>(heures)WAITFORSTNCOSTdépt, lot, prod/ser,<br>étape, systcoût total d'attente pour un poste<br>(heures)WAITFORSTNCOSTdépt, lot, prod/ser,<br>étape, systcoût total d'attente pour un poste<br>(heures)WAITFORSTNTIMElottemps total d'attente pour un poste (heures)WAITINDEPTCOSTdépt, lot, prod/ser,<br>étape, systcoût total d'attente pour un poste (heures)WAITINDEPTTIMElottemps total d'attente pour le département suivant<br>(heures)WIPLOT***dépt, prod/ser,<br>outil/opé*** = CUR, AVG, MAX inventaire actuel, moyen, maximal<br>dans le département (nombre de lots)WIPPCS***dépt, prod/ser,<br>étape, syst*** = CUR, AVG, MAX inventaire actuel, moyen, maximal<br>dans le département (nombre de lots)                                                                                                    | TIMEINSTOCKAVG  | dépt, prod/ser, syst | temps moyen passé en stock par unité (heures)                          |  |  |  |  |
| TIMINSYST***prod/ser, syst*** = AVG, MIN, MAX temps moyen, minimal, maximal dans<br>le système par lot (heures)RESOURCEoutil/opéréférence ressource auxiliaire (voir fichier ressources)VALUEADDEDdépt, lot, prod/ser,<br>poste, étape, systréférence ressource auxiliaire (voir fichier ressources)WAITDOWNSTNCOSTdépt, lot, prod/ser,<br>étape, systcoût total d'attente par période d' <i>indisponibilité</i> d'un poste<br>(heures)WAITDOWNSTNTIMElottemps total d'attente par période d' <i>indisponibilité</i> d'un poste<br>(heures)WAITFORSTNCOSTdépt, lot, prod/ser,<br>étape, systcoût total d'attente pour un posteWAITFORSTNTIMElottemps total d'attente pour un poste<br>(heures)WAITINDEPTCOSTdépt, lot, prod/ser,<br>étape, systcoût total d'attente pour un poste (heures)WAITINDEPTTIMElottemps total d'attente pour le département suivant<br>(nombre de lots)WIPLOT****poste*** = CUR, AVG, MAX inventaire actuel, moyen, maximal<br>dans le département (nombre de lots)WIPPCS***dépt, prod/ser,<br>étape syst*** = CUR, AVG, MAX inventaire actuel, moyen, maximal<br>dans le département (nombre de lots)                                                                                                    | TIMINSYST       | lot                  | temps total dans le système par lot (heures)                           |  |  |  |  |
| RESOURCEoutil/opéréférence ressource auxiliaire (voir fichier ressources)VALUEADDEDdépt, lot, prod/ser,<br>poste, étape, systvaleur ajoutée totaleWAITDOWNSTNCOSTdépt, lot, prod/ser,<br>étape, systcoût total d'attente par période d' <i>indisponibilité</i> d'un posteWAITDOWNSTNTIMElottemps total d'attente par période d' <i>indisponibilité</i> d'un poste<br>(heures)WAITFORSTNCOSTdépt, lot, prod/ser,<br>étape, systcoût total d'attente pour un posteWAITFORSTNTIMElottemps total d'attente pour un posteWAITFORSTNTIMElottemps total d'attente pour un poste (heures)WAITINDEPTCOSTdépt, lot, prod/ser,<br>étape, systcoût total d'attente pour le département suivantWAITINDEPTTIMElottemps total d'attente pour le département suivantWIPLOT***dépt, prod/ser,<br>outil/opé*** = CUR, AVG, MAX inventaire actuel, moyen, maximal<br>dans le département (nombre de lots)WIPPCS***dépt, prod/ser,<br>étape, syst*** = CUR, AVG, MAX inventaire actuel, moyen, maximal<br>dans le département (nombre de lots)WIPPCS***dépt, prod/ser,<br>étape, syst*** = CUR, AVG, MAX inventaire actuel, moyen, maximal<br>dans le département (nombre de lots)                                                                                                    | TIMINSYST***    | prod/ser, syst       | *** = AVG, MIN, MAX temps moyen, minimal, maximal dans                 |  |  |  |  |
| RESOURCE       outh/ope       reference ressource auxinare (voir ficher ressources)         VALUEADDED       dépt, lot, prod/ser,<br>poste, étape, syst       valeur ajoutée totale         WAITDOWNSTNCOST       dépt, lot, prod/ser,<br>étape, syst       coût total d'attente par période d' <i>indisponibilité</i> d'un poste         WAITDOWNSTNTIME       lot       temps total d'attente par période d' <i>indisponibilité</i> d'un poste<br>(heures)         WAITFORSTNCOST       dépt, lot, prod/ser,<br>étape, syst       coût total d'attente pour un poste         WAITFORSTNTIME       lot       temps total d'attente pour un poste         WAITINDEPTCOST       dépt, lot, prod/ser,<br>étape, syst       coût total d'attente pour un poste (heures)         WAITINDEPTCOST       dépt, lot, prod/ser,<br>étape, syst       coût total d'attente pour le département suivant         WAITINDEPTTIME       lot       temps total d'attente pour le département suivant         WIPLOT***       dépt, prod/ser,<br>poste, étape, syst,<br>outil/opé       *** = CUR, AVG, MAX inventaire actuel, moyen, maximal<br>dans le département (nombre de lots)         WIPLOTDEPT***       dépt, prod/ser,<br>étape, syst       *** = CUR, AVG, MAX inventaire actuel, moyen, maximal<br>dans le département (nombre de lots)                                                                                                    | DESOUDCE        | at:1/a.a.ź           | le systeme par lot (neures)                                            |  |  |  |  |
| VALOEADDEDdept, fot, prod/set,<br>poste, étape, systvaleur ajouree totaleWAITDOWNSTNCOSTdépt, lot, prod/ser,<br>étape, systcoût total d'attente par période d' <i>indisponibilité</i> d'un poste<br>(heures)WAITDOWNSTNTIMElottemps total d'attente par période d' <i>indisponibilité</i> d'un poste<br>(heures)WAITFORSTNCOSTdépt, lot, prod/ser,<br>étape, systcoût total d'attente pour un posteWAITFORSTNTIMElottemps total d'attente pour un posteWAITFORSTNTIMElottemps total d'attente pour un poste (heures)WAITINDEPTCOSTdépt, lot, prod/ser,<br>étape, systcoût total d'attente pour le département suivantWAITINDEPTTIMElottemps total d'attente pour le département suivantWIPLOT***dépt, prod/ser,<br>poste, étape, syst,<br>outil/opé*** = CUR, AVG, MAX inventaire actuel, moyen, maximal<br>dans le département (nombre de lots)WIPPCS***dépt, prod/ser,<br>étape, syst*** = CUR, AVG, MAX inventaire actuel, moyen, maximal<br>dans le département (nombre de lots)                                                                                                    | VALUEADDED      | dént lot prod/sor    | volume aioutáe totale                                                  |  |  |  |  |
| WAITDOWNSTNCOSTdépt, lot, prod/ser,<br>étape, systcoût total d'attente par période d' <i>indisponibilité</i> d'un posteWAITDOWNSTNTIMElottemps total d'attente par période d' <i>indisponibilité</i> d'un poste<br>(heures)WAITFORSTNCOSTdépt, lot, prod/ser,<br>étape, systcoût total d'attente pour un posteWAITFORSTNTIMElottemps total d'attente pour un posteWAITFORSTNTIMElottemps total d'attente pour un posteWAITFORSTNTIMElottemps total d'attente pour un poste (heures)WAITINDEPTCOSTdépt, lot, prod/ser,<br>étape, systcoût total d'attente pour le département suivantWAITINDEPTTIMElottemps total d'attente pour le département suivantWIPLOT***dépt, prod/ser,<br>outil/opé*** = CUR, AVG, MAX inventaire actuel, moyen, maximal<br>dans le département (nombre de lots)WIPPCS***dépt, prod/ser,<br>étape syst*** = CUR, AVG, MAX inventaire actuel, moyen, maximal<br>dans le département (nombre de lots)                                                                                                    | VALUEADDED      | noste étape syst     | valeur ajoutee totale                                                  |  |  |  |  |
| WAITDOWNSTNTIME       lot       temps total d'attente par période d'indisponibilité d'un poste         WAITDOWNSTNTIME       lot       temps total d'attente par période d'indisponibilité d'un poste         WAITFORSTNCOST       dépt, lot, prod/ser,<br>étape, syst       coût total d'attente pour un poste         WAITFORSTNTIME       lot       temps total d'attente pour un poste         WAITTODEPTCOST       dépt, lot, prod/ser,<br>étape, syst       coût total d'attente pour un poste (heures)         WAITINDEPTTIME       lot       temps total d'attente pour le département suivant         WIPLOT***       dépt, prod/ser,<br>poste, étape, syst,<br>outil/opé       *** = CUR, AVG, MAX inventaire actuel, moyen, maximal<br>dans le département (nombre de lots)         WIPPCS***       dépt, prod/ser,<br>étape, syst       *** = CUR, AVG, MAX inventaire actuel, moyen, maximal<br>dans le département (nombre de lots)                                                                                                    | WAITDOWNSTNCOST | dént lot prod/ser    | coût total d'attente par période d' <i>indisponibilité</i> d'un poste  |  |  |  |  |
| WAITDOWNSTNTIMElottemps total d'attente par période d'indisponibilité d'un poste<br>(heures)WAITFORSTNCOSTdépt, lot, prod/ser,<br>étape, systcoût total d'attente pour un posteWAITFORSTNTIMElottemps total d'attente pour un poste (heures)WAITINDEPTCOSTdépt, lot, prod/ser,<br>étape, systcoût total d'attente pour le département suivantWAITINDEPTTIMElottemps total d'attente pour le département suivantWAITINDEPTTIMElottemps total d'attente pour le département suivantWIPLOT***dépt, prod/ser,<br>poste, étape, syst,<br>outil/opé*** = CUR, AVG, MAX inventaire actuel, moyen, maximal<br>dans le département (nombre de lots)WIPPCS***dépt, prod/ser,<br>étape syst*** = CUR, AVG, MAX inventaire actuel, moyen, maximal<br>dans le département (nombre de lots)                                                                                                    |                 | étape, syst          | eour tour à attente par periode à maispontonne à air poste             |  |  |  |  |
| WAITFORSTNCOST       dépt, lot, prod/ser, étape, syst       coût total d'attente pour un poste         WAITFORSTNTIME       lot       temps total d'attente pour un poste (heures)         WAITINDEPTCOST       dépt, lot, prod/ser, étape, syst       coût total d'attente pour le département suivant         WAITINDEPTTIME       lot       temps total d'attente pour le département suivant         WAITINDEPTTIME       lot       temps total d'attente pour le département suivant (heures)         WIPLOT***       dépt, prod/ser, poste, étape, syst, outil/opé       *** = CUR, AVG, MAX inventaire actuel, moyen, maximal dans le département (nombre de lots)         WIPPCS***       dépt, prod/ser, étape, syst       *** = CUR, AVG, MAX inventaire actuel, moyen, maximal dans le département (nombre de lots)                                                                                                    | WAITDOWNSTNTIME | lot                  | temps total d'attente par période d' <i>indisponibilité</i> d'un poste |  |  |  |  |
| WAITFORSTNCOSTdépt, lot, prod/ser,<br>étape, systcoût total d'attente pour un posteWAITFORSTNTIMElottemps total d'attente pour un poste (heures)WAITINDEPTCOSTdépt, lot, prod/ser,<br>étape, systcoût total d'attente pour le département suivantWAITINDEPTTIMElottemps total d'attente pour le département suivantWIPLOT***dépt, prod/ser,<br>poste, étape, syst,<br>outil/opé*** = CUR, AVG, MAX inventaire actuel, moyen, maximal<br>dans le département (nombre de lots)WIPLOTDEPT***dépt, prod/ser,<br>eftape, syst,<br>outil/opé*** = CUR, AVG, MAX inventaire actuel, moyen, maximal<br>dans le département (nombre de lots)WIPPCS***dépt, prod/ser,<br>éftape, syst,<br>outil/opé*** = CUR, AVG, MAX inventaire actuel, moyen, maximal<br>dans le département (nombre de lots)                                                                                                    |                 |                      | (heures)                                                               |  |  |  |  |
| étape, systWAITFORSTNTIMElottemps total d'attente pour un poste (heures)WAITINDEPTCOSTdépt, lot, prod/ser,<br>étape, systcoût total d'attente pour le département suivantWAITINDEPTTIMElottemps total d'attente pour le département suivant (heures)WIPLOT***dépt, prod/ser,<br>poste, étape, syst,<br>outil/opé*** = CUR, AVG, MAX inventaire actuel, moyen, maximal<br>dans le département (nombre de lots)WIPLOTDEPT***poste*** = CUR, AVG, MAX inventaire actuel, moyen, maximal<br>dans le département (nombre de lots)WIPPCS***dépt, prod/ser,<br>étape, syst,<br>outil/opé*** = CUR, AVG, MAX inventaire actuel, moyen, maximal<br>dans le département (nombre de lots)                                                                                                    | WAITFORSTNCOST  | dépt, lot, prod/ser, | coût total d'attente pour un poste                                     |  |  |  |  |
| WAITFORSTNTIME       lot       temps total d'attente pour un poste (heures)         WAITINDEPTCOST       dépt, lot, prod/ser,<br>étape, syst       coût total d'attente pour le département suivant         WAITINDEPTTIME       lot       temps total d'attente pour le département suivant (heures)         WIPLOT***       dépt, prod/ser,<br>poste, étape, syst,<br>outil/opé       *** = CUR, AVG, MAX inventaire actuel, moyen, maximal<br>(nombre de lots)         WIPLOTDEPT***       poste       *** = CUR, AVG, MAX inventaire actuel, moyen, maximal<br>dans le département (nombre de lots)         WIPPCS***       dépt, prod/ser,<br>étape, syst       *** = CUR, AVG, MAX inventaire actuel, moyen, maximal<br>dans le département (nombre de lots)                                                                                                    |                 | étape, syst          |                                                                        |  |  |  |  |
| WAITINDEPTCOST       dépt, lot, prod/ser, étape, syst       coût total d'attente pour le département suivant         WAITINDEPTTIME       lot       temps total d'attente pour le département suivant (heures)         WIPLOT***       dépt, prod/ser, poste, étape, syst, outil/opé       *** = CUR, AVG, MAX inventaire actuel, moyen, maximal (nombre de lots)         WIPLOTDEPT***       poste       *** = CUR, AVG, MAX inventaire actuel, moyen, maximal dans le département (nombre de lots)         WIPPCS***       dépt, prod/ser, étape, syst, outil/opé       *** = CUR, AVG, MAX inventaire actuel, moyen, maximal dans le département (nombre de lots)                                                                                                    | WAITFORSTNTIME  | lot                  | temps total d'attente pour un poste (heures)                           |  |  |  |  |
| étape, syst         WAITINDEPTTIME       lot         temps total d'attente pour le département suivant (heures)         WIPLOT***       dépt, prod/ser, poste, étape, syst, outil/opé         WIPLOTDEPT***       poste         *** = CUR, AVG, MAX inventaire actuel, moyen, maximal (nombre de lots)         WIPLOTDEPT***       poste         *** = CUR, AVG, MAX inventaire actuel, moyen, maximal dans le département (nombre de lots)         WIPPCS***       dépt, prod/ser, étape, syst, output de pièces)                                                                                                    | WAITINDEPTCOST  | dépt, lot, prod/ser, | coût total d'attente pour le département suivant                       |  |  |  |  |
| WAITINDEPTTIME       lot       temps total d'attente pour le département suivant (heures)         WIPLOT***       dépt, prod/ser, poste, étape, syst, outil/opé       *** = CUR, AVG, MAX inventaire actuel, moyen, maximal (nombre de lots)         WIPLOTDEPT***       poste       *** = CUR, AVG, MAX inventaire actuel, moyen, maximal dans le département (nombre de lots)         WIPPCS***       dépt, prod/ser, étape, syst, outil/opé       *** = CUR, AVG, MAX inventaire actuel, moyen, maximal dans le département (nombre de lots)                                                                                                    |                 | étape, syst          |                                                                        |  |  |  |  |
| WIPLOT***       dépt, prod/ser, poste, étape, syst, outil/opé       *** = CUR, AVG, MAX inventaire actuel, moyen, maximal (nombre de lots)         WIPLOTDEPT***       poste       *** = CUR, AVG, MAX inventaire actuel, moyen, maximal dans le département (nombre de lots)         WIPPCS***       dépt, prod/ser, étape, syst, ottomark       *** = CUR, AVG, MAX inventaire actuel, moyen, maximal dans le département (nombre de lots)                                                                                                    | WAITINDEPTTIME  | lot                  | temps total d'attente pour le département suivant (heures)             |  |  |  |  |
| poste, étape, syst,<br>outil/opé       (nombre de lots)         WIPLOTDEPT***       poste       *** = CUR, AVG, MAX inventaire actuel, moyen, maximal<br>dans le département (nombre de lots)         WIPPCS***       dépt, prod/ser,<br>étape, syst       *** = CUR, AVG, MAX inventaire actuel, moyen, maximal<br>(nombre de pièces)                                                                                                    | WIPLOT***       | dépt, prod/ser,      | *** = CUR, AVG, MAX inventaire actuel, moyen, maximal                  |  |  |  |  |
| Outli/ope         WIPLOTDEPT***         poste       *** = CUR, AVG, MAX inventaire actuel, moyen, maximal dans le département (nombre de lots)         WIPPCS***       dépt, prod/ser, étape syst         (nombre de pièces)                                                                                                    |                 | poste, étape, syst,  | (nombre de lots)                                                       |  |  |  |  |
| wIPLOIDERT       poste       and = CUR, AVG, MAX inventaire actuel, moyen, maximal dans le département (nombre de lots)         WIPPCS***       dépt, prod/ser, étape, syst       *** = CUR, AVG, MAX inventaire actuel, moyen, maximal (nombre de pièces)                                                                                                    | WIDLOTDEDT**    | outii/ope            | *** - CUD AVC MAX inventoire actual manage in a                        |  |  |  |  |
| WIPPCS***       dépt, prod/ser,<br>étape, syst       *** = CUR, AVG, MAX inventaire actuel, moyen, maximal<br>(nombre de pièces)                                                                                                    | WIPLUI DEP1 *** | poste                | dans la département (nombre de lote)                                   |  |  |  |  |
| (nombre de nièces)                                                                                                    | WIPPCS***       | dént prod/ser        |                                                                        |  |  |  |  |
|                                                                                                    |                 | étane syst           | (nombre de pièces)                                                     |  |  |  |  |

Note: s'il reste des activités en cours de traitement au moment où la simulation se termine et que les rapports sont imprimés, elles ne seront pas comptabilisées dans les statistiques de durée, de coût ou de quantité à l'exception des <u>quantités</u> \*\*\*CUR, et \*\*\*START.

| Colonne        | Rapport       | Commentaire                                                       |
|----------------|---------------|-------------------------------------------------------------------|
| COMPDATE       | lot           | date de fin de gamme observée                                     |
| COMPLETED      | lot           | Y ou N suivant si le lot est complété ou non                      |
| CURDEPT        | lot           | département actuel si lot pas complété                            |
| CURSTEP        | lot           | étape actuelle si lot pas complété                                |
| CURSTN         | lot           | poste actuel si lot pas complété                                  |
| DEPT           | séquence      | département ou entrepôt de l'opération (voir fichier départements |
|                |               | ou entrepôts)                                                     |
| DUEDATE        | lot           | date de livraison visée                                           |
| ENDDATE        | séquence      | date de fin d'opération                                           |
| LOT            | lot, séquence | nom du lot (voir fichier commandes)                               |
| NUMPIECES      | lot, séquence | nombre d'unités (voir fichier commandes)                          |
| PART           | lot, séquence | type de produit (voir fichier produits)                           |
| PROC           | séquence      | durée totale de travail (heures)                                  |
| SETUP          | séquence      | durée totale de CONFIGURATION (heures)                            |
| STARTDATE      | lot           | date de début de l'opération                                      |
| STEP           | séquence      | référence de l'opération (voir fichier gammes)                    |
| STN            | séquence      | poste où l'opération est effectuée (voir fichier postes)          |
| WAITFORDOWNSTN | séquence      | durée totale d'arrêt induit par poste (heures)                    |
| WAITFORSTN     | séquence      | durée totale d'attente poste (heures)                             |
| WAITINDEPT     | séquence      | durée totale d'attente pour département suivant (heures)          |

| Colonne    | Rapport          | Commentaire                                      |
|------------|------------------|--------------------------------------------------|
| CAPACITY   | stnutil, deptinv | capacité (nombre de lots par poste de travail)   |
| CURUTIL    | stnutil          | utilisation actuelle (nombre de lots)            |
| CURWIPCOST | deptinv          | coût de l'inventaire actuel                      |
| CURWIPLOT  | deptinv          | quantité de lots en attente                      |
| CURWIPPCS  | deptinv          | quantité de pièces en attente                    |
| CURWIPVAL  | deptinv          | valeur de l'inventaire actuel                    |
| DEPT       | deptinv          | référence département (voir fichier département) |
| STN        | stnutil          | référence poste (voir fichier poste)             |
| TIME       | stnutil, deptinv | heure (absolue) de l'observation, en secondes    |
| VALADDED   | stnutil          | valeur ajoutée à date                            |

## 6.2 Rapports, Histogrammes et Graphiques

De nombreuses données contenues dans les rapports de type chiffrier peuvent être visualisées à l'aide de rapports, histogrammes et graphiques. Il y a 5 entités pour lesquelles il est possible d'obtenir ces types de rapports : Départements; Postes; Produits/Services; Lots et Étapes. L'utilisateur accède à ces rapports en sélectionnant le Bouton Rapports du Menu Flottant, comme indiqué sur la Figure ci-après.

| le <u>E</u> dit Insert <u>R</u> ecords | <u>W</u> indow <u>H</u> elp |                 |            |             |                                  |               |                         |                                |              |
|----------------------------------------|-----------------------------|-----------------|------------|-------------|----------------------------------|---------------|-------------------------|--------------------------------|--------------|
|                                        | - 0ide - 🎉 🎹 😼 🛛            | 1               |            |             |                                  |               |                         |                                |              |
|                                        |                             |                 |            |             |                                  |               |                         |                                |              |
| lépt   stock/dépt   eff/dép            | t wipposte eff/poste wip    | puit stock/puit | eff/puit   | lot eff/lot | ordre ét                         | ape outil/opé | wipsyst stocksyst effsy | ist   utilposte   invdépt   in | vpuit messag |
| LOT                                    | PROD/SERV                   | NBPIÈCES        | COMPL      | ÉTAPEACT    | DÉPACT                           | POSTEACT      | DATEDÉM                 | DATEÉCH                        | DATE         |
| Lot_Sup1                               | BFT_Sup                     | 20              | γ          | N/A         | N/A                              | N/A           | 09:09:2002:08:00:00     | 09:09:2002:08:00:00            | 09:09:2002   |
| Lot_Sup2                               | TYU12_Sup                   | 20              | Y          | N/A         | N/A                              | N/A           | 09:09:2002:08:00:00     | 09:09:2002:08:00:00            | 09:09:2002   |
| Lot_Sup3                               | FGETR_Sup                   | 20              | Y          | N/A         | N/A                              | N/A           | 09:09:2002:08:00:00     | 09:09:2002:08:00:00            | 09:09:2002   |
| Lot_Sup1_1                             | BFT_Sup                     | 20              | γ          | N/A         | N/A                              | N/A           | 09:09:2002:09:00:00     | 09:09:2002:09:00:00            | 09:09:2002   |
| Lot_Sup1_2                             | BFT_Sup                     | 20              | γ          | N/A         | N/A                              | N/A           | 09:09:2002:10:00:00     | 09:09:2002:10:00:00            | 09:09:2002   |
| Lot_Sup1_3                             | BFT_Sup                     | 20              | Y          | N/A         | N/A                              | N/A           | 09:09:2002:11:00:00     | 09:09:2002:11:00:00            | 09:09:2002   |
| Lot_Sup1_4                             | BFT_Sup                     | 20              | Y          | N/A         | N/A                              | N/A           | 09:09:2002:12:00:00     | 09:09:2002:12:00:00            | 09:09:2002   |
| Lot_Sup2_1                             | TYU12 Sun                   | 20              | <u>ч</u> — | N/A         | N/A                              | N/A           | 09:10:2002:08:00:00     | 09:10:2002:08:00:00            | 09:10:2002   |
| Lot_Sup3_1                             | FGE                         |                 |            |             |                                  | 3             | 09:10:2002:08:0         |                                | 9:10:2002    |
| S_LotIb_1_CVB45G                       | CVE Menu De                 | froulant        | 5          | Rapports    | Exista                           | nts           | 09:10:2002:10:2         | <b>D</b>                       | 9:10:2002    |
| S_Lotb_FL12345                         | FL12 deg Es                 | titán           |            |             | at 12 Day                        | 444           | 09:10:2002:09:2         | Rapports                       | 9:10:2002    |
| S_LotIb_CVB45G                         | CVE des Er                  | intes           |            | concerna    | nt i En                          | tite          | 09:10:2002:19:5         |                                | 9:11:2002    |
| Lot_Sup2_2                             | TYU12_Sup                   | XU              | Y          | Sélect      | ionnée                           |               | 09:11:2002:08:00:00     | 09:11:2002:08:00:00            | 09:11:2002   |
| Lot_Sup3_2                             | FGETR_Sup                   | 20              | Y          |             |                                  |               | 09:11:2002:08:00:00     | 09:11:2002:08:00:00            | 09:11:2002   |
| S_Lotb_BG59                            | BG59                        | 150             | γ          | N/A         | N/A                              | N/A           | 09:11:2002:01:57:34     | 09:09:2002:08:00:00            | 09:11:2002   |
| Lotlb                                  | lamp_box                    | 95              | γ          | N/A         | N/A                              | NI/A          | 09.09.2002.08.00.00     | 09-19-2002-00-00-00            | 09-11-2002   |
| LotIsb                                 | lamp_support_bracket        | 45              | X          | N/A         | 🖽 Menu                           |               |                         |                                | 🗆 🔀 2002     |
| Lotlb_1                                | lamp_box                    | 95              | Y          | N/A         |                                  |               | ABA                     |                                | 2002         |
| Lot_Sup2_3                             | TYU12_Sup                   | 20              | Y N        | N/A         |                                  |               |                         | Ê                              | 2002         |
| Lot_Sup3_3                             | FGETR_Sup                   | 20              | γ          | NKA         | PEanner                          |               | <b>NK TUNN</b>          | 27 28                          | 2002         |
| Lotbc                                  | ballast_cover               | 125             | γ          | N/A         |                                  |               | A AREA ARAINS           | Serie                          | 2002         |
| S_LotIb_2_CVB45G                       | CVB45G                      | 95              | Y          | N/A         | Dealt Dealt                      | 2 Drall       |                         | Contt 1                        | 2002         |
| LotI                                   | lens                        | 65              | γ          | N/A         | 51 JULIA JULAS<br>52 JULIA JULAS |               |                         | Gaint                          | 2002         |
| S_Lotb_1_FL12345                       | FL12345                     | 150             | γ          | N/A         | 2014 PELLE                       |               |                         |                                | 2002         |
| Lotsb                                  | socket_bracket              | 85              | Y          | N/A         | 55 J.NE1 4.152                   | 2 4.153       |                         |                                | 2002         |
| Lot_Sup2_4                             | TYU12_Sup                   | 20              | Y          | N/A         | Donné                            | es Simulati   | on Scénarios/WIP        | Rapports Gantt I               | t 2002       |
| Lot_Sup3_4                             | FGETR_Sup                   | 20              | Y          | N/A         | The second second                | X             |                         |                                | 2002         |
| Lotb                                   | ballast                     | 150             | Y          | N/A         | Entité                           | Départements  | 🗾 Rapport               | IS S                           | 2002         |
| S_Lotb_1_BG59                          | BG59                        | 150             | γ          | N/A         |                                  |               |                         | Rapport Dept WIP               | 2002         |
| Lotlb_2                                | lamp_box                    | 95              | Y          | N/A         | Minimiser                        | Menu Import   | er Données              | Rapport Dept Stock             | 2002         |
| Lotwc                                  | wire_chase                  | 100             | γ          | N/A         |                                  | Impore        |                         | Rapport Dept Couts             | 2002         |
| Lotbc_1                                | ballast_cover               | 125             | γ          | N/A         |                                  |               |                         | Rapport Dept Utilisation       | 2002         |
| Lotj                                   | JUYT8000                    | 150             | γ          | N/A         | NVA                              | IN/A          | 09.13.2002.17.03.00     | Hist Dept Stock                | 0.2002       |
| In Law a grazo                         | In mino                     | 07              | V          | 617.0       | h1/0                             | 617.0         | 00.40,0000.00.40.05     | La nisco Dept Couts            | C-2002       |

Après avoir sélectionné l'entité désirée, l'utilisateur doit ensuite choisir le rapport souhaité de la liste du menu déroulant situé à droite du menu déroulant des entités du Menu Flottant. La liste des rapports du menu déroulant change en fonction de l'entité sélectionnée.

Les rapports existants pour chaque entité sont les suivants :

| Entité       | Rapport                  |
|--------------|--------------------------|
| Départements | Rapport Dept WIP         |
| Départements | Rapport Dept Stock       |
| Départements | Rapport Dept Efficacité  |
| Départements | Rapport Dept Coûts       |
| Départements | Rapport Dept Utilisation |
| Départements | Hist Dept Stock          |
| Départements | Histo Dept Coûts         |
| Départements | Histo WIP                |
| Postes       | Rapport Postes WIP       |

| Postes | Rapport Postes Efficacité  |
|--------|----------------------------|
| Postes | Rapport Postes Coûts       |
| Postes | Rapport Postes Utilisation |
| Pièces | Rapport Pièces Coûts       |
| Pièces | Rapport Pièces Efficacité  |
| Pièces | Rapport Pièces Stock       |
| Pièces | Rapport Pièces WIP         |
| Lots   | Rapport Lot Coûts          |
| Lots   | Rapport Lot Efficacité     |
| Lots   | Rapport Lot WIP            |
| Étapes | Rapport Étapes Coûts       |
| Étapes | Rapport Étapes Efficacité  |
| Étapes | Rapport Étapes WIP         |
| Étapes | Liste Ordonnancement       |

Les 4 figures suivantes contiennent des exemples de rapports :

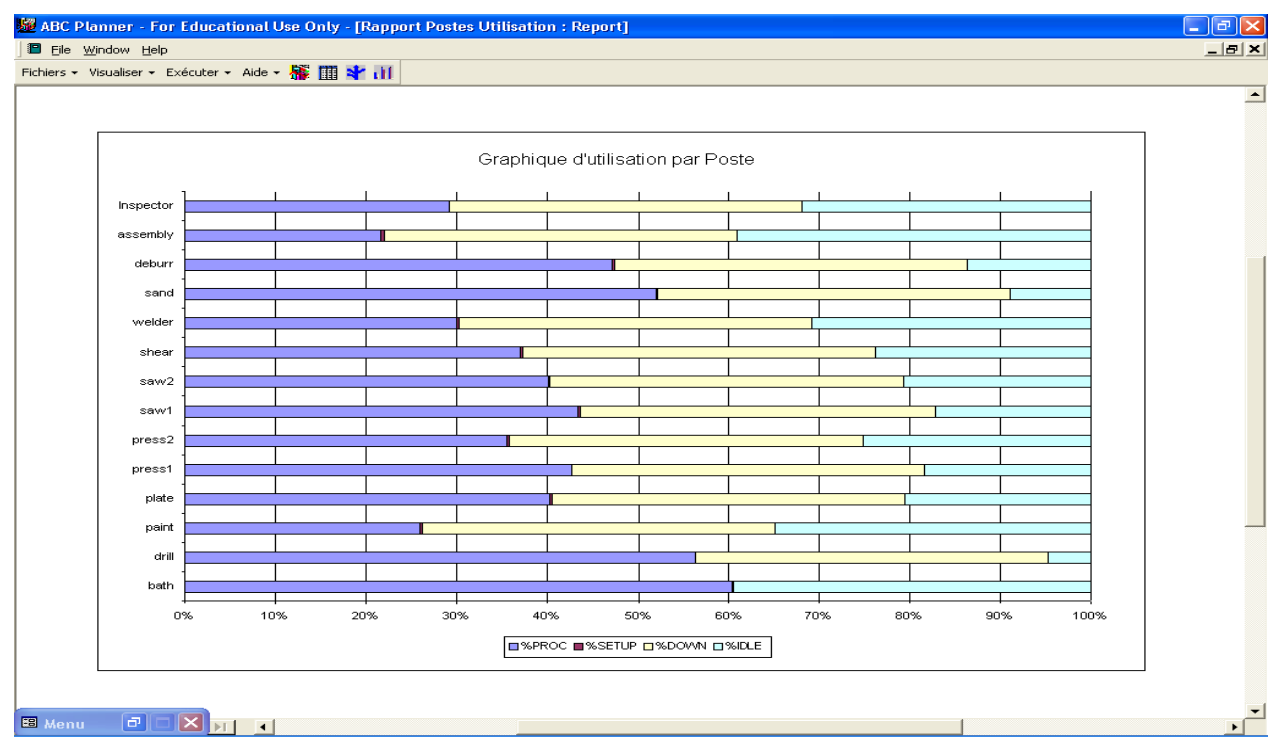

Graphique d'utilisation des Postes

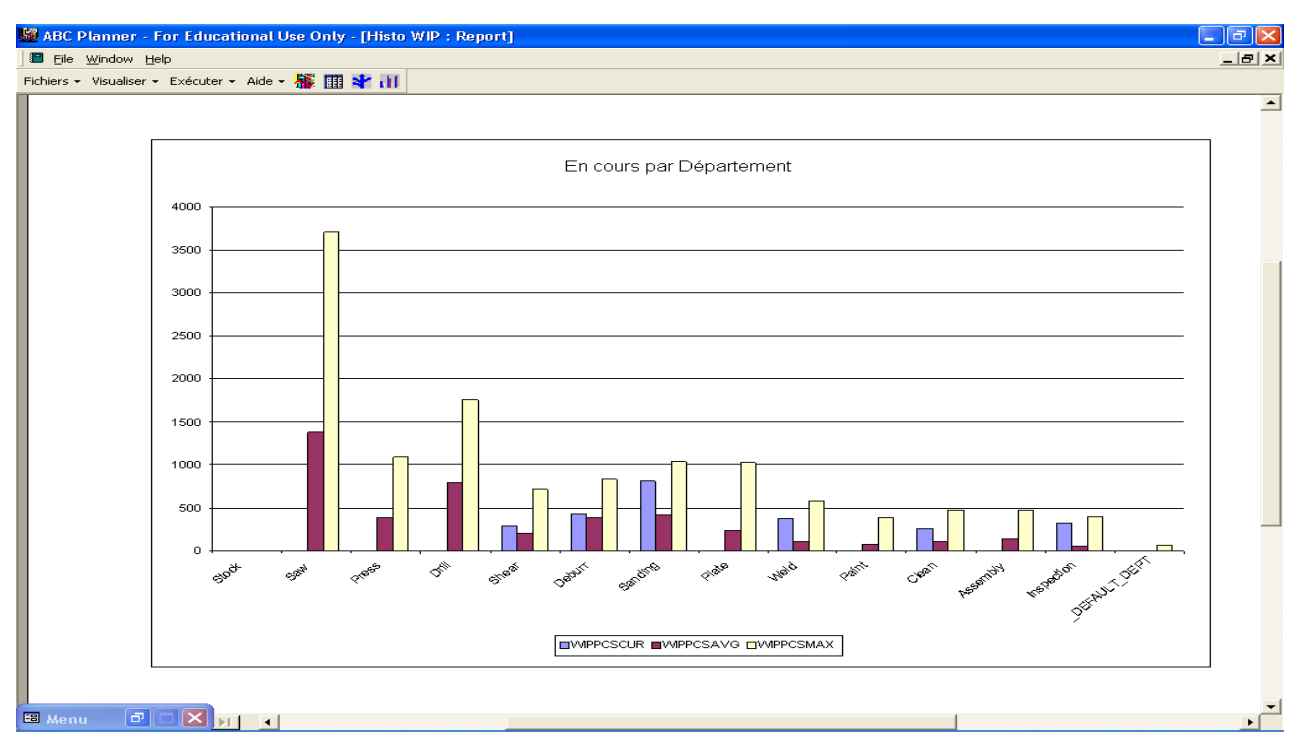

En-cours par Département

| <u>толетни це</u> | lp                         |    |         |         |            |             |                |              |               |           |        |         |        |                 |                 |                 |
|-------------------|----------------------------|----|---------|---------|------------|-------------|----------------|--------------|---------------|-----------|--------|---------|--------|-----------------|-----------------|-----------------|
|                   | Exécuter 👻 Aide            | -  | 🖗 🎹 i   | 🕈 ill   | 1          |             |                |              |               |           |        |         |        |                 |                 |                 |
|                   |                            |    |         |         |            |             |                |              |               |           |        |         |        |                 |                 |                 |
|                   |                            |    |         |         |            |             |                |              |               |           |        |         |        |                 |                 |                 |
|                   |                            |    |         |         |            |             |                |              |               |           |        |         |        |                 |                 |                 |
|                   |                            |    |         |         |            |             |                |              |               |           |        |         |        |                 |                 |                 |
|                   |                            |    |         |         |            |             |                |              |               |           |        |         |        |                 |                 |                 |
|                   | Ranno                      | rt | Éffi    | cac     | ité/C      | nîte        | nar D          | énart        | ement         |           |        |         |        |                 |                 |                 |
|                   | Comment                    | ~  | Valuada | cue     | Dead and   | -           |                | with mont    | Waith must be | 47/02-044 | ACTION | 4 Decar | 45.000 | AW and a Dame"  | d BlainE on One | 4 Work Comme Co |
|                   | DEFAULT                    | מי | EPT     | 004     | 1100002    | important i | r alla no spoo | n and broate | Waterowate    |           | 700040 | 14 1000 | mempo  | Sin dan Depto S | an dat brook    | ner ausonno.    |
|                   | 99999999                   | 0  | 0       | 0       | 0          | D           | 0              | 0            | D             | D         | D      | D       | D      | 0               | D               |                 |
|                   | Assembly                   |    |         |         |            |             |                |              |               |           |        |         |        |                 |                 |                 |
|                   | 99 999 99                  | 1  | 17598D  | 9954    | 4361.69    | D           | 0              | 3469.95      | 2122.5        | 35 19.6   | 199.1  | 87.23   | D      | 0               | 69.4            | 42              |
|                   | Clean                      |    |         |         |            |             |                |              |               |           |        |         |        |                 |                 |                 |
|                   | 9999999                    | 1  | 192205  | 7921    | 6615.19    | D           | 0              | 1302.71      | 3.12          | 3626.51   | 149.5  | 124.81  | D      | 0               | 24.58           | 0               |
|                   | Deburr                     |    |         |         |            |             |                |              |               |           |        |         |        |                 |                 |                 |
|                   | 99 999 99                  | 1  | 197305  | 20100   | 80 10 .8 1 | D           | 0              | 9371.65      | 2716.25       | 3523.3    | 358.9  | 143.05  | D      | 0               | 167.35          | 4               |
|                   | Drill                      |    |         |         |            |             |                |              |               |           |        |         |        |                 |                 |                 |
|                   | 9999999<br>(man a a ti a m | 1  | 212626  | 42920   | 6463.26    | D           | D              | 36378.81     | 1081.62       | 3320.7    | 670.7  | 100.99  | D      | 0               | 552.79          | 1               |
|                   | agaggggg                   | 1  | 154425  | 45.14   | 2406.2     | 0           | 0              | 659.12       | 45.0          | 20.99.7   | 00.20  | 69.12   | 0      | 0               | 12.16           |                 |
|                   | Paint                      |    | 104400  | 4014    | 0400.2     | 0           |                | 000.12       | 400           | 3000.1    | 80.28  | 00.12   |        | 0               | 10.10           |                 |
|                   | 99999999                   | 1  | 165585  | 6285    | 3932.5     | D           | 0              | 657.11       | 1695          | 3066.39   | 116.4  | 72.82   | D      | 0               | 12.17           | 31              |
|                   | Plate                      |    |         |         |            |             |                |              |               |           |        |         |        |                 |                 |                 |
|                   | 99 999 99                  | 1  | 165675  | 15470   | 6400.34    | D           | 0              | 6660.78      | 2413          | 3381.12   | 3 15.8 | 130.62  | D      | 0               | 135.93          | 49              |
|                   | Press                      |    |         |         |            |             |                |              |               |           |        |         |        |                 |                 |                 |
|                   | 7777777                    | 2  | 176070  | 23260   | 9142.48    | D           | 0              | 10700.61     | 3412.35       | 2886.39   | 381.2  | 149.88  | D      | 0               | 175.42          | 55              |
|                   | Sanding                    |    |         |         |            |             |                |              |               |           |        |         |        |                 |                 |                 |
|                   | 9999999                    | 1  | 186530  | 21700   | 6693.72    | D           | 0              | 13581.29     | 1429.25       | 3806.73   | 442.9  | 136.61  | D      | 0               | 277.17          | 29              |
|                   | Saw                        |    |         |         |            |             |                |              |               |           |        |         |        |                 |                 |                 |
|                   | 7777777                    | 2  | 223625  | 7 59 20 | 11979.7    | 37.41       | 0              | 60924.96     | 2980.82       | 3494.14   | 1 186  | 187.18  | 0.58   | 0               | 951.95          | 46              |
|                   | Shear                      |    |         |         |            |             |                |              |               |           |        |         |        |                 |                 |                 |
|                   | 9999999                    | 1  | 205375  | 1 19 70 | 5867.96    | 0           | 0              | 4204.73      | 1892.5        | 33 12.5   | 193    | 94.64   | 0      | 0               | 67.82           | 30              |
|                   |                            |    |         |         |            |             |                |              |               |           |        |         |        |                 |                 |                 |

Rapport d'Éfficacité/Coûts par Département

| C Planner                   | - For Educational Use C  | )nly - [seq_rep]    |          |                      |              |   |
|-----------------------------|--------------------------|---------------------|----------|----------------------|--------------|---|
| <u>i</u> ile <u>W</u> indow | Help                     |                     |          |                      |              | _ |
| rs 👻 Visualise              | er 🕶 Exécuter 🕶 Aide 🕶 🎆 | 🎹 ¥ 📶               |          |                      |              |   |
|                             |                          |                     |          |                      |              |   |
|                             |                          |                     |          |                      |              |   |
|                             |                          |                     |          |                      |              |   |
|                             |                          |                     |          |                      |              |   |
|                             |                          |                     |          |                      |              |   |
|                             |                          |                     |          |                      |              |   |
|                             |                          |                     |          |                      |              |   |
|                             | I ista Ord               | onn an com          | ant      |                      |              |   |
|                             | Liste Orta               | muncem              |          |                      |              |   |
|                             | Département D            | rill                |          |                      |              |   |
|                             | Station dr               | ill                 |          |                      |              |   |
|                             | Start Date               | End Duta            | Lot      | Part                 | Pes Stan     |   |
|                             | 09:09:2002:17:10:39      | 09:09:2002:18:40:39 | Lotlb 1  | lamp box             | 95 Step3b    |   |
|                             | 09:09:2002:19:02:34      | 09:09:2002:20:02:34 | Lotlb    | lamp box             | 95 Sten3lb   |   |
|                             | 09:09:2002:19:40:39      | 09:10:2002:10:02:34 | Lotisb   | lamp support bracket | 45 Step3isb  |   |
|                             | 09:09:2002:20:47:36      | 09:10:2002:15:56:34 | Lotbc    | ballast cover        | 125 Step3bc  |   |
|                             | 09:10:2002:01:40:39      | 09:10:2002:20:11:34 | Lotsb    | socket bracket       | 85 Step3sb   |   |
|                             | 09:10:2002:07:10:39      | 09:10:2002:22:17:34 | Loti     | lens                 | 65 Step3     |   |
|                             | 09:10:2002:09:27:43      | 09:11:2002:01:57:34 | Lotb     | ballast              | 150 Step3b   |   |
|                             | 09:10:2002:14:10:39      | 09:10:2002:23:17:34 | Lotlb_2  | lamp_box             | 95 Step3lb   |   |
|                             | 09:10:2002:14:18:10      | 09:11:2002:04:57:34 | Lotvic   | wire_chase           | 100 Step3wc  |   |
|                             | 09:10:2002:17:30:00      | 09:11:2002:11:22:10 | Lotbc_1  | ballast_cover        | 125 Step3bc  |   |
|                             | 09:10:2002:17:40:39      | 09:11:2002:14:07:10 | Lotifa   | lens_frame_assy      | 95 Step3lifa |   |
|                             | 09:10:2002:21:46:58      | 09:11:2002:18:5210  | Lotsb_1  | socket_bracket       | 85 Step3sb   |   |
|                             | 09:11:2002:00:40:39      | 09:11:2002:19:5210  | Lotlb_3  | lamp_box             | 95 Step3lb   |   |
|                             | 09:11:2002:02:22:39      | 09:11:2002:23:31:10 | Lotsc    | side_channel         | 130 Step3sc  |   |
|                             | 09:11:2002:04:45:46      | 09:12:2002:00:31:10 | Lotlb_4  | lamp_box             | 95 Step3lb   |   |
|                             | 09:11:2002:19:18:00      | 09:12:2002:14:31:10 | Lotisb_1 | lamp_support_bracket | 45 Step3isb  |   |
|                             | 09:12:2002:10:38:47      | 09:13:2002:01:29:10 | Lotb_1   | balast               | 150 Step3b   |   |
|                             | 09:12:2002:11:33:00      | 09:12:2002:19:31:10 | Lotec    | end_channel          | 150 Step3ec  |   |
|                             | 09:12:2002:14:18:00      | 09:12:2002:22:49:10 | Lotts    | tube_socket          | 160 Step3ts  |   |
|                             | 09:12:2002:19:31:48      | 09:13:2002:05:44:10 | Lotd     | sock et_bracket      | 95 Step3sb   |   |
|                             | 09:12:2002:23:48:00      | 09:13:2002:07:38:10 | LotlbBis | lamp_box             | 125 Step3lb  |   |
|                             | 09:13:2002:03:18:40      | 09:13:2002:13:32:10 | Lotbc_2  | ballast_cover        | 125 Step3bc  |   |
|                             | 09:13:2002:04:48:00      | 09:13:2002:17:0210  | LotsbBis | sock et_bracket      | 65 Step3sb   |   |
|                             |                          |                     |          |                      |              |   |

Liste d'Ordonnancement

La Liste d'Ordonnancement contient la Date de Début (Date et Heure) et la Date d'Achèvement (pour chacune des étapes) de chacun des Produits/Services manufacturés/fournis pour chaque Poste de travail du système de production. Il est possible de distribuer ce rapport à l'ensemble des opérateurs d'un système de production afin qu'ils puissent suivre les séquences de production. En respectant les séquences indiquées, les opérateurs contribuent à respecter la cédule globale de production.

## 6.3 <u>Périodicité des Rapports concernant les Données</u> <u>Statistiques Agrégées</u>

La périodicité de comptabilisation des données statistiques agrégées est établie par l'utilisateur à l'aide de la boîte de dialogue dans laquelle les paramètres de la simulation sont précisés. Les données statistiques agrégées permettent à l'utilisateur de recueillir des renseignements (à chaque intervalle de temps qu'il précise) concernant l'évolution des stocks et l'utilisation des postes de travail.

## 6.4 Diagrammes de Gantt

Il est possible de visualiser l'ensemble des activités simulées d'un système de production à l'aide de Diagrammes de Gantt, en utilisant Gantt It qui est entièrement intégré à ABC Planner. L'utilisateur peut directement lancer Gantt It à partir d'ABC Planner, en appuyant sur le Bouton Gantt It du Menu Flottant. En appuyant sur ce Bouton, ABC Planner affichera une boîte de dialogue dans laquelle l'utilisateur devra entrer certains paramètres, permettant à Gantt It d'afficher les données dans le format désiré. Veuillez vous référer à la documentation de Gantt It pour de plus amples informations concernant l'utilisation de ce logiciel. Les figures ci-après illustrent la boîte de dialogue Gantt It lancée par ABC Planner ainsi qu'un exemple de Diagrammes de Gantt créés par Gantt It.

| 💹 ABC Planner - For Edi     | ucational Use Only - [Re                  | ports]    |               |             |                     |          |              |                    |                          | _ B 🗙          |
|-----------------------------|-------------------------------------------|-----------|---------------|-------------|---------------------|----------|--------------|--------------------|--------------------------|----------------|
| 🔄 File Edit Insert Rec      | P Specify Contt Chart I                   | mont      |               |             |                     |          |              |                    |                          | _ 8 ×          |
| Fichiers + Visualiser + Exé | Sherinà Qaiur Cliant I                    | ayuut     |               |             |                     |          |              |                    |                          |                |
| wipdépt stock/dépt eff      | Main Refer                                | ence      | Main /        | Activity    |                     |          | /opé   wipsy | ust stocksyst effs | yst utilposte invdépt in | vpuit messages |
| LOT                         | STN                                       | -         | LOT           | _           |                     |          | ACT          | DATEDÉM            | DATEÉCH                  | DATE           |
| Lot Sun1                    | Reference Info Fields                     | Ava       | ilable Fields | A           | Activity Info Field | s        | 19-C         | 9-2002-08-00-00    | 09-09-2002-08-00-00      | 09-09-2002     |
| Lot Sun2                    | DEPT <<                                   |           |               | >> PA       | ART                 |          | 09.0         | 9:2002:00:00:00    | 09:09:2002:08:00:00      | 09:09:2002     |
| Lot Sup3                    |                                           |           |               | S1          | TEP                 |          | 09.0         | 9:2002:08:00:00    | 09.09.2002.08.00.00      | 09:09:2002     |
| Lot Sup1 1                  | >>                                        |           |               | << P1<br>58 | ECES                |          | 09:0         | 9:2002:09:00:00    | 09:09:2002:09:00:00      | 09:09:2002     |
| Lot Sup1 2                  |                                           |           |               | TO          | DOL                 |          | 09:0         | 9:2002:10:00:00    | 09:09:2002:10:00:00      | 09:09:2002     |
| Lot Sup1 3                  |                                           |           |               |             |                     |          | 09:0         | 9:2002:11:00:00    | 09:09:2002:11:00:00      | 09:09:2002     |
| Lot Sup1 4                  |                                           |           |               |             |                     |          | 09:0         | 9:2002:12:00:00    | 09:09:2002:12:00:00      | 09:09:2002     |
| Lot_Sup2_1                  | Defaults                                  |           |               | 4           |                     |          | 09:1         | 0:2002:08:00:00    | 09:10:2002:08:00:00      | 09:10:2002     |
| Lot_Sup3_1                  |                                           |           |               |             |                     |          | 09:1         | 0:2002:08:00:00    | 09:10:2002:08:00:00      | 09:10:2002     |
| S_LotIb_1_CVB4              | To see the lateness of lo                 | s. vou mu | st choose 'MA | IN LOT' as  | vour Main Rei       | erence   | 09:1         | 0:2002:10:22:35    | 09:09:2002:08:00:00      | 09:10:2002     |
| S_Lotb_FL12345 -            |                                           |           |               |             | ,                   |          | 09:1         | 0:2002:09:27:43    | 09:09:2002:08:00:00      | 09:10:2002     |
| S_LotIb_CVB45               |                                           |           |               |             | Open Sa             | ved      | 09:1         | 0:2002:19:52:35    | 09:09:2002:08:00:00      | 09:11:2002     |
| Lot_Sup2_2                  |                                           |           |               |             | Saug Sat            | ting     | 09:1         | 1:2002:08:00:00    | 09:11:2002:08:00:00      | 09:11:2002     |
| Lot_Sup3_2                  |                                           |           |               |             | -Fave her           | cing     | 09:1         | 1:2002:08:00:00    | 09:11:2002:08:00:00      | 09:11:2002     |
| S_Lotb_BG59                 |                                           |           |               |             |                     |          |              |                    |                          | 2002           |
| Lotlb                       |                                           |           |               |             |                     | -        | - A I        | 80                 |                          | 2002           |
| LotIsb                      |                                           |           |               |             | EINIS               | н        |              | -rip               | Ê                        | 2002           |
| Lotlb_1                     |                                           |           |               |             |                     |          |              | rann               | er 🐕                     | 2002           |
| Lot_Sup2_3                  |                                           | 00        |               |             |                     |          |              | n deskierter       | 2ch                      | 2002           |
| Lot_Sup3_3                  | FGEIR_Sup                                 | 20        | Y             | N/A         | Dealt Dea           | 12 0-+15 | 1 4 1 1      |                    | Contt I                  | 2002           |
| Lotbc                       | ballast_cover                             | 125       | Y             | N/A         | 51 1/11 1/1         | 12 4.115 | 10 aft .     |                    | Ganter                   | 2002           |
| S_Lotib_2_CVB45             | G CVB45G                                  | 95        | Y             | N/A         | 51 A.014 A.0        | 2 4.133  | a second     |                    |                          | 2002           |
|                             | Liens                                     | 450       | r<br>V        | N/A         | 55 4.154 4.1        | 2 4.155  | 4 /          |                    |                          | 2002           |
| 5_LOTD_1_FL1234             | 5 FLIZ345                                 | 150       | r<br>V        | N/A<br>N/A  | Donne               | ées :    | Simulation   | Scénarios/WIP      | Rapports Gantt I         | 2002           |
| Lot Sup2 4                  | TVL10 Sup                                 | 20        | T V           | N/A<br>N/A  |                     |          |              |                    |                          | 2002           |
| Lot Sup2_4                  | FORTE Sup                                 | 20        | T V           | N/A<br>N/A  | -                   |          |              |                    |                          | 2002           |
| Lot_Sdp5_4                  | holloot                                   | 150       | V             | NVA         | 10                  |          |              |                    |                          | 2002           |
| S Loth 1 BG59               | BG59                                      | 150       | V             | N/A         | Minimiser           | Menu     |              |                    | Quitter                  | 2002           |
| 1 otlb 2                    | lamn hov                                  | 95        | V V           | N/A         |                     |          |              |                    |                          | 2002           |
| Lotwo                       | wire chase                                | 100       | Y             | N/A         |                     |          |              |                    |                          | 2002           |
| Lothe 1                     | hallast cover                             | 125       | Y             | N/A         | N/A                 | N/A      | 09-1         | 0.2002.10.00.00    | 09:20:2002:09:10:00      | 09:16:2002     |
| Loti                        | JUYTEDOD                                  | 150       | Ý             | N/A         | N/A                 | N/A      | 09.1         | 3:2002:17:05:00    | 10:11:2002:08:00:00      | 09:16:2002     |
|                             |                                           | 07        | v.            | 517.0       | 61/0                | 617.0    | 00.1         | 2,2002-20-40-25    | 00.00.0000.00.00.00      | 00-10-2002     |
| Record: I                   | 1 ▶ ▶ ▶ ₩ • • • • • • • • • • • • • • • • | _         | 4             |             |                     |          |              |                    |                          | <u> </u>       |

Boîte de Dialogue lancée par ABC Planner

| 🚟 Gantt IT - ver                           | sion 2.0 - [ab                               | c.gmi]                                                                                            |                                                                                          |                                                                                                    |                                                                                          |                                    |     | _ 7 🗙                                                |
|--------------------------------------------|----------------------------------------------|---------------------------------------------------------------------------------------------------|------------------------------------------------------------------------------------------|----------------------------------------------------------------------------------------------------|------------------------------------------------------------------------------------------|------------------------------------|-----|------------------------------------------------------|
| 戻 File Edit Forr                           | nat Schedule V                               | iew Tools Window He                                                                               | lp                                                                                       |                                                                                                    |                                                                                          |                                    |     | - 8 ×                                                |
| ☞■ ●り <b>♀ № № № Ⅲ Ⅲ № 4 ■ № × 2 1 1</b> g |                                              |                                                                                                   |                                                                                          |                                                                                                    |                                                                                          |                                    |     |                                                      |
|                                            |                                              |                                                                                                   |                                                                                          | 09 Sep 2002 (37)                                                                                                    |                                                                                          |                                    |     |                                                      |
| SIN                                        | Mon                                          | Tue                                                                                               | Wed                                                                                      | Thu                                                                                                    | Fri                                                                                      | Sat                                | Sun | M                                                    |
| Inspector<br>Inspection                    |                                              | (935-940-935)<br>S SS SS<br>1 pro p p pr                                                          | - 92596<br>L LoLd<br>c pripr                                                             | 45 - 6925 - 940 00: 925 - 946 - 644 634<br>Lottillo ilili i S <u>SL</u> LIS (Lo<br>provipricipi pipipipipi           | - 9X905-00<br>ht LxLorLc<br>pipr(pr                                                      |                                    |     | 1124 66_1618 <b>^</b><br>Lor 1/10 SL<br>Pri F        |
| assembly<br>Assembly                       | 0: COG<br>L: LLC<br>St spr                   | 0÷<br>Lc<br>p1                                                                                    | 6 68)<br>1 11.<br>F 112                                                                  | 9 0K (( 8486<br>L L L L LC<br>P P) II PIPI                                                                           | 0: KOOK OK 0 C 1224<br>Li ILcii La L L Lot<br>P IPTI P P F PTC                           |                                    |     | 825-0<br>905-0<br>Lotu<br>prot                       |
| bath<br>Clean                              |                                              | 1150 - <b>1150</b> -11<br>Lotb S_Loti<br>proces proces                                            | 950 -<br>950 - <mark>9otib_</mark> 1<br>Lotib Lrocest<br>procesp                         | 150 - <b>150</b> -1<br>125 - <b>6616 - SCI</b> oti 150<br>LLotbe Loti Lotsb <sup>e</sup> Lot<br>proceprocesproce pro | 95-<br>160950 - 100 -126 - <mark>Ooti</mark><br>LottLotIb_ LotwcLotbc_Lre<br>proceproces | 950 -850 -<br>LotifaLotsb<br>proce |     |                                                      |
| deburr<br>Deburr                           | LL<br>sp                                     | L LC LL<br>P Pr P P                                                                               | L Lot: L(L LC Loi LLC LL) LL<br>F pro pip (pr prc fpr pp fp                              | LorLot:L LetL L.<br>prepro p pippip                                                                                  | Le Loi LLe Loi Loi Loi Loi<br>pi pre ppi pre pre pre pre                                 |                                    |     | Loi Lo <mark>L Lo</mark><br>pre pr <mark>p pr</mark> |
| drill<br>Drill                             | L LL Lot<br>F PP Pro                         | Ist Loti Loi ILc Lot ILo Lc <mark>L L</mark> LL<br>oe: pro-prc (pr-pro (pr) pr <mark>p p</mark> p | oti Let Loi Lii Lii Loi LL Lo<br>roi prp pre pi pip pre pp pr                            | LLo Loti Lot Lot Lol Lot LL: LL<br>ppr pro pro pro pri pro ppi p                                                     | ott Lot LL. Loi LL. Ld LLoi LLo<br>rop pro pp prc ppi pip prc ppi                        |                                    |     | Loi Loti Lo<br>pre pro pr                            |
| paint<br>Paint                             |                                              | 8<br>5]                                                                                           | S_LS_SLILL LILC<br>F pro prc pp pp p pr                                                  | L Lot L Lc L<br>p pro j pr j                                                                                         | P P P P P P P P P P P P P P P P P P P                                                    |                                    |     |                                                      |
| plate<br>Plate                             |                                              | Li Lot<br>se:pro                                                                                  | ILILot Lo Lo<br>pripro pri pri                                                           | Le Loi Lot Lot Lot Loi Loi ILe<br>pi pre pro pro pro pre pre                                                         | о <mark>Lor Lor Lo</mark> Lo<br>иргартартира рги                                         |                                    |     | Loi Lot: Li<br>prc pro p                             |
| press1<br>Press                            | Lc Loi LcL LL Lot<br>pr prc prc pp pro       | sil Loti LLc Loi Lc <mark>L Lo</mark> i Lot Lot<br>op pro pro pro pro pro                         | LC Loi Loi Loi Loi Loi Loi Loi Loi Loi Loi                                               | ntts Loti Lot Lot LcL Lot Lot Lo<br>oce: pro propropripropropro                                                      | Lot LcL LLc L-L Lot Lcl Lot Lo<br>pro prp ppr pp prc prc prc                             |                                    |     | LiL Loti Lo<br>pp pro pr                             |
| press2<br>Press                            | Let Lot Lot ILe Lot<br>set pre pre tpr pro   | we Lot: Lot Le Lei Lot Lot ILo<br>ce: pro pre pr pri pro pro ipr                                  | tibLc LoLo<br>ocepr prpr                                                                 | rtec Lot: Lot Lot Lot Lot Lt Lc<br>oce: pro propri proproppi pr                                                      | tit Loti LL: Lot Lot Lot Lot Lot Lot<br>oce pro ppi prc prc prc prc prc                  |                                    |     | L&L Loti Lo<br>pp pro pr                             |
| sand<br>Sanding                            |                                              | LLe Loti Loi LLe Lot Lot Le <mark>t Lot</mark><br>sipi pro pre ppi pro pro pi <mark>p pro</mark>  | ILo Loti Loi ILc Loi Loi LLi Lo<br>pri pro pre pri pre pre ppi pri                       | rtsb ILoi Loi Lot Lot LLc Loi Lo<br>oce: prc prc pro pro ppr prc pr                                                  | tifa LLor Loi LL: Loi Loi LcL lLo<br>Dee ppro pro pro pro pro pro pro                    |                                    |     | Loi Loti IL<br>prc pro Ip                            |
| saw1<br>Saw                                | L LIL Loi LLe Lot<br>s ppp pre ppr pro       | i <mark>fa Loti Lo</mark> t Lo Lot Lot Lot Lot<br>ce: pro prc prc pro pro pro                     | eo Loti Loi Loi Loi Loi ILc Lo<br>ce: pro prc prc prc prc <mark>pr</mark> pr             | rtit Loti Lot Lo L(L Loi <mark>Loi</mark> Lo<br>oce: pro pro pri pip pro <mark>pro</mark> pr                         | tol Loi Loi Loi Loi Loi Loi Loi Loi<br>pep tore pip pre pre pre pre pre                  |                                    |     | Loi Loti Lo<br>pre pro pr                            |
| saw2<br>Saw                                | l IL·Loi LL·Loi Loi<br>s : (p prc pp prc pro | b ILoi Lc Lot ILo Lot Lot<br>ce: prc pr pro pro pro                                               | ts Lott Lot Lot Lo <mark>L'L Lot Lo</mark><br>ce: pro prc prc prc <mark>pp prc pr</mark> | tb_LLL Lot Lot Lot Lot IIL Lo<br>oce: pip propropropropip pr                                                         | ttl Lot Lot Lo Lo Loi Loi Loi Loi<br>cp pro pre pr pre pre pre                           |                                    |     | LL Loti Lc<br>pp pro pr                              |
| shear<br>Shear                             | LL LC<br>SP IPT                              | Lo L(L Lot<br>pri pip pro                                                                         | stL LcL L L Loi Lo Lo Lo<br>cep prp p p pro pro                                          | rtLclLot:LotLLc LcLo<br>oprtproproppi pipr                                                                           | teo Ld. LLc Loi LL: LLc Lcl Loi<br>Doe pipi pr prc ppi pr pr; prc                        |                                    |     | LLC L.<br>FPT P                                      |
| welder<br>Weld                             |                                              |                                                                                                   | Lilleit LoiLoiL<br>setprift proprop                                                      |                                                                                                    | Lo Loti ILii Loi Lo<br>pre pro gp i pre pre                                              |                                    |     |                                                      |
| •                                          | •                                            |                                                                                                   |                                                                                          |                                                                                                    |                                                                                          |                                    |     | <b>▼</b>                                             |
|                                            |                                              |                                                                                                   |                                                                                          |                                                                                                    |                                                                                          |                                    |     |                                                      |

Diagrammes de Gantt générés par Gantt It

# CHAPITRE 7: CHOISIR UNE DISTRIBUTION

Il existe plusieurs champs nécessitant des paramètres de distributions dans ABC Planner. La première colonne contient un mot clé définissant le type de distribution (BETA, BINO, CONS, GAMM, EXPO, NORM, POIS, TRIA, UNIF, WEIB). Les trois autres colonnes contiennent les paramètres de la distribution choisie. Suivant la distribution choisie, 1, 2 ou 3 paramètres sont requis.

Lorsque certains paramètres ne sont pas requis pour la distribution sélectionnée, les champs correspondants devraient être laissés à la valeur 0.

La distribution par défaut est la distribution CONS qui ne requiert qu'un seul paramètre.

Le tableau ci-après définit les distributions utilisées dans ABC Planner.

| Distribution | Exemple                                                                                                    | Paramètres                          | Description                                                                                                    |
|--------------|----------------------------------------------------------------------------------------------------|-------------------------------------|----------------------------------------------------------------------------------------------------|
| BETA<br>Beta | $ \begin{array}{c} (0) \\ (1) \\ (2) \\ (1) \\ (2) \\ (1) \\ (1) $ | α <sub>1</sub> , α <sub>2</sub> , b | $\alpha_1, \alpha_2, b \text{ réels } >0$<br>moyenne: $b (\alpha_1 / \alpha_1 + \alpha_2)$<br>domaine: $[0,b]$<br>Dans l'exemple, $b=1$<br>Pour obtenir un sommet à P, les approximations<br>suivantes sont utiles:<br>$\alpha_1=(M) (2P - b)/(P-M)(b)$<br>$\alpha_2=\alpha_1 (b-M) / M$ |

| Distribution          | Exemple                                                                                          | Paramètres | Description                                                                                                    |
|-----------------------|--------------------------------------------------------------------------------------------------|------------|----------------------------------------------------------------------------------------------------|
| BINO<br>Binomiale     | p(x) 0.6 0.7 0.6 0.7 0.7 0.7 0.7 0.7 0.7 0.7 0.7 0.7 0.7                                         | t, p       | <pre>t, entier, t &gt;0 p, réel, 0</pre>                                                                                                    |
| CONS<br>Constante     | 0123436787                                                                                       | С          | Toujours la même valeur C.                                                                                                    |
| GAMM<br>Gamma         | A=0.5<br>B=1<br>A=1<br>B=1<br>A=3<br>B=0.2<br>A=3<br>B=0.2<br>A=3<br>B=0.33<br>A=3<br>B=1<br>B=1 | A,B        | A est la forme, A >0<br>B est l'échelle, B >0<br>Domaine: [0, ∞)<br>Moyenne: AB<br>Sommet: A-1<br>Exemple: Temps pour compléter une tâche                                                                                                    |
| EXPO<br>Exponentielle | 0 M 2M3M4M                                                                                       | М          | Moyenne: M<br>(63% des valeurs sont < M, 14% sont > 2M, 5% > 3M, 2% > 4M )<br>Domaine: $[0, \infty)$<br>Sommet: 0<br>Exemple: Temps entre les arrivées des lots qui<br>arrivent à un taux constant.                                                                                                    |
| NORM<br>Normale       | 0 M-2S M-S M M+S M+2S                                                                            | M,S        | Moyenne: M<br>Déviation Standard: S >0<br>68,7% des valeurs dams l'intervalle (M-S et M+S)<br>95.5% des valeurs dams (M-2S, M+2S)<br>Sommet: M<br>Domaine: $(-\infty, \infty)$<br>Notre fonction retourne 0 quand la distribution<br>NORMALE retourne une valeur négative.<br>Exemple: erreurs de type variés. |

| Distribution         | Exemple                                                                                                    | Paramètres | Description                                                                                                    |
|----------------------|----------------------------------------------------------------------------------------------------|------------|----------------------------------------------------------------------------------------------------|
| POIS<br>Poisson      | $\lambda = 0.5$ $0.4 - 0.5$ $0.4 - 0.5$ $0.4 - 0.5$ $0.4 - 0.5$ $0.5 - 0.5 - 0.4 - 0.5$ $0.4 - 0.3 - 0.2 - 0.1 - 0.5$ $0.4 - 0.3 - 0.2 - 0.1 - 0.5$ $0.4 - 0.3 - 0.2 - 0.1 - 0.5$ $\lambda = 0$ $0.4 - 0.3 - 0.2 - 0.1 - 0.5$ $\lambda = 0.5 - 0.5$ $\lambda = 0.5 - 0.5$ $\lambda = 0.5 - 0.$ | λ          | Moyenne $\lambda > 0$<br>Sommets à $\lambda$ -1 et à $\lambda$ si $\lambda$ est entier<br>Sommet à la partie entière de $\lambda$ autrement.<br>Domaine: {0,1,}<br>Exemples: Nombre d'événements qui se produisent<br>dans un intervalle de temps quand les événement se<br>produisent à un rythme constant; nombre d'items<br>dans un lot de taille arbitraire; nombre d'items<br>demandé à partir d'un inventaire. |
| TRIA<br>Triangulaire |                                                                                                    | L,D,U      | Minimum (L), sommet (D), maximum (U)<br>Domaine: [L, U]<br>Sommet: D                                                                                                    |
| UNIF<br>Uniforme     | 0 M-h M M+h                                                                                                    | M,h        | Moyenne (M), déviation (h)<br>Toutes les valeurs entre M-h et M+h peuvent se<br>produire avec la même probabilité<br>Domaine: [M-h,M+h]                                                                                                    |
| WEIB<br>Weibull      | ##<br>alpha = 3.0<br>alpha = 2.0<br>alpha = 1.0<br>0 1 2 3 X                                                                                                    | α, β       | Alpha (forme) > 0, beta (échelle) >0<br>Dans l'exemple, beta = 1.<br>Moyenne: $\beta/\alpha \Gamma(1/\alpha)$<br>Sommet: $\beta (\alpha-1/\alpha)^{1/\alpha}$ (si $\alpha < 1$ , 0)<br>Domaine: $[0,\infty)$<br>Si on désire obtenir un sommet P, connaissant $\beta$ ,<br>poser $\alpha = \beta^2/(\beta^2 - P^2)$<br>Exemple: Temps pour compléter une tâche. Temps<br>avant qu'une machine soit défectueuse       |
# CHAPITRE 8: EXEMPLES D'UTILISATION

### 8.1 Atelier d'Usinage

### **Situation**

La compagnie Fiat Lux Inc. fabrique des éléments d'éclairage industriel. Son atelier est organisé par familles de machines. Il y a 12 familles pour 18 postes de travail:

- coupe (2 postes cisaille1 et cisaille2)
- formage (2 postes presse1 et presse2)
- perçage (1 poste perceuse1)
- pliage (1 poste plieuse1)
- ébavurage (1 poste ebavurage1)
- sablage (1 poste sableuse1)
- inspection (1 poste inspecteur1)
- soudage (1 poste soudeur1)
- lavage (8 postes bain1 à bain8)
- placage (1 poste placage1)
- peinture (1 poste peinture1)
- assemblage (1 ligne assemblage1)

Les produits fabriqués utilisent les mêmes composants et diffèrent généralement par le nombre de néons qu'ils peuvent recevoir. Le diagramme ci-contre montre la

structure du produit type. Les gammes de fabrication pour les éléments produits par la compagnie sont comme suit:

| 1 D (         |                      |                                           | 3            | Perçage              | 2 min/pièce                               |
|---------------|----------------------|-------------------------------------------|--------------|----------------------|-------------------------------------------|
| I. <u>Boi</u> | tier                 |                                           | 4            | Inspection           | 10 min/lot                                |
| Étape<br>1    | Département<br>Coupe | Temps d'opération standard<br>5 min/pièce | 3. <u>Su</u> | oport d'écran        |                                           |
| 2             | Pliage               | 9 min/pièce                               | Étape        | Département          | Temps d'opération standard                |
| 3             | Sablage              | 2 min/pièce                               | 1            | Soudage              | 7 min/pièce                               |
| 4             | Perçage              | 7 min/pièce                               | 2            | Inspection           | 10 min/lot                                |
| 5             | Inspection           | 10 min/lot                                | 3            | Lavage               | 3 min/pièce                               |
| 6             | Soudage              | 5 min/pièce                               | 4            | Peinture             | 70 lot/h                                  |
| 7             | Lavage               | 120 pièces/h                              | 5            | délai                | 1 h/lot                                   |
| 8             | Peinture             | 50 lot/h                                  | 6            | Peinture             | 60 lot/h                                  |
| 9             | délai                | 1 h/lot                                   | 7            | délai                | 2 h/lot                                   |
| 10            | Peinture             | 45 lot/h                                  | 8            | Inspection           | 3 sec/pièce                               |
| 11<br>12      | délai<br>Inspection  | 2 h/lot<br>3 sec/pièce                    | 4. <u>Ca</u> | che de ballast       |                                           |
| 2. <u>Mo</u>  | ntant (latéral/f     | rontal)                                   | Étape<br>1   | Département<br>Coupe | Temps d'opération standard<br>3 min/pièce |
| Étape         | Département          | Temps d'opération standard                | 2            | Formage              | 4 min/pièce                               |
| 1             | Coupe                | 5 min/pièce                               | 3            | Sablage              | 2 min/pièce                               |
| 2             | Sablage              | 2 min/pièce                               | 4            | Pliage               | 4 min/pièce                               |

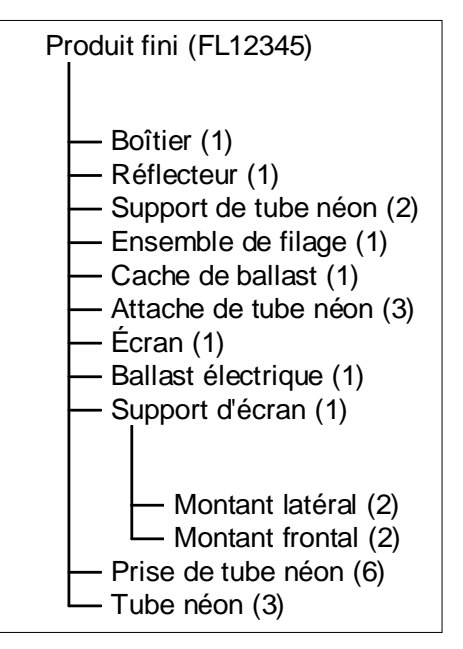

| 5 | Inspection | 10 min/lot    |
|---|------------|---------------|
| 6 | Lavage     | 6 pièces/min  |
| 7 | Placage    | 1.2 min/pièce |
| 8 | Inspection | 3 sec/pièce   |

#### 5. <u>Support de néon</u>

|       |             |                            | 2             | Formage        | 6 min/piece       |
|-------|-------------|----------------------------|---------------|----------------|-------------------|
| Étape | Département | Temps d'opération standard | 3             | Sablage        | 2 min/pièce       |
| 1     | Coupe       | 3 min/pièce                | 4             | Pliage         | 5 min/pièce       |
| 2     | Formage     | 2.5 min/pièce              | 5             | Inspection     | 10 min/lot        |
| 3     | Sablage     | 1 min/pièce                | 6             | Lavage         | 6 pièces/min      |
| 4     | Perçage     | 3 min/pièce                | 7             | Placage        | 1.2 min/pièce     |
| 5     | Inspection  | 10 min/lot                 | 8             | Inspection     | 3 sec/pièce       |
| 6     | Soudage     | 3 min/pièce                | -             | 1              | - · · · · I       |
| 7     | Lavage      | 6 pièces/min               | 7. <u>Pro</u> | oduit fini FL1 | <u>2345</u>       |
| 8     | Peinture    | 20 sec/pièce               | Étape         | Département    | Temps d'opération |
| 9     | délai       | 1 h/lot                    | 1             | Assemblage     | 5 min/nièce       |
| 10    | Peinture    | 30 lot/h                   | 2             | Inspection     | 5 min/lot         |
| 11    | délai       | 2 h/lot                    | -             | mspection      |                   |
| 12    | Inspection  | 3 sec/pièce                |               |                |                   |

6. Réflecteur

Département

Coupe

Temps d'opération standard

standard

5 min/pièce

Étape

1

Les autres composants sont soit sous-traités, soit achetés en gros:

- ballast électrique: réception d'un lot de 25 unités / 8 heures
- prise de tube néon: réception d'un lot de 150 unités / 8 heures
- attache de tube néon: réception de 225 unités / 24 heures
- tube néon: réception d'un lot de 75 unités / 8 heures
- écran: réception d'un lot de 25 unités / 8 heures
- ensemble de filage: réception d'un lot de 75 unités / 24 heures

En plus des informations contenues dans les gammes ci-dessus, les machines de coupe nécessitent un setup de 15 minutes entre chaque opération.

L'espace d'entreposage n'est pas une contrainte dans les départements (999999).

Les départements travaillent suivant deux quarts de travail de 8 heures, avec des pauses de 30 minutes après 4 heures, et 12 heures de travail (sauf pour les départements de lavage, peinture et placage qui travaillent sans arrêts sur les deux quarts). De plus, les machines du département de pliage subissent des opérations de maintenance toutes les 16 heures pour des périodes de 30 minutes ( $\pm$  5 min) suivant une distribution uniforme.

La demande de produits finis porte sur des lots de 25 unités à livrer toutes les 8 heures. La fabrication des composants doit être lancée chaque fois que le composant principal (boîtier) débute la première étape de sa gamme de fabrication.

Certains postes de travail sont capables de traiter plusieurs pièces ou lots simultanément:

- Coupe 5 pièces à la fois
- Sablage 10 pièces à la fois
- Peinture accès continu, jusqu'à 10 lots simultanément
- Assemblage accès continu, jusqu'à 3 lots simultanément

## <u>Modèle</u>

L'utilisateur devrait suivre l'ordre des onglets de la Zone d'Entrée de Données afin de respecter les précédences et éviter les erreurs de modélisation. Le seul champ d'un Modèle qui dépend d'autres champs qui se trouvent dans une Feuille subséquente est le champ Quarts de la Feuille Postes de Travail. La Feuille Quarts doit en effet être complétée avant de pouvoir assigner les quarts définis aux Postes de Travail.

Un Modèle est créé en entrant les données appropriées dans les feuilles de la Zone d'Entrée de Données et éventuellement dans la Zone des Scénarios si l'utilisateur désire utiliser les en-cours au cours d'une Simulation. L'utilisateur devrait se référer au Chapitre IV – Les Fichiers de Données, afin de connaître le type de données requis pour chaque champ.

#### Feuille des Départements

Les informations concernant les départements du système de production doivent être fournies dans cette feuille. L'utilisateur doit choisir un nom pour chaque département et indiquer leur capacité respective. Il peut également fournir le coût d'inventaire de chaque département par unité et par heure.

#### Feuille des Entrepôts

Tout comme pour la feuille départements, l'utilisateur doit fournir le nom et la capacité de chaque zone d'entreposage. Il peut éventuellement fournir un coût d'entreposage.

#### Feuille des Postes de Travail

Cette feuille contient l'ensemble des informations relatives aux postes de travail. L'utilisateur doit définir tous les postes du système de production et les associer à un département. Une règle de sélection doit être ensuite assignée à chacun des postes. Les postes utilisent cette règle afin d'établir l'ordre de sélection des lots présents dans une queue. La capacité de chaque poste doit être précisée. Le type de lot indique comment les pièces seront manufacturées : soit par pièce individuelle, soit par lot. La capacité concerne l'unité utilisée (xlots ou xpieces ou cont). Le champ Temps d'Attente Maximum du Lot précise la durée maximale d'attente avant d'autoriser un lot partiel (incomplet - contenant un nombre de pièces inférieur au nombre de pièces d'un lot complet) à être traité, lorsque la capacité est supérieure à un et lorsque l'unité utilisée concernant le type de lot est xlots. Les champs relatifs aux distributions concernent le temps requis afin de (re)configurer le poste entre les traitements de deux entités consécutives ayant un code de mis en marche (setup) différent. Il est possible d'assigner un coût de mis en marche pour chaque machine. Le temps de traitement d'une pièce ou d'un lot est multiplié par un facteur correspondant à la valeur contenue dans le champ PROCEFF, afin de déterminer le temps réel de traitement d'une opération sur la machine considérée. Enfin, l'utilisateur peut assigner jusqu'à 4 quarts à chaque poste. Toutefois, les quarts doivent avoir été précédemment définis.

#### Feuille Quarts

Les quarts sont définis dans cette feuille. L'utilisateur doit choisir un nom unique pour chaque quart et peut éventuellement lui attribuer un coût d'indisponibilité (Off Cost). Les dates de Début et de Fin doivent être précisées pour chaque quart. Les temps de travail doivent ensuite être

indiqués. Veuillez vous référer à la «Note importante concernant les calendriers» et à la «Note relative aux champs ON» du Chapitre IV afin d'avoir davantage de renseignements sur la création de quarts.

#### Feuille des Jours Fériés

Tous les jours fériés respectés par le système de production doivent être indiqués dans cette feuille. Il est possible d'assigner un jour férié à l'ensemble (ALL) des départements ou simplement à certains d'entre eux. Un coût d'indisponibilité peut être défini. Les dates de début et de fin de chaque jour férié doivent être précisées.

#### Feuille des Exceptions

L'utilisateur doit dénommer chaque exception et l'associer à un poste de travail. Il est possible d'assigner un coût d'indisponibilité à chaque exception. Les dates de début et de fin pour chaque exception doivent être indiquées.

#### Feuille des Calendriers de Pannes

L'utilisateur doit associer à chaque calendrier de panne défini un poste de travail. Il doit définir la période de disponibilité ainsi que la période d'indisponibilité pour chaque panne. La période de disponibilité doit être d'une durée minimale de 0.01. Il est possible d'assigner un coût d'indisponibilité à chaque panne. Les dates de début et de fin de chaque panne doivent être indiquées.

#### Feuille des Ressources Auxiliaires

Les outils et/ou les opérateurs doivent être définis dans cette feuille. Leur quantité respective doit également être précisée.

#### Feuille des Produits/Services

L'utilisateur précise les produits fabriqués ou les services fournis par le système de production dans cette feuille. Il est possible d'indiquer le coût des matières premières et le prix de vente de chaque produit ou service. Il est aussi possible de préciser le nombre de produits en stock au début de la Simulation.

#### Feuille des Gammes

La feuille des gammes contient l'ensemble des étapes nécessaires à la fabrication d'un produit ou à la fourniture d'un service. L'utilisateur doit définir toutes les étapes de fabrication pour chacun des produits ou services. Une étape doit être associée à un département. Il est possible d'utiliser un outil ou d'associer un opérateur à chaque étape. La quantité d'outils utilisés ou d'opérateurs nécessaires doit également être indiquée. L'utilisateur peut aussi définir le type de mise-en marche pour chaque produit ou service. Le débit relatif à chacune des étapes de production d'un produit ou service est également défini dans cette feuille. L'utilisateur peut définir le débit en Heures par Lot (Hours per Lot - hpl), Heures par Pièces (Hours per Pièces - hpp), Lots par Heure (Lots per Hour - lph) ou Pièces par Heures (Pièces per Hour - pph). L'utilisateur peut enfin indiquer le Coût de Traitement ainsi que la Valeur Ajoutée de chaque étape.

#### Feuille des Nomenclatures (BOM – Bill Of Material)

Les «recettes» de chaque produit ou service sont définies dans cette feuille. L'utilisateur utilisera cette feuille afin de préciser les produits d'Assemblage (Parents) ainsi que leurs composants (enfants). La quantité de chaque composant devra également être indiquée. Veuillez vous référer aux Critère et Paramètre de lancement de la Section Nomenclature du Chapitre IV pour de plus amples informations concernant l'utilisation du critère de lancement.

#### Feuille des Commandes

Les Lots (Commandes) produits sont précisés dans cette feuille. Les produits ou services (ainsi que leur quantité) de chaque commande sont indiqués dans cette feuille. Il est possible d'assigner des priorités aux lots. Un lot peut être produit afin de satisfaire une commande ou afin d'être stocké pour une utilisation future (Type de Lot). La date de départ indique habituellement la date à laquelle la commande a été reçue alors que la date d'échéance précise la date à laquelle le Lot est dû (au client). Il est possible de préciser un prix de vente pour chaque lot. Enfin, l'utilisateur peut fournir les informations relatives aux commandes récurrentes dans cette feuille (veuillez vous référer au Chapitre IV afin d'obtenir davantage d'information sur ces champs).

#### Feuille des Fournitures

Cette feuille concerne les approvisionnements.

De manière similaire à la Feuille des Commandes, le nom de la commande et des produits ou services commandés, ainsi que leur quantité respective doivent être indiqués par l'utilisateur. La date de réception prévue doit également être fournie. Il est enfin possible de préciser un coût et d'ajouter les informations relatives aux commandes récurrentes dans cette feuille, tout comme pour la Feuille des Commandes.

#### Feuille Système

La feuille système contient le nom du Modèle, qui ne peut être changé (abcmodel), et éventuellement les coûts indirects du système de production.

#### La Feuille des Entêtes

Il est possible de changer l'entête de chaque champ de donnée afin de personnaliser le modèle. La table utilisée afin de préciser les entêtes personnalisés est accédée en cliquant sur le Bouton Entêtes Données du dialogue des Paramètres, comme démontré sur la Figure suivante. Le logiciel ouvrira une table dans laquelle il sera possible d'indiquer les entêtes personnalisées, tel qu'illustré dans la Figure ci-après.

| 🖉 ABC Planner - For Educationa          | l Use Only - [ABC | Planner]                    |                                     |             |               | <b>.</b> 7 X |
|-----------------------------------------|-------------------|-----------------------------|-------------------------------------|-------------|---------------|--------------|
| 🖪 File Edit Insert Records Window       | w <u>H</u> elp    |                             |                                     |             |               | _ & ×        |
| Fichiers + Visualiser + Exécuter + Aide | • • 👫 🎹 ¥ 🕕       | [                           |                                     |             |               |              |
|                                         |                   |                             |                                     |             |               |              |
|                                         |                   |                             |                                     |             |               |              |
|                                         |                   |                             |                                     |             |               |              |
|                                         |                   |                             | Paramètres                          | Entêtes     |               |              |
|                                         |                   |                             |                                     |             |               |              |
| Pau                                     | ramètres AB(      | C Planner                   |                                     |             |               |              |
| Cherr                                   | nin ABCPlanner    | E:\Program Files\MultiCIM   | 1 Technologies Inc\ABC Planner\ABC  | Planner.mde |               |              |
|                                         | êtes Données)     | Entêtes Rapports            | Entêtes Scénarios                   |             |               |              |
| Ch                                      | emin d'Accès      | AutoMod                     |                                     |             | ¥             |              |
| Cher                                    | min AutoMod       | au) (utoMod) bio) ameuro au | va                                  |             |               |              |
|                                         |                   | c. Haconoa jointanii an.c.  | ~~                                  |             |               |              |
| Ch                                      | emin d'Accès      | s de Gantt It               |                                     |             |               |              |
| Cher                                    | min Gantt It      | E:\Program Files\MultiCIM   | 1 Technologies Inc\Gantt IT\gantt.e | xe          |               |              |
|                                         |                   |                             |                                     |             |               |              |
|                                         | Appliquer         | Réinitialiser               |                                     |             | Annuler       |              |
|                                         |                   |                             |                                     |             |               |              |
|                                         |                   |                             | 1                                   |             | LEB ST        | I            |
|                                         |                   |                             |                                     |             |               |              |
|                                         |                   |                             |                                     |             | 67            |              |
|                                         |                   |                             | 4                                   |             | A AN          | MOM          |
|                                         |                   |                             |                                     | 1           | 12 3 5 5      | REAC         |
|                                         |                   |                             |                                     |             | Para Para - 1 |              |
|                                         |                   |                             |                                     |             |               |              |
|                                         |                   |                             |                                     |             |               |              |

Fenêtre des Paramètres permettant d'accéder à la Table des Entêtes Personnalisées

| 🚟 ABC Planner - For        | Educational Use Only -            | [def_help_table_fr]  |  |
|----------------------------|-----------------------------------|----------------------|--|
| 🖪 Eile Edit Insert Re      | cords <u>W</u> indow <u>H</u> elp |                      |  |
| Fichiers - Visualiser - Ex | :écuter + Aide + 🎆 🏢 🛓            | P (11                |  |
| Nom de la Table            | Entête par Défault                | Entête Personnalisée |  |
| dept                       | DÉPARTEMENT                       |                      |  |
| dept                       | CAPACITÉ (u)                      |                      |  |
| dept                       | COÛT D'INV (\$/u/h)               |                      |  |
| stock                      | STOCKAGE                          |                      |  |
| stock                      | CAPACITÉ (u)                      |                      |  |
| stock                      | COÛT D'INV (\$/u/h)               |                      |  |
| stn                        | POSTE                             |                      |  |
| stn                        | DÉPARTEMENT                       |                      |  |
| stn                        | RÈGLE                             |                      |  |
| stn                        | CAPACITÉ                          |                      |  |
| stn                        | TYPE DE LOT                       |                      |  |
| stn                        | TPSATTMAXPRLOT (h)                |                      |  |
| stn                        | TPS MISENRTE (dist)               |                      |  |
| stn                        | S1 (h)                            |                      |  |
| stn                        | S2                                |                      |  |
| stn                        | S3                                |                      |  |
| stn                        | COÛT MISENRTE (\$)                |                      |  |
| stn                        | EFFPROC                           |                      |  |
| stn                        | QUARTCAL1                         |                      |  |
| stn                        | QUARTCAL2                         |                      |  |
| stn                        | QUARTCAL3                         |                      |  |
| stn                        | QUARTCAL4                         |                      |  |
| shifts                     | QUART                             |                      |  |
| shifts                     | COÜT INDISP (\$/h)                |                      |  |
| shifts                     | DATE DÉBUT                        |                      |  |
| shifts                     | DATE FIN                          |                      |  |
| shifts                     | CYCLE (jours)                     |                      |  |
| shifts                     | NB JRS ON                         |                      |  |
| shifts                     | ON1                               |                      |  |
| shifts                     | ON2                               |                      |  |
| shifts                     | ON3                               |                      |  |
| shifts                     | ON4                               |                      |  |
| shifts                     | ON5                               |                      |  |
| shifts                     | ON6                               |                      |  |
| shifts                     | ON7                               |                      |  |
| shifts                     | ON8                               |                      |  |
| Record: I4 4               | 1 • • • • • of 113                |                      |  |

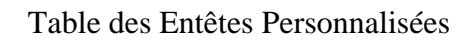

# 8.2 <u>Hôpital</u>

## **Situation**

L'hôpital de St. Hippocrate offre des soins à la population locale et des environs immédiats. On cherche à réaliser une étude de capacité et de coûts des activités reliées au service d'urgence:

|              |          | Coût      | Unités de soin (nombre     |           | Préparation         |  |
|--------------|----------|-----------|----------------------------|-----------|---------------------|--|
| Département  | Capacité | d'attente | max de patients servis     | Priorité  | (durée / coût       |  |
|              |          | (\$/h)    | simultanément par unité)   |           | horaire)            |  |
| admission    | 100      | 2 \$/h    | 2 (1)                      | FIFO      | 36 sec / 1 \$/h     |  |
| radiologie   | 10       | 10 \$/h   | 1 (1)                      | HP        | 6 min / 100 \$/h    |  |
|              |          |           |                            | HP (2)    |                     |  |
| laboratoire  | 10       | 5 \$/h    | 4 (1)                      | EDD (1)   | 3 min / 10 \$/h     |  |
|              |          |           |                            | SPT (1)   |                     |  |
| infirmaria   | 20       | 12 \$/h   | 2(10)                      | SPT (1)   | 36 sec / 1 \$/h     |  |
| mmmene       | 50       | 12 \$/11  | 2 (10)                     | HP (1)    |                     |  |
| urgonco      | 5        | 80 \$/h   | 2 (1)                      | HP (2)    | $3 \min / 100 $ %/b |  |
| urgence      | 5        | 80 \$/II  | 3(1)                       | SPT (1)   | 5 mm / 100 \$/m     |  |
| chirurgio    | 2        | 100 \$/h  | 2 (1)                      | CR (1)    | 2 h / 500  \$/h     |  |
| ciniurgie    | Δ        | 100 \$/11 | 2(1)                       | HP (2)    | 2 11 / 300 \$/11    |  |
|              |          |           |                            | EDD (3)   |                     |  |
| ah amah ma a | 25       | 5 \$/h    | 25 (1 à 5 – 1, 6 à 20 – 2, | SPT (4)   | 20 min / 25 \$/h    |  |
| chambles     | 23       | J \$/11   | 21 à 25 – 4)               | HP (5)    | 50 mm / 25 \$/11    |  |
|              |          |           |                            | FIFO (13) |                     |  |

Les trois salles d'attente ont respectivement une capacité infinie (9999), 100 et 100 personnes et on leur associe un coût lié à l'attente de patients de 5\$/patient/heure.

Des préposés aux malades (10) et des infirmières auxiliaires (20) sont indispensables à l'accomplissement de certaines activités.

97.5% des patients admis entrent dans les catégories suivantes:

1. traumatisés (priorité 1, coût moyen estimé des services reçus \$1,500, arrivée suivant une distribution triangulaire 0.25, 2, 12 heures)

| Étape | Département   | Auxiliaires | Qté aux. | Durée acte | D1  | D2   | D3  | Débit | Coût (\$/h) |
|-------|---------------|-------------|----------|------------|-----|------|-----|-------|-------------|
| 1     | Urgence       |             |          | UNIF       | 0.5 | 0.1  |     | hpl   | 300         |
| 2     | Radio         |             |          | CONS       | 3   |      |     | lph   | 100         |
| 3     | Lab           | infirmiere  | 1        | CONS       | 5   |      |     | lph   | 50          |
| 4     | Urgence       |             |          | UNIF       | 1   | 0.25 |     | hpl   | 150         |
| 5     | SalleAttente3 | prepose     | 1        | CONS       |     |      |     | hpl   |             |
| 6     | Chirurgie     |             |          | TRIA       | 2   | 4    | 6   | hpl   | 800         |
| 7     | Chambres      |             |          | TRIA       | 24  | 96   | 240 | hpl   | 18          |

2. examen radio (priorité 4, coût moyen \$100, arrivée suivant une distribution exponentielle 1 heures)

| Étape | Département   | Auxiliaires | Qté aux. | Durée acte | D1 | D2 | D3 | Débit | Coût (\$/h) |
|-------|---------------|-------------|----------|------------|----|----|----|-------|-------------|
| 10    | Reception     |             |          | CONS       | 15 |    |    | lph   | 10          |
| 20    | SalleAttente1 |             |          | CONS       |    |    |    | lph   |             |
| 30    | Urgence       |             |          | UNIF       | 12 | 5  |    | lph   | 200         |
| 40    | SalleAttente2 |             |          | CONS       |    |    |    | lph   |             |
| 50    | Radio         |             |          | CONS       | 2  |    |    | lph   | 75          |
| 60    | Urgence       |             |          | UNIF       | 12 | 3  |    | lph   | 230         |

3. examen laboratoire (priorité 5, coût moyen \$35, arrivée suivant une distribution triangulaire 3, 15, 60 minutes)

| Étape | Département   | Auxiliaires | Qté aux. | Durée acte | D1  | D2  | D3 | Débit | Coût (\$/h) |
|-------|---------------|-------------|----------|------------|-----|-----|----|-------|-------------|
| 1     | Reception     |             |          | CONS       | 15  |     |    | lph   | 10          |
| 2     | SalleAttente1 |             |          | CONS       |     |     |    | lph   |             |
| 3     | Urgence       |             |          | NORM       | 0.5 | 0.1 |    | hpl   | 200         |
| 4     | SalleAttente2 |             |          | CONS       |     |     |    | lph   |             |
| 5     | Lab           | infirmiere  | 1        | CONS       | 7   |     |    | lph   | 17          |
| 6     | Urgence       |             |          | NORM       | 12  | 2   |    | lph   | 200         |

4. opération chirurgicale (priorité 2, coût moyen \$15,000, arrivée suivant une distribution uniforme  $10 \pm 3$  heures)

| Étape | Département   | Auxiliaires | Qté aux. | Durée acte | D1   | D2  | D3 | Débit | Coût (\$/h) |
|-------|---------------|-------------|----------|------------|------|-----|----|-------|-------------|
| 1     | Urgence       |             |          | TRIA       | 0.25 | 1   | 3  | hpl   | 450         |
| 2     | SalleAttente2 |             |          | CONS       |      |     |    | lph   |             |
| 3     | Lab           | infirmiere  | 1        | CONS       | 10   |     |    | lph   | 25          |
| 4     | SalleAttente3 | prepose     | 1        | CONS       |      |     |    | lph   |             |
| 5     | Chirurgie     |             |          | UNIF       | 5    | 2   |    | hpl   | 750         |
| 6     | SalleAttente3 | prepose     | 1        | CONS       |      |     |    | lph   |             |
| 7     | Infirmerie    | infirmiere  | 1        | UNIF       | 1    | 0.7 |    | hpl   |             |
| 8     | Chambres      |             |          | NORM       | 240  | 96  |    | hpl   |             |

5. maladie bénignes et chroniques (priorité 3, coût moyen \$60, arrivée suivant une distribution triangulaire 15, 30 et 75 minutes)

| Étape | Département   | Auxiliaires | Qté aux. | Durée acte | D1 | D2 | D3  | Débit | Coût (\$/h) |
|-------|---------------|-------------|----------|------------|----|----|-----|-------|-------------|
| 100   | Reception     |             |          | CONS       | 10 |    |     | lph   | 10          |
| 200   | SalleAttente1 |             |          | CONS       |    |    |     | lph   |             |
| 300   | Lab           | infirmiere  | 1        | CONS       | 12 |    |     | lph   | 15          |
| 400   | Infirmerie    | infirmiere  | 1        | UNIF       | 4  | 2  |     | hpl   | 5           |
| 500   | SalleAttente3 | prepose     | 1        | CONS       |    |    |     | lph   |             |
| 600   | Chambres      |             |          | TRIA       | 24 | 72 | 144 | hpl   |             |

Les fournitures utilisées ne sont pas une contrainte, à part les approvisionnements en sang (plasma). Le stock initial pour la période étudiée est de 100 unités. Dans les cas 1 (accidentés) et 4 (opération), 4 et 15 unités respectivement en moyenne sont nécessaires pour une opération

chirurgicale. Les réceptions de plasma sont envoyées au laboratoire pour analyse et marquage (30 minutes par unité reçue, à un coût de 12 \$/h) avant d'être entreposés dans un environnement particulier où 1000 unités peuvent être stockées. On prévoit une réception de 100 unités (au coût de 15 \$/u) tous les 6 jours.

Le processus de création est identique à l'exemple précédent:

- 1. saisir les informations sur les départements et salles d'attente / entrepôts
- 2. créer les unités de service en tenant compte de leur mécanisme de sélection individualisé
- 3. ajouter les ressources auxiliaires
- 4. entrer les informations sur les types de patients, et leur parcours dans l'hôpital
- 5. tenir compte des besoins de plasma pour les opérations chirurgicales
- 6. introduire les patrons d'arrivée par type de patients et pour les approvisionnements en plasma